# Betriebsanleitung MCS300P Ex

Mehrkomponenten-Analysesystem

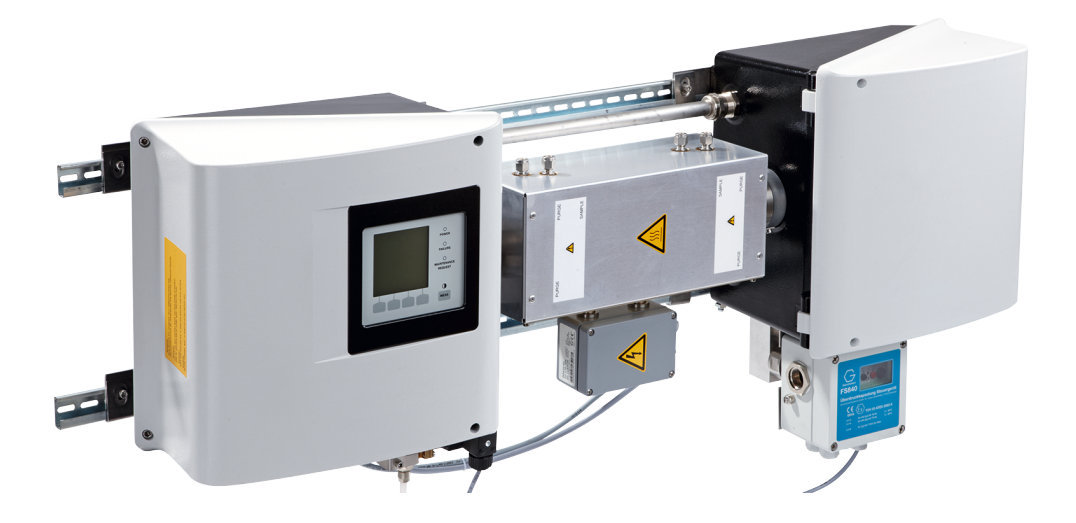

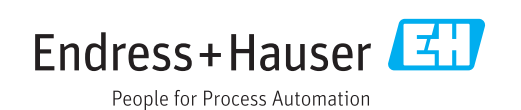

#### **Beschriebenes Produkt**

Produktname: MCS300P Ex

#### Hersteller

Endress+Hauser SICK GmbH+Co. KG Bergener Ring 27 01458 Ottendorf-Okrilla Deutschland

#### Fertigungsstandort

Endress+Hauser SICK GmbH+Co. KG Rengoldshauser Str. 17a · 88682 Überlingen · Deutschland

#### **Rechtliche Hinweise**

Dieses Werk ist urheberrechtlich geschützt. Die dadurch begründeten Rechte bleiben bei der Firma Endress+Hauser SICK GmbH+Co. KG. Die Vervielfältigung des Werks oder von Teilen dieses Werks ist nur in den Grenzen der gesetzlichen Bestimmungen des Urheberrechtsgesetzes zulässig.

Jede Änderung, Kürzung oder Übersetzung des Werks ohne ausdrückliche schriftliche Zustimmung der Firma Endress+Hauser SICK GmbH+Co. KG ist untersagt. Die in diesem Dokument genannten Marken sind Eigentum ihrer jeweiligen Inhaber.

© Endress+Hauser SICK GmbH+Co. KG. Alle Rechte vorbehalten.

### Originaldokument

Dieses Dokument ist ein Originaldokument der Endress+Hauser SICK GmbH+Co. KG.

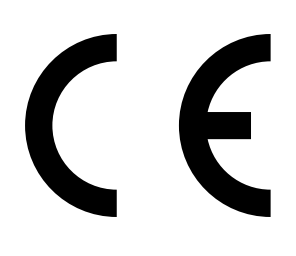

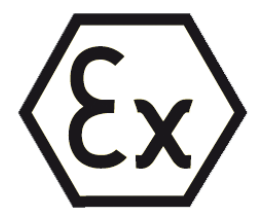

# Inhalt

| 1 | Wic  | htige Hi                                 | nweise                                                   | 7  |
|---|------|------------------------------------------|----------------------------------------------------------|----|
|   | 1.1  | Symbol                                   | e und Dokumentkonventionen                               | 7  |
|   |      | 1.1.1                                    | Warnsymbole                                              | 7  |
|   |      | 1.1.2                                    | Warnstufen und Signalwörter                              | 7  |
|   |      | 1.1.3                                    | Hinweissymbole                                           | 7  |
|   | 1.2  | Wichtig                                  | ster Hinweis                                             | 8  |
|   | 1.3  | Bestim                                   | mungsgemäßer Gebrauch                                    | 8  |
|   |      | 1.3.1                                    | Zweck des Geräts                                         | 8  |
|   |      | 1.3.2                                    | Einsatzort                                               | 8  |
|   |      | 1.3.3                                    | Betrieb in explosionsgefährdeten Bereichen               | 9  |
|   |      | 1.3.4                                    | Brennbares Messgas                                       | 9  |
|   | 1.4  | Verantv                                  | vortung des Anwenders                                    | 10 |
|   | 1.5  | Zusätzl                                  | iche Dokumentationen/Informationen                       | 11 |
| 2 | Proc | duktbes                                  | chreibung                                                | 12 |
|   | 2.1  | Produk                                   | tidentifikation                                          | 12 |
|   | 2.2  | Eigenso                                  | chaften des MCS300P Ex                                   | 13 |
|   | 2.3  | Explosionsschutz entsprechend ATEX/IECEx |                                                          |    |
|   |      | 2.3.1                                    | Funktion der Überdruckkapselung                          | 16 |
|   |      | 2.3.2                                    | Sicherheitsfunktionen                                    | 16 |
|   |      | 2.3.3                                    | Interne Temperaturüberwachung                            | 17 |
|   |      | 2.3.4                                    | Brennbares Messgas                                       | 17 |
|   | 2.4  | Arbeits                                  | weise                                                    | 18 |
|   | 2.5  | Schnitt                                  | stellen                                                  | 18 |
|   | 2.6  | SOPAS                                    | ET (PC-Programm)                                         | 18 |
| 3 | Mor  | ntage un                                 | d elektrische Installation                               | 19 |
|   | 3.1  | Wichtig                                  | e Hinweise zur Montage                                   | 19 |
|   | 3.2  | Hinweis                                  | se zur Installation in explosionsgefährdeten Bereichen   | 20 |
|   | 3.3  | Übersic                                  | ht über die Montageschritte                              | 21 |
|   |      | 3.3.1                                    | Benötigtes Material                                      | 21 |
|   |      | 3.3.2                                    | Übersicht über die Montageschritte                       | 21 |
|   | 3.4  | Montag                                   | /e                                                       | 22 |
|   |      | 3.4.1                                    | G-Schienen anbringen                                     | 22 |
|   |      | 3.4.2                                    | MCS300P Ex an G-Schienen befestigen                      | 22 |
|   |      | 3.4.3                                    | Ex-Leistungsrelais und Ex-Schnittstellenrelais montieren | 23 |
|   |      | 3.4.4                                    | Rohre des Mess- und Prüfgases anschließen                | 23 |
|   |      | 3.4.5                                    | Zündschutzgas anschließen                                | 23 |
|   |      | 3.4.6                                    | Zündschutzgas zuführen                                   | 24 |
|   |      | 3.4.7                                    | Zündschutzgas ableiten                                   | 24 |

|   | 3.5        | Elektris | che Installation                                        | 25       |
|---|------------|----------|---------------------------------------------------------|----------|
|   |            | 3.5.1    | Signal-Anschlüsse in der Sendeeinheit                   | 26       |
|   |            | 3.5.2    | Ex-Peripherie anschließen (Bei MCS300P Ex Kategorie 3G) | 29       |
|   |            | 3.5.3    | Ex-Peripherie anschließen (bei MCS300P Ex Kategorie 2G) | 30       |
|   |            | 3.5.4    | Potenzialausgleich anschließen                          | 31       |
|   |            | 3.5.5    | Ethernet für Modbus anschließen                         | 32       |
| 4 | Bed        | ienung   |                                                         | 34       |
| ÷ | 4 1        | Bedien-  | und Anzeigeelemente                                     | 34       |
|   |            | 4 1 1    | Tastenbelegung                                          | 35       |
|   | 42         | Status   | Ind Klassifizierung                                     | 36       |
|   |            | 421      | Status (Betriebszustand)                                | 36       |
|   |            | 4.2.2    | Klassifizierung, LEDs.                                  |          |
|   | 4.3        | MCS300   | DP Ex in Betrieb nehmen                                 |          |
|   |            | 4.3.1    | Vor Inbetriebnahme prüfen                               |          |
|   |            | 4.3.2    | Inbetriebnahme-Prozedur                                 | 37       |
|   | 4.4        | Messwe   | rtanzeigen                                              | 38       |
|   |            | 4.4.1    | Messwertanzeige "Liste"                                 | 38       |
|   |            | 4.4.2    | Messwertanzeige "Balken-Diagramm"                       | 38       |
|   |            | 4.4.3    | Messwertanzeige "Linien-Diagramm"                       | 39       |
|   |            | 4.4.4    | Passwort                                                | 39       |
| _ |            |          |                                                         | 40       |
| 5 | ivien      | US       |                                                         | 40       |
|   | 5.1        | Menuba   | າມຫ                                                     | 40       |
|   | 5.Z        | Hauptm   | enu                                                     | 41       |
|   | 5.3        | wartung  | Mortung (Mortungooignol                                 | 41       |
|   |            | 5.3.1    | Wartung/Wartungssignal                                  | 41       |
|   |            | 5.3.Z    | Wartung/Bernebszüstande                                 | 42       |
|   |            | 524      | Wartung/Parot Meldungen                                 | 43       |
|   | Б <i>1</i> | 0.3.4    | wartung/ Reset Meldungen                                | 43       |
|   | 5.4        |          | luctore/monuell                                         | 44<br>11 |
|   |            | 5.4.1    | Justage/manueli                                         | 44       |
|   |            | 5/2      | Justage/automatisch                                     | 45       |
|   | 55         | Diagnos  |                                                         | 45       |
|   | 5.5        | 5 5 1    | Diagnose/Kontrollwerte                                  | 40<br>19 |
|   |            | 552      | Diagnose/Temperaturen                                   | 50       |
|   |            | 553      | Diagnose/Geräte-Info                                    | 50       |
|   |            | 554      | Diagnose/Fehlermeldungen und Taste Diag                 | 50       |
|   | 56         | Parame   | trierung                                                | 51       |
|   | 5.0        | 5.6.1    | Parametrierung/Anzeige                                  |          |
|   |            | 5.6.2    | Parametrierung/Reset                                    |          |
|   |            |          |                                                         |          |
| 6 | Auß        | erbetrie | bnahme                                                  | 54       |
|   | 6.1        | Außerbe  | etriebnahme                                             | 54       |
|   | 6.2        | Entsorg  | ung                                                     | 55       |

| 7 | Inst | andhalt              | ung                                                    | 56  |
|---|------|----------------------|--------------------------------------------------------|-----|
|   | 7.1  | Ersatzte             | eile                                                   | 56  |
|   |      | 7.1.1                | Empfohlene Ersatzteile                                 | 56  |
|   | 7.2  | Wartun               | gsplan                                                 | 56  |
|   |      | 7.2.1                | Funktionstest des Überdruckkapselungssystems           | 57  |
|   |      | 7.2.2                | Vor Beginn der Wartungsarbeiten                        | 57  |
|   |      | 7.2.3                | Vor Öffnen des Geräte-Gehäuses beachten                | 57  |
|   |      | 7.2.4                | Visuelle Prüfung                                       | 57  |
|   |      | 7.2.5                | Null- und Prüfgasaufgabe                               | 58  |
|   |      | 7.2.6                | Trockenmittelpatrone prüfen/erneuern                   | 59  |
|   |      | 7.2.7                | Küvette demontieren/montieren                          | 61  |
| 8 | Stör | ungen k              | beseitigen                                             | 65  |
|   | 8.1  | Wenn d               | las MCS300P Ex überhaupt nicht funktioniert            | 65  |
|   | 8.2  | Wenn d               | lie Messwerte offensichtlich falsch sind               | 65  |
|   | 8.3  | Störung              | ssanzeigen                                             | 65  |
|   | 8.4  | Ausfall              | der Heizung                                            | 66  |
|   | 8.5  | Ausfall              | der Überdrucküberwachung                               | 66  |
|   |      | 8.5.1                | Mögliche Ursachen                                      | 66  |
|   | 8.6  | Sicheru              | ingen                                                  | 67  |
|   |      | 8.6.1                | LEDs auf Platine                                       | 68  |
|   | 8.7  | Fehlern              | neldungen und mögliche Ursachen                        | 69  |
| 9 | Spe  | zifikatio            | nen                                                    | 72  |
|   | 9.1  | Konformitäten        |                                                        |     |
|   | 9.2  | Ex-Zulassungen       |                                                        |     |
|   | 9.3  | 9.3 Technische Daten |                                                        | 72  |
|   |      | 9.3.1                | Abmessungen und Bohrbild                               | 73  |
|   |      | 9.3.2                | Messwerterfassung                                      | 77  |
|   |      | 9.3.3                | Gehäusespezifikation                                   | 77  |
|   |      | 9.3.4                | Umgebungsbedingungen                                   | 77  |
|   |      | 9.3.5                | Schnittstellen und Protokolle                          | 78  |
|   |      | 9.3.6                | Leitungsverschraubungen                                | 78  |
|   |      | 9.3.7                | Elektrischer Anschluss                                 | 78  |
|   |      | 9.3.8                | Anschlussklemmen                                       | 79  |
|   |      | 9.3.9                | Drehmomente                                            | 80  |
|   | 9.4  | Parame               | eter für Überdruckkapselungssystem                     | 81  |
|   |      | 9.4.1                | Zündschutzgas                                          | 81  |
|   |      | 9.4.2                | Gehäusedaten                                           | 81  |
|   |      | 9.4.3                | Einstellung des Überdruckkapselungssystems für ATEX-24 | G81 |
|   |      | 9.4.4                | Einstellung des Überdruckkapselungssystems für ATEX-3  | G82 |

5

| 10 | Anha | ang      |        | 83 |
|----|------|----------|--------|----|
|    | 10.1 | Ex-Zulas | sungen | 83 |
|    |      | 10.1.1   | ATEX   | 83 |
|    |      | 10.1.2   | IECEx  | 83 |

# **1** Wichtige Hinweise

# 1.1 Symbole und Dokumentkonventionen

### 1.1.1 Warnsymbole

| Symbol | Bedeutung                                           |
|--------|-----------------------------------------------------|
|        | Gefahr (allgemein)                                  |
| 4      | Gefahr durch elektrische Spannung                   |
|        | Gefahr durch giftige Stoffe                         |
| EX     | Gefahr in explosionsgefährdeten Bereichen           |
|        | Gefahr durch explosionsfähige Stoffe/Stoffgemische  |
|        | Gefahr durch gesundheitsschädliche Stoffe           |
|        | Gefahr durch hohe Temperatur oder heiße Oberflächen |
|        | Gefahr für Umwelt/Natur/Organismen                  |

### 1.1.2 Warnstufen und Signalwörter

| GEFAHR:<br>Gefahr für Menschen mit der möglichen Folge schwerer Verletzungen oder des Todes.  |
|-----------------------------------------------------------------------------------------------|
| WARNUNG:<br>Gefahr für Menschen mit der möglichen Folge schwerer Verletzungen oder des Todes. |
| VORSICHT:<br>Gefahr mit der möglichen Folge minder schwerer oder leichter Verletzungen.       |
| HINWEIS:<br>Gefahr mit der möglichen Folge von Sachschäden.                                   |

### 1.1.3 Hinweissymbole

| Symbol | Bedeutung                                                              |
|--------|------------------------------------------------------------------------|
| EX     | Hinweis zur Beschaffenheit des Produktes in Bezug auf Explosionsschutz |
| !      | Wichtige technische Information für dieses Produkt                     |
| 4      | Wichtige Information zu elektrischen oder elektronischen Funktionen    |

# 1.2 Wichtigster Hinweis

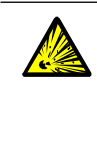

WARNUNG: Explosionsgefahr in explosionsgefährdeten Bereichen

 Nicht öffnen, wenn eine explosionsf\u00e4hige Atmosph\u00e4re vorhanden ist. (Geh\u00e4use enth\u00e4lt Batterien).

Nach dem Abschalten der Spannungsversorgung 15 Minuten vor dem Öffnen des Gehäuses warten.

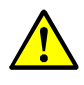

WARNUNG: Gesundheitsgefahr bei gefährlichem Messgas

Die Module und Geräte enthalten eingeschlossene potenziell gefährliche Gase, die im Falle eines Defekts oder einer Undichtigkeit austreten können.

- Die sichere Handhabung des Messgases liegt in der Verantwortung des Betreibers.
   Zusätzlich zu dieser Betriebsanleitung alle lokalen Gesetze, technische Regeln und unternehmensinterne Betriebsanweisungen beachten, die am Einsatzort des MCS300P Ex gelten.
- MCS300P Ex nur in ausreichend belüfteten Räumen betreiben ODER
- eine geeignete Gasüberwachung installieren.
- Messgas auf sichere Weise zu- und ableiten.
- ▶ Überprüfen Sie das Gerät/Modul regelmäßig auf den Zustand der Dichtungen.
- Öffnen Sie das Gerät immer nur bei guter Belüftung, vor allem wenn eine Undichtigkeit einer Komponente des Gerätes vermutet wird.

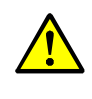

WARNUNG: Erstickungsgefahr beim Öffnen des Gehäuses Beim Öffnen des Gehäuses tritt Zündschutzgas aus.

Erstickungsgefahr bei der Verwendung von inerten Zündschutzgasen.

Beim Öffnen des Gehäuses das austretende Gas nicht einatmen.

# 1.3 Bestimmungsgemäßer Gebrauch

#### **1.3.1** Zweck des Geräts

Die Messeinrichtung MCS300P Ex dient der Prozessüberwachung von Gasen und Flüssigkeiten sowie zur Rohgasüberwachung in Verbrennungsanlagen.

Das Messgas wird an einer Messstelle entnommen und durch die Küvette des MCS300P Ex geleitet (extraktive Messung).

#### 1.3.2 Einsatzort

MCS300P Ex ist zum Betrieb in Räumen bestimmt.

#### 1.3.3 Betrieb in explosionsgefährdeten Bereichen

#### ATEX

Das MCS300P Ex erfüllt die folgenden Qualifikationen gemäß ATEX-Richtlinie 2014/34/ EU:

- 🐼 II 2G Ex pxb IIC T4 Gb bzw.
- 🚯 II 2G Ex pxb IIC T3 Gb

#### oder

- 🚯 II 3G Ex pzc IIC T4 Gc bzw.
- 🐼 II 3G Ex pzc IIC T3 Gc

### IECEx

Das MCS300P Ex erfüllt die folgenden Qualifikationen gemäß IECEx:

- Ex pxb IIC T4 Gb bzw.
- Ex pxb IIC T3 Gb

### oder

- Ex pzc IIC T4 Gc bzw.
- Ex pzc IIC T3 Gc

+ Weitere Informationen: siehe "Explosionsschutz entsprechend ATEX/IECEx", Seite 15

### 1.3.4 Brennbares Messgas

Bei Verwendung einer geeigneten Endress+Hauser Küvette ist das MCS300P Ex zur Messung brennbarer und gelegentlich explosionsfähiger Gase (entsprechend Zone 1) geeignet.

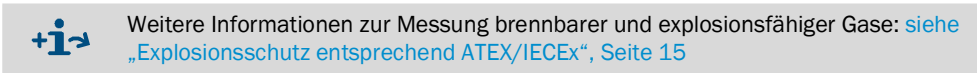

# 1.4 Verantwortung des Anwenders

#### Vorgesehener Anwender

Das MCS300P Ex darf nur von Fachkräften bedient werden, die aufgrund ihrer fachlichen Ausbildung und Kenntnisse sowie Kenntnisse der einschlägigen Bestimmungen die ihnen übertragenen Arbeiten beurteilen und Gefahren erkennen können.

#### Korrekte Verwendung

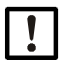

- Grundlage dieses Handbuchs ist die Auslieferung des MCS300P Ex entsprechend einer vorangegangenen Projektierung und ein dementsprechender Auslieferungszustand des MCS300P Ex (→ mitgelieferte Systemdokumentation).
- Wenn Sie sich nicht sicher sind ob das MCS300P Ex dem projektierten Zustand oder der mitgelieferten Systemdokumentation entspricht:

Kontaktieren Sie bitte den Endress+Hauser Kundendienst.

- Das Gerät nur so verwenden, wie es in dieser Betriebsanleitung beschrieben ist. Für andere Verwendungen trägt der Hersteller keine Verantwortung.
- Die vorgeschriebenen Wartungsarbeiten durchführen.
- Am und im Gerät keine Bauteile entfernen, hinzufügen oder verändern, sofern dies nicht in offiziellen Informationen des Herstellers beschrieben und spezifiziert ist. Sonst
  - entfällt die Gewährleistung des Herstellers
  - kann das Gerät Gefahr bringend werden

#### Besondere lokale Bedingungen

Die am Einsatzort geltenden lokale Gesetze, Vorschriften und unternehmensinterne Betriebsanweisungen beachten.

#### Aufbewahren der Dokumente

Diese Betriebsanleitung:

- Zum Nachschlagen bereithalten.
- An neue Besitzer weitergeben.

# 1.5 Zusätzliche Dokumentationen/Informationen

Mitgelieferte Dokumente beachten.

### Zusätzliche Anleitungen

Zusätzlich zu dieser Betriebsanleitung gelten folgende Dokumente:

- Betriebsanleitung der verwendeten Küvette
- Betriebsanleitung "Modulares System I/O"
- Bei MCS300P Ex für ATEX/IECEx-Kategorie 2G / Gb:
  - Handbuch Überdruckkapselung F850S
  - Handbuch Ex-Relais SR852 (Schnittstellenrelais)
  - Handbuch Ex-Relais SR853 (Leistungsrelais)
- Bei MCS300P Ex für ATEX/IECEx-Kategorie 3G / Gc:
  - Handbuch Überdruckkapselung F840
  - Optional: Handbuch Ex-Relais SR853 (Leistungsrelais)

### Systemdokumentation

Einige Parametrierungen, Gerätekomponenten und -eigenschaften hängen von der individuellen Gerätekonfiguration ab. Der Lieferzustand ist in der mitgelieferten Systemdokumentation dokumentiert.

Zu den individuellen Eigenschaften gehören z.B.:

- Messkomponenten und Messbereiche
- Zusatzausstattungen (Optionen)
- Grundeinstellungen

11

# 2 Produktbeschreibung

# 2.1 Produktidentifikation

| Produktname:        | MCS300P Ex                                                                                  |
|---------------------|---------------------------------------------------------------------------------------------|
| Hersteller:         | Endress+Hauser SICK GmbH+Co. KG<br>Bergener Ring 27 · 01458 Ottendorf-Okrilla · Deutschland |
| Fertigungsstandort: | Endress+Hauser SICK GmbH+Co. KG<br>Rengoldshauser Str. 17a · 88662 Überlingen · Deutschland |

Das Typenschild befindet sich an der Sendeeinheit neben dem Küvettenflansch.

### Typenschild

Beachten Sie die Ex-Kennzeichnung auf dem Typenschild.

Beispiel:

Endress+Hauser MCS300P-EXxxx (xxx = interne Typennummer) SN: yyww nnnn (Seriennummer: Jahr, Woche, laufende Nummer) BVS 10 ATEX ... (= Nummer der ATEX-Baumusterprüfbescheinigung) BVS 17 IEC ... (= Nummer des IECEx-Zertifikats)  $+5 \ ^{\circ}C \le Ta \le 40 \ ^{\circ}C$  II 2G Ex pxb IIC T4 Gb Versorgungsspannung Aufgenommene LeistungNummer der überwachenden Stelle

# 2.2 Eigenschaften des MCS300P Ex

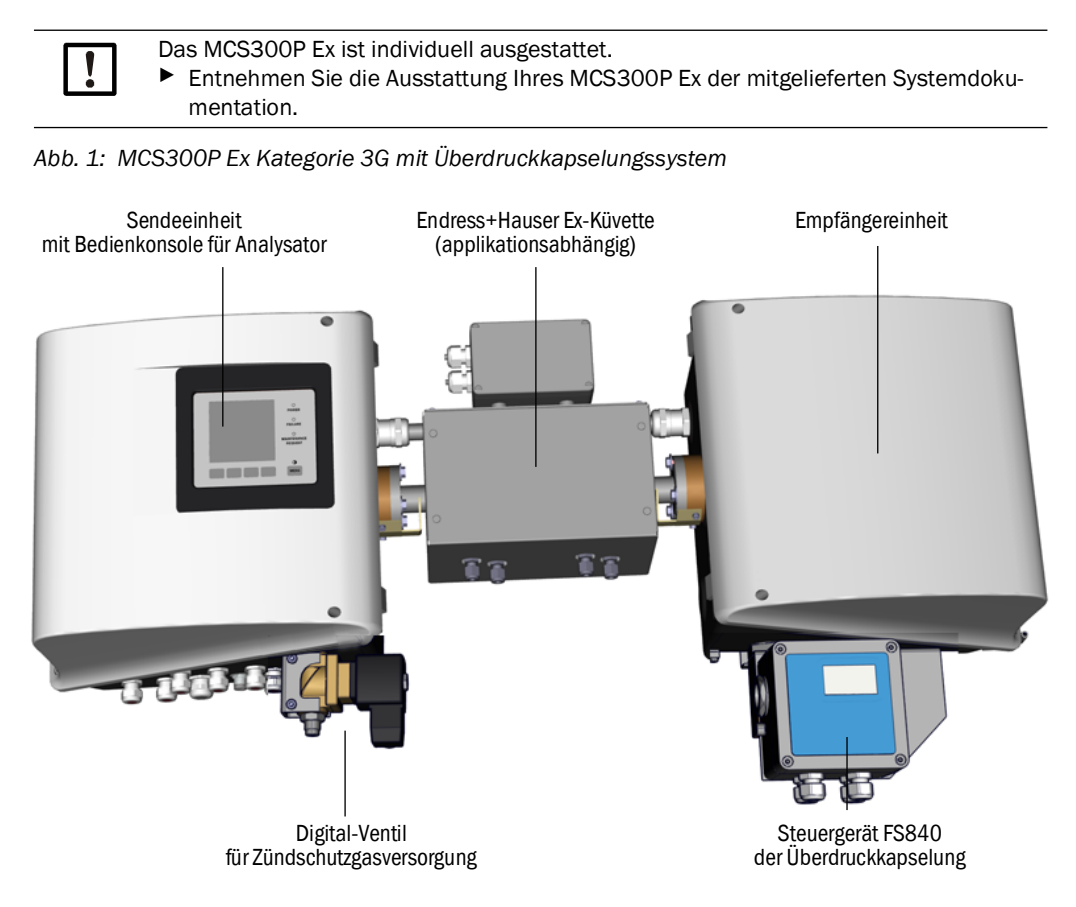

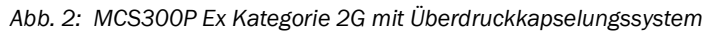

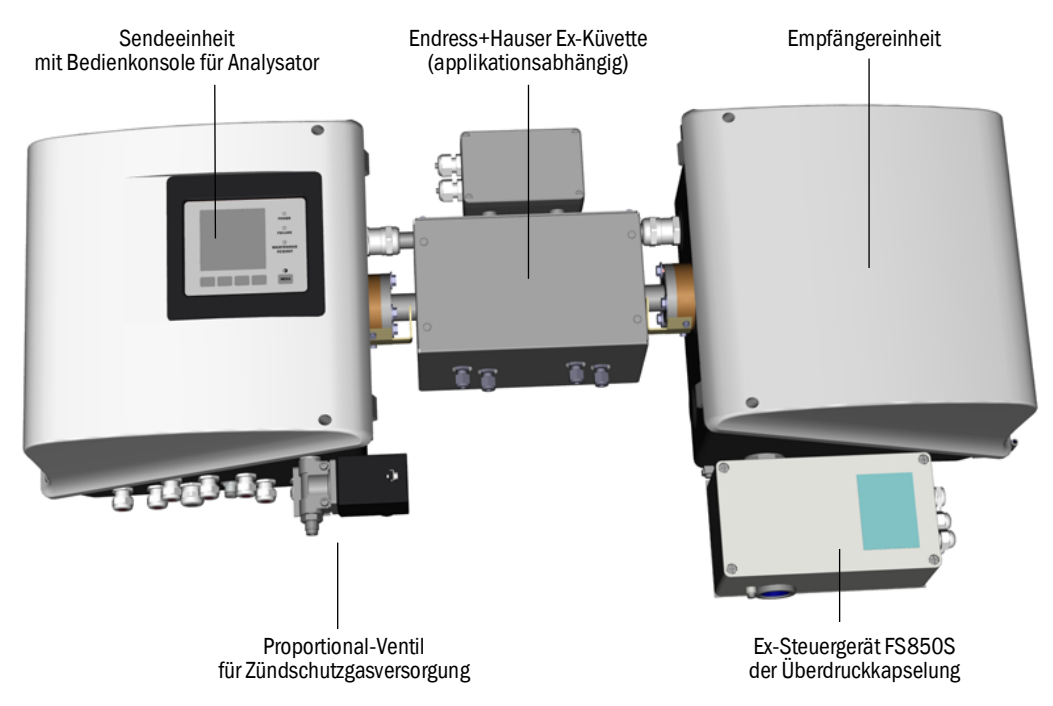

#### Funktion

Das MCS300P Ex dient der Prozessüberwachung von Gasen und Flüssigkeiten sowie zur Rohgasüberwachung in Verbrennungsanlagen.

Das Messgas wird an einer Messstelle entnommen und durch die Küvette des MCS300P Ex geleitet (extraktive Messung).

#### Fotometer

Spektrale Erfassung der Gaskonzentrationen: Nichtdispersives Fotometer mit Interferenzund (optional) Gasfiltern.

#### Gaskomponenten und Messwerte

Anzahl der Gaskomponenten: 6 simultan.

Korrektur von Querempfindlichkeitsgrößen: Max. 6.

Interne Verrechnung der Messwerte (je nach Parametrierung): Querempfindlichkeitskompensation, Normierung (Druck, Temperatur), Umrechnung auf "trockenes Rauchgas".

#### Messbereichsumschaltung und Messstellen

Anzahl Messbereiche: 2 Messbereiche je Komponente.

Anzahl Messstellen: Max. 8.

#### Küvetten

Entsprechend einer vorangegangenen Projektierung ist die vorgesehene Küvette montiert ( $\rightarrow$  mitgelieferte Systemdokumentation).

#### **Externe Signale und Sensoren**

Externe analoge und digitale Signale können eingelesen werden.

Messgasdruck und Messgastemperatur können über externe Sensoren erfasst werden, deren Signale in das MCS300P Ex eingespeist und dort verrechnet werden.

#### Explosionsschutz entsprechend ATEX/IECEx 2.3

EX

- In diesem Abschnitt finden Sie Hinweise zum Betrieb des MCS300P Ex in Ex-Zonen.
  - Das MCS300P Ex erfüllt die folgenden Qualifikationen gemäß ATEX-Richtlinie 2014/ 34/EU): (II 2G Ex pxb IIC T4 Gb bzw. (Ex) II 2G Ex pxb IIC T3 Gb \_ oder (Ex) II 3G Ex pzc IIC T4 Gc bzw. \_ \_ (Ex) II 3G Ex pzc IIC T3 Gc Das MCS300P Ex erfüllt die folgenden Qualifikationen gemäß IECEx: - Ex pxb IIC T4 Gb bzw. - Ex pxb IIC T3 Gb oder Ex pzc IIC T4 Gc bzw. - Ex pzc IIC T3 Gc Besondere Bedingungen für die Installation und den Betrieb: Eine Messfunktion für den Explosionsschutz ist nicht Bestandteil der Baumusterprüfung. Die Einstellung der Überdruck-Überwachung muss den Parametern nach 15.3.2 entsprechen: siehe "Einstellung des Überdruckkapselungssystems für ATEX-2G", Seite 81 bzw. siehe "Einstellung des Überdruckkapselungssystems für ATEX-3G", Seite 82 Weitere Hinweise: Position Ex-relevanter Baugruppen: siehe "MCS300P Ex Kategorie 3G mit Überdruckkapselungssystem", Seite 13 bzw. siehe "MCS300P Ex Kategorie 2G mit Überdruckkapselungssystem", Seite 13 Am und im Gerät keine Bauteile entfernen, hinzufügen oder verändern, sofern dies nicht in offiziellen Informationen des Herstellers beschrieben und spezifiziert ist. Andernfalls erlischt die Zulassung für den Einsatz in explosionsgefährdeten Bereichen. Die Wartungsintervalle (siehe "Wartungsplan", Seite 56) einhalten. Bei Einsatz des MCS300P Ex in explosionsgefährdeten Bereichen: Ausschließlich eine Endress+Hauser Ex-Küvette mit geeigneter ATEX/IECEx-Kategorie und geeigneter Temperaturklasse verwenden. Nicht öffnen, wenn eine explosionsfähige Atmosphäre vorhanden ist. (Gehäuse enthält Batterien). Nach dem Abschalten der Spannungsversorgung: Vor dem Öffnen des Gehäuses 15 Minuten warten. Jedes Gerät ist ATEX und IECEx gekennzeichnet.

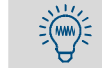

Im Folgenden werden zur Vereinfachung jeweils nur die ATEX-Begriffe genannt.

#### 2.3.1 Funktion der Überdruckkapselung

#### 2.3.1.1 Zweck

Die Überdruckkapselung verhindert, dass sich im Inneren des Gehäuses eine explosionsfähige Atmosphäre bilden kann. Dazu wird das Gasanalysator-Gehäuse mit einem Zündschutzgas gefüllt. Außerdem wird sichergestellt, dass der Gasdruck im Inneren des Gasanalysator-Gehäuses größer ist als der umgebende Luftdruck.

#### 2.3.1.2 Funktionsweise im Betrieb

Das Überdruckkapselungssystem funktioniert in der Betriebsart "Leckausgleich": Nach der Vorspülung wird im Gasanalysator-Gehäuse ein Zündschutzgas-Druck hergestellt. Wenn der Zündschutzgas-Druck unter den eingestellten Mindestdruck sinkt, wird die Zündschutzgas-Zufuhr aktiviert, bis der Nenndruck wieder erreicht ist.

#### 2.3.2 Sicherheitsfunktionen

#### Bei MCS300P Ex Kategorie 3G

Wenn die Überdruckkapselung nicht im korrekten Betriebszustand ist (Störungsfall), liegt am Ex-Steuergerät FS840 ein Alarmsignal an, welches ausgewertet werden muss (Verantwortung des Betreibers,  $\rightarrow$  Handbuch Überdruckkapselung F840).

#### Bei MCS300P Ex Kategorie 2G

- Bei Inbetriebnahme läuft automatisch eine Vorspülung des Gehäuses ab. Erst danach wird die Spannungsversorgung des Gasanalysators automatisch eingeschaltet.
- Wenn die Überdruckkapselung nicht im korrekten Betriebszustand ist (Störungsfall), wird die Spannungsversorgung des Gasanalysators automatisch ausgeschaltet.

#### 2.3.2.1 Verwendete Baugruppen

Abb. 3: Ex-Peripherie bei MCS300P Ex Kategorie 2G

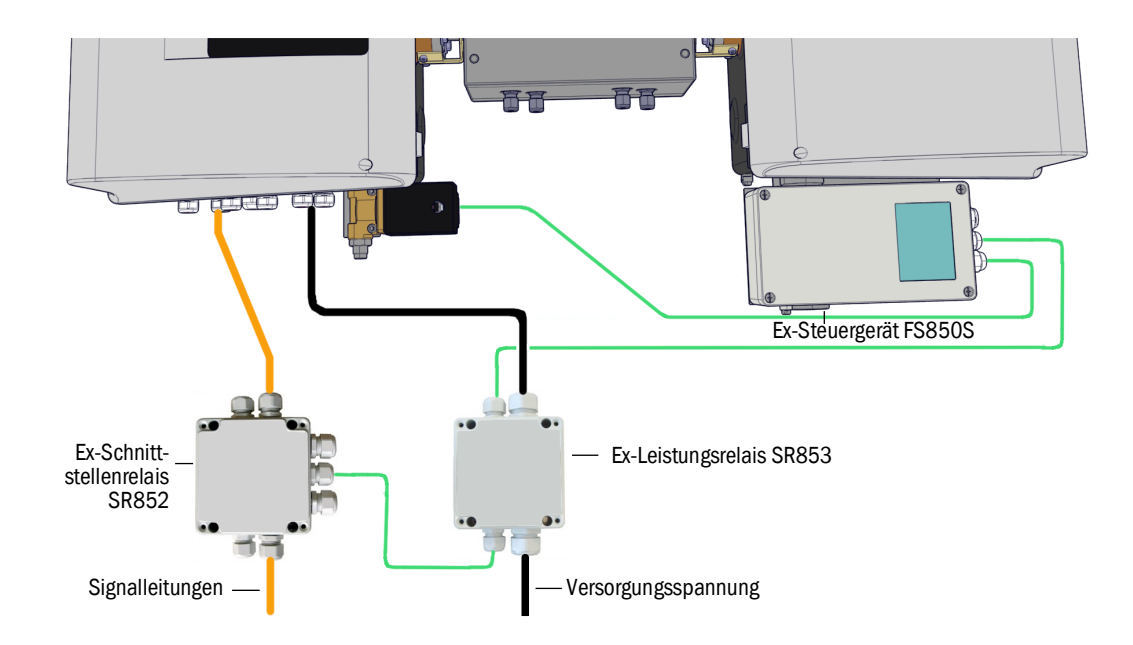

#### Ex-Steuergerät FS840 (bei MCS300P Ex Kategorie 3G)

Das Ex-Steuergerät FS840 schaltet ein Alarmsignal an, wenn die Überdruckkapselung nicht im korrekten Betriebszustand ist (Störungsfall).

16

#### Ex-Steuergerät FS850S (bei MCS300P Ex Kategorie 2G)

Das Ex-Steuergerät FS850S schaltet die Spannungsversorgung des MCS300P Ex und der Ex-Schnittstellenrelais ein bzw. aus.

- EIN: nach Beenden der Vorspülphase.
- AUS: Wenn die Überdruckkapselung nicht im korrekten Betriebszustand ist (Störungsfall).

Das Ex-Leistungsrelais steuert die Spannungsversorgung des MCS300P Ex (siehe "Ex-Peripherie bei MCS300P Ex Kategorie 2G", Seite 16).

#### Ex-Leistungsrelais SR853 (bei MCS300P Ex Kategorie 2G)

Das Ex-Leistungsrelais SR853 (bei MCS300P Ex Kategorie 3G optional) dient der Trennung von nicht eigensicherer Spannungsversorgung des MCS300P Ex und des Ex-Schnittstellenrelais.

#### Ex-Schnittstellenrelais SR852 (bei MCS300P Ex Kategorie 2G)

Das Schnittstellenrelais SR852 dient der Trennung von nicht eigensicheren Signalleitungen (Datenleitungen).

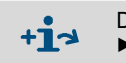

Die Anzahl der nötigen Schnittstellenrelais hängt vom individuellen Anwendungsfall ab.
 Mitgelieferte Systemdokumentation beachten.

#### 2.3.3 Interne Temperaturüberwachung

Das MCS300P Ex verfügt über 2 Überwachungseinrichtungen für die beiden internen Temperaturregler.

Je nach Temperaturklasse gibt es eine maximale Temperatur (T<sub>max</sub>), bei der die Temperaturüberwachung anspricht und die Heizung abschaltet.

Bedingt durch Toleranzen kann die Temperaturüberwachung bei einer etwas niedrigeren Temperatur als  $T_{max}$  ansprechen.

Beachten Sie die maximale Solltemperatur:

| Temperaturklasse | T <sub>max</sub> | Maximale Solltemperatur |
|------------------|------------------|-------------------------|
| T4               | 135 °C (275 °F)  | 123 °C (253 °F)         |
| Т3               | 150 °C (302 °F)  | 137 °C (278 °F)         |

#### 2.3.4 Brennbares Messgas

Bei Verwendung einer geeigneten Endress+Hauser Ex-Küvette ist das MCS300P Ex zur Messung brennbarer und gelegentlich explosionsfähiger Gase (entsprechend Zone 1) geeignet.

# 2.4 Arbeitsweise

#### Betriebszustände

Der aktuelle Betriebszustand wird auf der Bedienkonsole angezeigt und über Statussignale ausgegeben.

Fehlermeldungen werden auf dem Display angezeigt und in einem Logbuch (SOPAS ET) abgelegt.

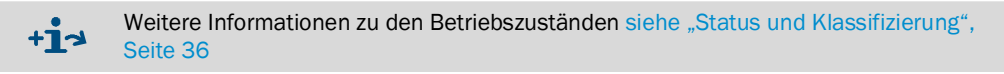

#### Ablaufprogramme

Über die Bedienkonsole können verschiedene Ablaufprogramme gestartet werden.

Typische Ablaufprogramme (je nach Parametrierung) sind:

- Justage mit Prüfmedium
- Justage mit internem Justierstandard (optischer Filter, Option)

+1 Entnehmen Sie die parametrierten Ablaufprogramme der mitgelieferten Systemdokumentation.

# 2.5 Schnittstellen

- Analoge und digitale Schnittstellen (je nach Ausstattung).
- Ethernet (je nach individueller Ausführung)

# 2.6 SOPAS ET (PC-Programm)

Über SOPAS ET kann das MCS300P Ex zusätzlich parametriert werden und SOPAS ET ermöglicht den Zugriff auf das Logbuch des MCS300P Ex.

SOPAS ET läuft auf einem externen Computer, der über die Ethernetschnittstelle an das MCS300P Ex angeschlossen wird.

#### 3 Montage und elektrische Installation

#### 3.1 Wichtige Hinweise zur Montage

WARNUNG: Gesundheitsgefahr bei gefährlichem Messgas Die Module und Geräte enthalten eingeschlossene potenziell gefährliche Gase, die im Falle eines Defekts oder einer Undichtigkeit austreten können. Die sichere Handhabung des Messgases liegt in der Verantwortung des Betreibers. Zusätzlich zu dieser Betriebsanleitung alle lokalen Gesetze, technische Regeln und unternehmensinterne Betriebsanweisungen beachten, die am Einsatzort des MCS300P Ex gelten. ► MCS300P Ex nur in ausreichend belüfteten Räumen betreiben ODFR eine geeignete Gasüberwachung installieren.

- Messgas auf sichere Weise zu- und ableiten.
- Überprüfen Sie das Gerät/Modul regelmäßig auf den Zustand der Dichtungen.
- Öffnen Sie das Gerät immer nur bei guter Belüftung, vor allem wenn eine Undichtigkeit einer Komponente des Gerätes vermutet wird.

Grundlage der Beschreibung der Installation ist die Auslieferung des MCS300P Ex entsprechend einer vorangegangene Projektierung und eines entsprechenden Auslieferungszustands des MCS300P Ex (→ mitgelieferte Systemdokumentation).

- Wenn Sie sich nicht sicher sind ob das MCS300P Ex dem projektierten Zustand oder der mitgelieferten Systemdokumentation entspricht:
- Kontaktieren Sie bitte den Endress+Hauser Kundendienst. Wenn Sie Änderungen am MCS300P Ex vornehmen wollen:
- Kontaktieren Sie bitte den Endress+Hauser Kundendienst. In der Verantwortung des Betreibers liegen:
- Die Festlegung und Vorbereitung der Messstelle (z.B. das Festlegen einer repräsenta-
- tiven Entnahmestelle).
- Die Zu- und Ableitung des Messgases.
- Zu- und Ableitung des Zündschutzgases.
- Die Versorgung mit Null- und Prüfgasen. ►

VORSICHT: Verletzungsgefahr durch falsches Heben und Tragen des Geräts Kippt oder fällt das Gehäuse, kann dies aufgrund der Masse und vorstehender Gehäuseteile zu Verletzungen führen. Beachten Sie zur Vermeidung solcher Unfälle folgende Hinweise<sup>.</sup>

- Benützen Sie vorstehende Teile am Gehäuse nicht zum Tragen des Geräts (mit Ausnahme der Wandbefestigung oder der Tragegriffe).
- ► Heben Sie das Gerät nie an einer geöffneten Gehäusetür an.
- ► Berücksichtigen Sie das Gewicht des Geräts vor dem Anheben.
- ► Beachten Sie die Vorschriften für Schutzkleidung (z.B. Sicherheitsschuhe, rutschfeste Handschuhe)
- Um das Gerät sicher zu tragen, greifen Sie nach Möglichkeit unter das Gerät.
- Benützen Sie gegebenenfalls eine Hebe- oder Transportvorrichtung.
- Ziehen Sie bei Bedarf eine weitere Person als Helfer hinzu.
- Sichern Sie das Gerät beim Transport.
- Stellen Sie vor dem Transport sicher, dass Hindernisse, die zu Stürzen und Kollisionen führen können, aus dem Weg geräumt werden.

# 3.2 Hinweise zur Installation in explosionsgefährdeten Bereichen

Bei MCS300P Ex die in explosionsgefährdeten Bereichen eingesetzt werden:

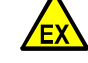

Installation, Inbetriebnahme, Wartung und Pr
üfung darf nur von erfahrenem Personal ausgef
ührt werden, das Kenntnisse 
über die Regeln und Vorschriften f
ür explosionsgef
ährdete Bereiche hat, insbesondere:

- Zündschutzarten
- Installationsregeln
- Bereichseinteilung
- MCS300P Ex nur mit Fehlerstrom- bzw. Isolations-Überwachungssystem betreiben. Fehlerstrom-Schutzeinrichtung mit einem Bemessungs-Ansprech-Fehlerstrom von 30 mA verwenden (Versorgung von angeschlossenen Heizungen).
- Anzuwendende Normen (Beispiele):
  - IEC 60079-14, Anhang F: Kenntnisse, Fachkunde und Kompetenz der verantwortlichen Personen, Handwerker und Planer.
  - IEC 60079-17: Prüfung und Instandhaltung elektrischer Anlagen
  - IEC 60079-19: Gerätereparatur, Überholung und Regenerierung

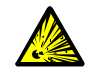

WARNUNG: Explosionsgefahr bei nicht Ex-geeigneter Küvette
 Bei Einsatz des MCS300P Ex in explosionsgefährdeten Bereichen:

Ausschließlich eine Endress+Hauser Ex-Küvette mit geeigneter ATEX/IECEx-Kategorie und geeigneter Temperaturklasse verwenden.

# 3.3 Übersicht über die Montageschritte

### 3.3.1 Benötigtes Material

| Montagematerial           | Bestellnummer/Verweis                                  | Benötigt für                               |
|---------------------------|--------------------------------------------------------|--------------------------------------------|
| Dübel / Schrauben M5      |                                                        | Montage der G-Schienen                     |
| El. Versorgungsleitung    | siehe "Spannungsversor-<br>gung vorbereiten", Seite 28 | Netzanschluss des Analysators              |
| El. Leitungen für Signale |                                                        | Anschluss der Signalleitungen              |
| Schlauch/Rohr für Messgas | siehe Bedienungsanlei-<br>tung der Küvette             | Zu- und Ableitung Messgas                  |
| Spülluftversorgung        | siehe Bedienungsanlei-<br>tung der Küvette             | Küvetten mit Spülräumen                    |
| Rohre für Zündschutzgas   | siehe "Zündschutzgas",<br>Seite 81                     | Zu- und Ableitung des Zünd-<br>schutzgases |
|                           |                                                        |                                            |
| Werkzeug                  | Bestellnummer/Verweis                                  | Benötigt für                               |
| Sechskantschlüssel 4 mm   |                                                        | Befestigungswinkel                         |
| Sechskantschlüssel 5 mm   |                                                        | Deckel des MCS300P Ex                      |

# 3.3.2 Übersicht über die Montageschritte

| Montageschritt                                          | Bemerkung/Verweis                                                                          |
|---------------------------------------------------------|--------------------------------------------------------------------------------------------|
| Montageort festlegen                                    | Möglichst nahe an der Entnahmestelle.<br>Einbaulage entsprechend Systemdokumenta-<br>tion. |
| G-Schienen anbringen                                    | siehe "G-Schienen anbringen", Seite 22                                                     |
| Analysator an G-Schienen befestigen                     | siehe "MCS300P Ex an G-Schienen befestigen",<br>Seite 22                                   |
| Messgaszu- und -abführung anschließen                   | siehe "Rohre des Mess- und Prüfgases anschließen", Seite 23                                |
| Zündschutzgaszu- und -abführung anschließen             | siehe " Zündschutzgas anschließen", Seite 23                                               |
| Spannungsversorgung anschließen                         | siehe "Spannungsversorgung vorbereiten",<br>Seite 28                                       |
| Signalleitungen anschließen                             | siehe "Signalleitungen anschließen", Seite 27                                              |
| Für Option "Modbus":<br>Ethernet-Verbindung herstellen. | siehe "Ethernet für Modbus anschließen",<br>Seite 32                                       |

### 3.4 Montage

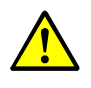

VORSICHT: Unfallgefahr durch ungenügende Befestigung des Geräts
 Beachten Sie die Gewichtsangaben des Geräts bei der Auslegung der Halterungen.

 Prüfen Sie die Tragfähigkeit /Beschaffenheit der Wand/des Racks, an die das Gerät montiert werden soll.

### 3.4.1 G-Schienen anbringen

|        | !                                                                                                    | <ul> <li>HINWEIS:</li> <li>Beim Anheben des MCS300P Ex kann sich – besonders bei langen Küvetten – das MCS300P Ex verdrehen.</li> <li>Heben Sie das MCS300P Ex mit 2 Personen vorsichtig an.</li> <li>Vermeiden Sie ein Verdrehen oder Verbiegen.</li> <li>Das MCS300P Ex nicht auf dem Proportionalventil bzw. Steuergerät absetzen.</li> </ul> |  |
|--------|----------------------------------------------------------------------------------------------------|----------------------------------------------------------------------------------------------------|--|
|        | !                                                                                                    | <ul> <li>HINWEIS:</li> <li>Montieren Sie das MCS300P Ex in der Position, für die das MCS300P Ex projektiert wurde.</li> </ul>                                                                                                    |  |
| 1<br>2 | G-Schienen vom MCS300P Ex abschrauben.<br>Die G-Schienen an der Wand oder einer Montageplatte anbringen (Montagerichtung und<br>Bohrbild siehe "Technische Daten", Seite 72 ff). |                                                                                                    |  |

- ▶ Die Tragfähigkeit von ca. 30 kg (plus Küvette) beachten.
- ▶ Die Nut zur Aufnahme des MCS300P Ex muss unten liegen (siehe Abb. 4).

#### 3.4.2 MCS300P Ex an G-Schienen befestigen

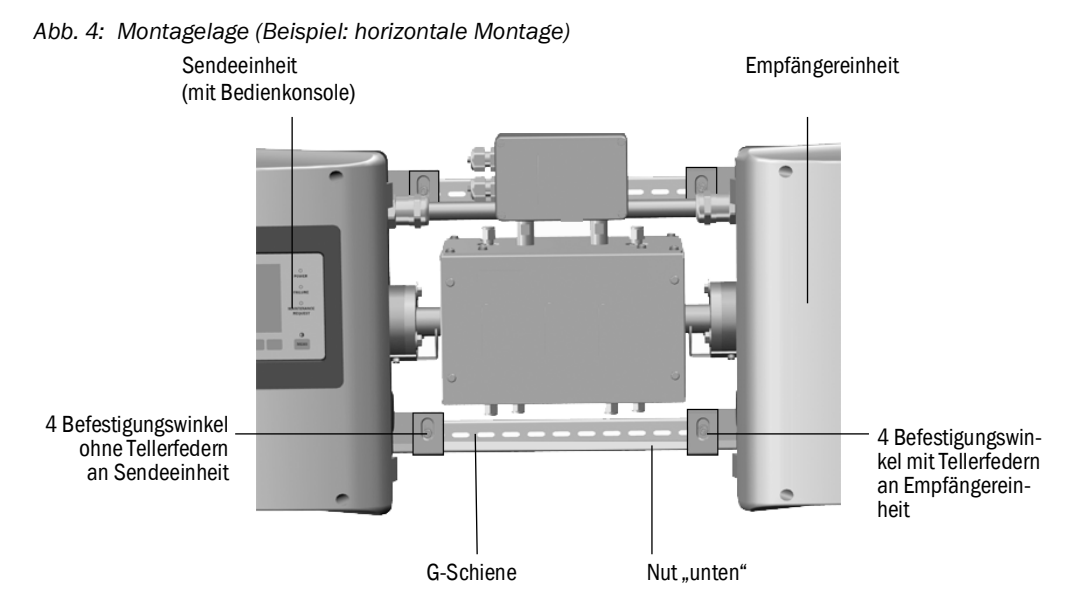

- 1 MCS300P Ex vorsichtig anheben und in die G-Schienen einhängen.
  - a) Bei horizontaler Montage: Die Sendeeinheit auf der linken Seite montieren.
  - b) Bei vertikaler Montage: Die Sendeeinheit mit der Bedienkonsole oben montieren.
- 2 Die Sendeeinheit festschrauben (4 Befestigungswinkel).
- 3 Die Empfängereinheit nur lose anschrauben, sodass Spielraum für den Temperaturausgleich bleibt (4 Befestigungswinkel und Tellerfedern).

#### 3.4.3 Ex-Leistungsrelais und Ex-Schnittstellenrelais montieren

Ex-Leistungsrelais (SR853) und Ex-Schnittstellenrelais (SR852) in der Nähe des MCS300P Ex montieren.

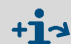

→ Handbuch Ex-Leistungsrelais (SR853) und Handbuch Ex-Schnittstellenrelais (SR852).

#### 3.4.4 Rohre des Mess- und Prüfgases anschließen

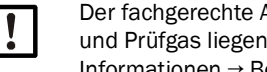

Der fachgerechte Anschluss der Rohre des Messgases sowie die Versorgung mit Nullund Prüfgas liegen in der Verantwortung des Betreibers. Informationen → Betriebsanleitung der angeschlossenen Küvette.

#### 3.4.5 Zündschutzgas anschließen

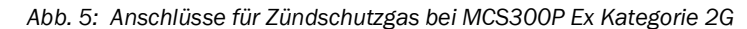

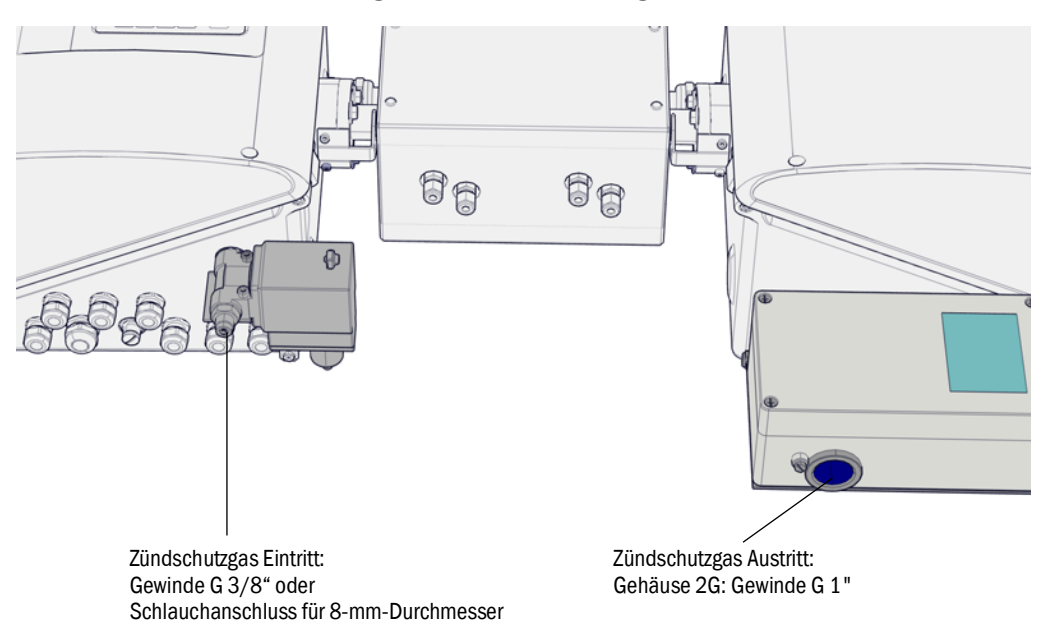

Abb. 6: Anschlüsse für Zündschutzgas bei MCS300P Ex Kategorie 3G

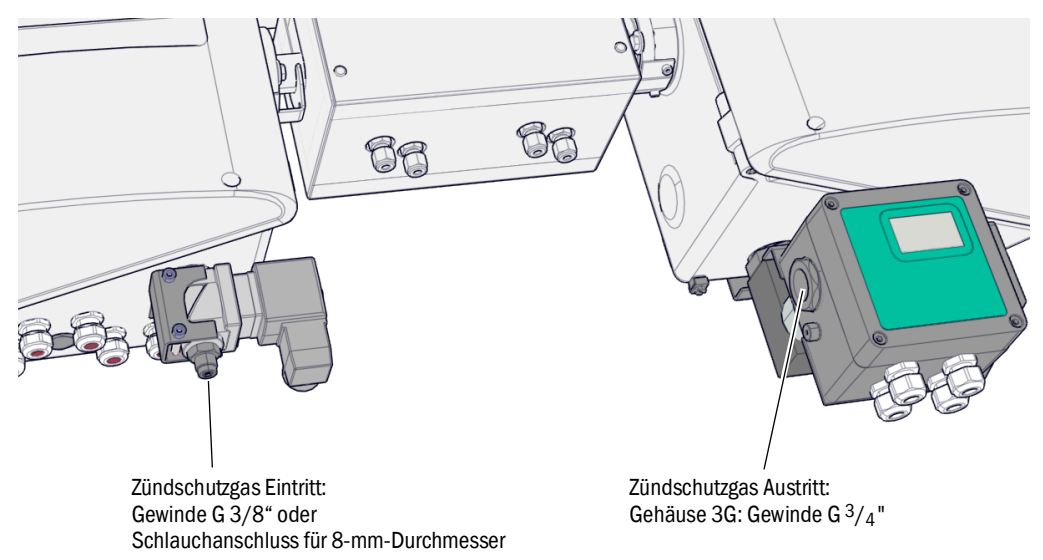

### 3.4.6 Zündschutzgas zuführen

Die Überdruckkapselung braucht eine permanente Versorgung mit einem Zündschutzgas.

- Das Zündschutzgas über den Zündschutzgas-Anschluss (siehe Abb. 5 bzw. siehe Abb. 6) zuführen.
- Bedingungen für Zündschutzgas siehe "Zündschutzgas", Seite 81

### 3.4.7 Zündschutzgas ableiten

Sicherstellen, dass das Zündschutzgas ungehindert, d.h. gegen Atmosphärendruck, aus dem Zündschutzgas-Austritt ausströmen kann.

#### **Elektrische Installation** 3.5

\_

| 4  | <ul> <li>VORSICHT: Gefahren durch elektrische Spannungen</li> <li>Die im Folgenden beschriebenen Arbeiten ausschließlich von einem Elektriker durchführen lassen, der mögliche Gefahren erkennen kann.</li> <li>Vor dem Öffnen des Gehäuses: MCS300P Ex allpolig spannungsfrei schalten.</li> </ul>                                                                                                    |
|----|----------------------------------------------------------------------------------------------------|
|    | <ul> <li>HINWEIS: Leitungsverschraubungen gasdicht verschrauben</li> <li>Nur geeignete Leitungen (nach IEC 60079-14) mit passendem Außendurchmesser<br/>(siehe "Horizontale Montage", Seite 73) verwenden.</li> <li>Leitungseinführungen "schwadendicht" (nahezu gasdicht) verschließen.</li> <li>Nur diejenigen Leitungseinführungen öffnen, die für die Leitungsinstallation verwendet werden.</li> <li>Die Verschlüsse aufbewahren. Falls eine Leitungseinführung nachträglich wieder verschlossen werden muss, den ursprünglichen Verschluss wieder einbauen.</li> </ul> |
| EX | <ul> <li>Die Leitungseinführungen und Verschlüsse sind Gegenstand der Zulassung.</li> <li>▶ Die Leitungseinführungen und Verschlüsse nicht durch andere Typen ersetzen.</li> </ul>                                                                                                    |
| !  | <ul> <li>HINWEIS: Zur Installation die Systemdokumentation beachten</li> <li>Die Anschlussbelegung (→ Systemdokumentation) beachten.</li> </ul>                                                                                                    |
| !  | <b>VORSICHT</b> : Geräteschaden durch fehlerhafte oder nicht vorhandene Erdung<br>Es muss gewährleistet sein, dass während Installation und Wartungsarbeiten die<br>Schutzerdung zu den betroffenen Geräten bzw. Leitungen gemäß EN 61010-1 herge-<br>stellt ist.                                                                                                    |

#### 3.5.1 Signal-Anschlüsse in der Sendeeinheit

Abb. 7: Elektrische Anschlüsse in der Sendeeinheit: Ausgangsspannung (siehe "Spannungsversorgung vorbereiten", Seite 28)

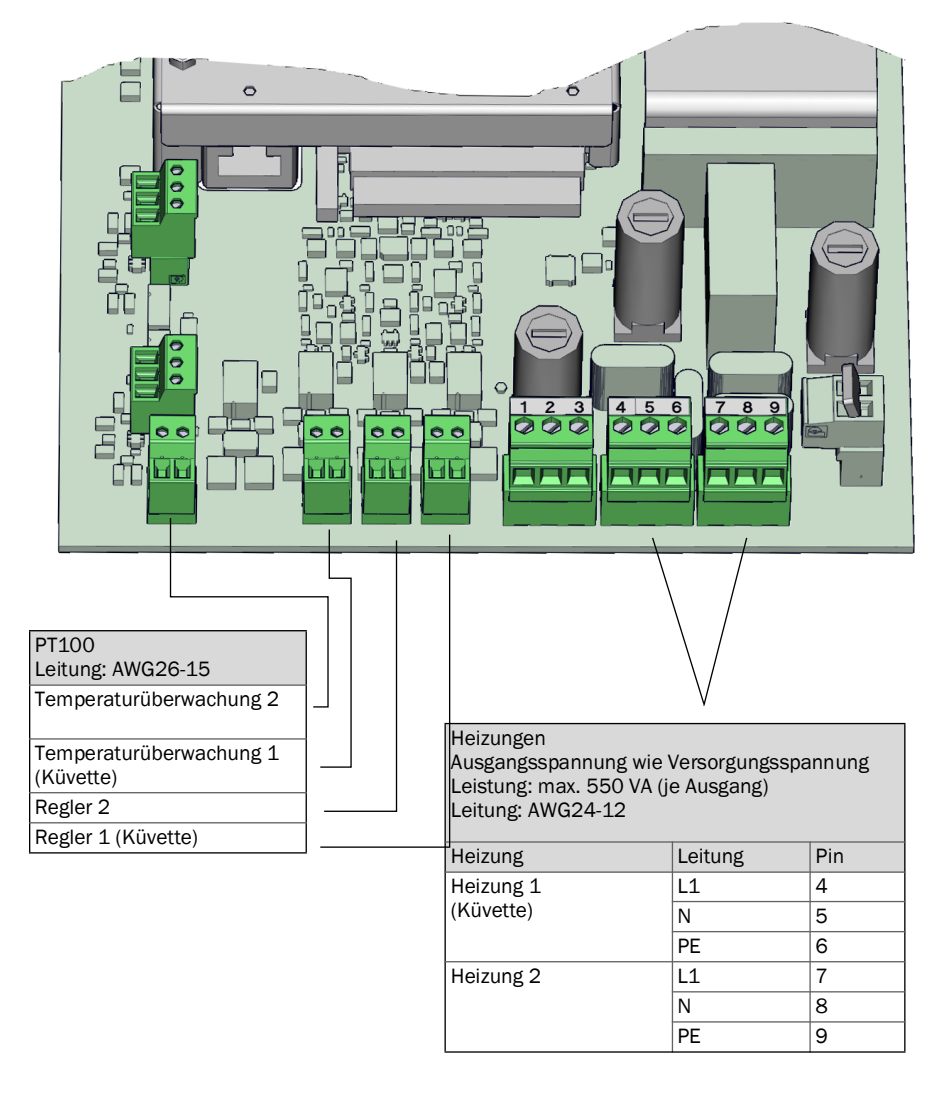

#### 3.5.1.1 Sendeeinheit öffnen

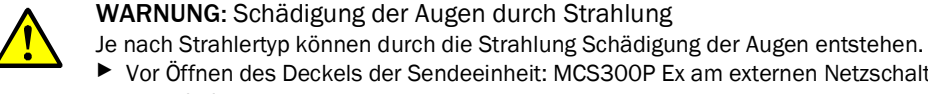

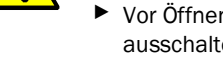

WARNUNG: Schädigung der Augen durch Strahlung

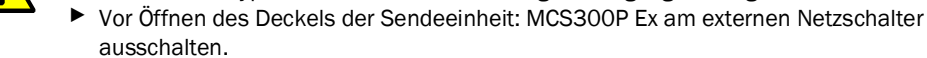

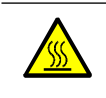

WARNUNG: Heißer Strahler

Bauteile im Bereich des Strahlers können heiß sein.

Bauteile im Bereich des Strahlers nicht berühren bzw. abkühlen lassen.

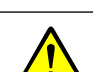

Zusätzlich die allgemeinen Hinweise zum Öffnen des Gehäuses (siehe "Vor Öffnen des Geräte-Gehäuses beachten", Seite 57) beachten.

1 4 Schrauben (Innensechskant 5 mm) lösen.

2 Deckel aufklappen.

26

### 3.5.1.2 Signalleitungen anschließen

*Bei MCS300P Ex Kategorie 2G:* Beachten Sie den Anschluss von Ex-Schnittstellenrelais (siehe "Ex-Peripherie anschließen (Bei MCS300P Ex Kategorie 3G)", Seite 29).

Abb. 8: Position der I/O-Schnittstellen in der Sendeeinheit

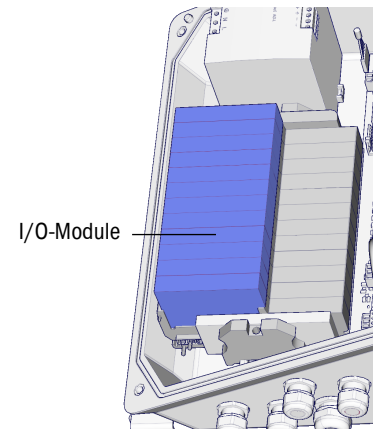

- Signalleitung verwenden, die eine Abschirmung haben.
- Jedes Signalleitung durch eine Leitungsverschraubung führen (siehe Abb. 12, Seite 30).
- Sicheren Kontakt zwischen Schirm der Signalleitung und Leitungsverschraubung herstellen (siehe Abb. 9).
- ► Die Signalleitungen an den I/O-Modulen anschließen (Anschlussbelegung → mitgelieferte Systemdokumentation).

+1→ Informationen zu den I/O-Modulen → Betriebsanleitung "Modulares System-I/O".

Abb. 9: Handhabung der Leitungsverschraubungen für Signalleitungen

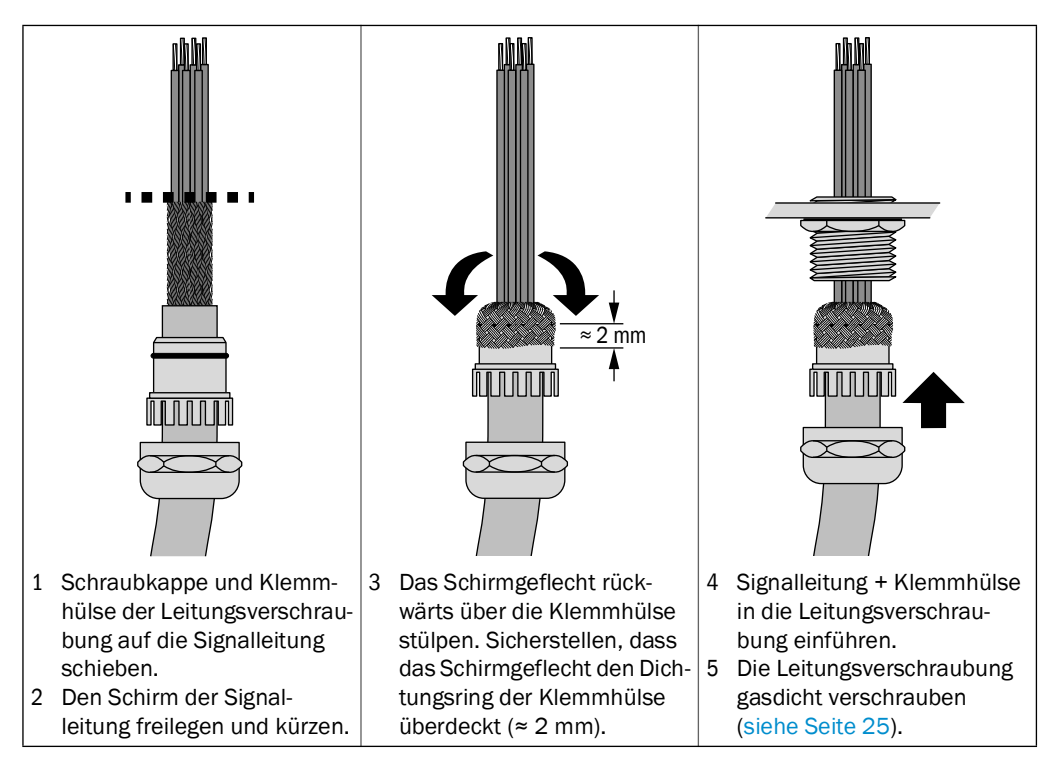

### 3.5.1.3 Thermostatisierte Baugruppen anschließen

- Die Leitungen durch die Leitungsverschraubung f
  ühren und anschließen (siehe "Spannungsversorgung vorbereiten", Seite 28).
- 3.5.1.4 Spannungsversorgung vorbereiten

Beachten Sie den Anschluss der Ex-Steuereinheit und ggf. des Ex-Leistungsrelais (siehe "Ex-Peripherie anschließen (Bei MCS300P Ex Kategorie 3G)", Seite 29).

- MCS300P Ex nur an Stromnetzen mit Fehlerstrom- bzw. Isolations-Überwachungssystem anschließen.
- Externen allpolig trennenden Netzschalter und Sicherungen in der N\u00e4he des MCS300P Ex vorsehen (max. Leistungsaufnahme des MCS300P Ex → Technische Daten). Achten Sie darauf, dass der Trennschalter gut zug\u00e4nglich ist.
- 3 Die in der Systemdokumentation angegebene Versorgungsspannung kontrollieren.

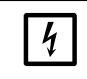

HINWEIS: Sicherungswerte sind versorgungsspannungsabhängig
 Wenn die lokal vorhandene Versorgungsspannung nicht mit der in der Systemdokumentation angegebenen Versorgungsspannung übereinstimmt oder Zweifel an der eingestellten Versorgungsspannung bestehen:
 ▶ Sicherungswerte im MCS300P Ex kontrollieren (siehe "Sicherungen", Seite 67).

4 Die elektrische Leitungen durch die Leitungsverschraubung führen und anschließen.

Abb. 10: Spannungsversorgung anschließen

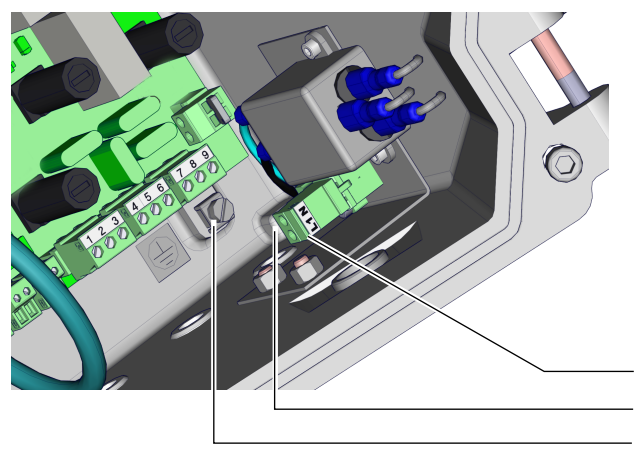

Darstellung ohne Zündschutzgasversorgung

| Spannungsversorgung<br>100 240 V / 50 60 Hz |        |  |  |  |  |  |
|---------------------------------------------|--------|--|--|--|--|--|
| Leitung: max. AWG14                         |        |  |  |  |  |  |
| 4                                           |        |  |  |  |  |  |
| Sicherungen sind                            |        |  |  |  |  |  |
| versorgungsspannungsabhängig.               |        |  |  |  |  |  |
| Leitung                                     | Klemme |  |  |  |  |  |
| L1                                          | L1     |  |  |  |  |  |
| N                                           | N      |  |  |  |  |  |
| PE                                          | G[1]   |  |  |  |  |  |

<sup>[1]</sup> G = Erdung Gehäuse

#### 3.5.1.5 Sendeeinheit schließen

Sendeeinheit schließen und verschrauben.

### 3.5.2 Ex-Peripherie anschließen (Bei MCS300P Ex Kategorie 3G)

Die in der Systemdokumentation und auf dem Typenschild des Magnetventils angegebene Versorgungsspannung kontrollieren.

#### 3.5.2.1 Spannungsversorgung des Ex-Steuergerätes FS840

Abb. 11: Versorgungsanschluss FS840

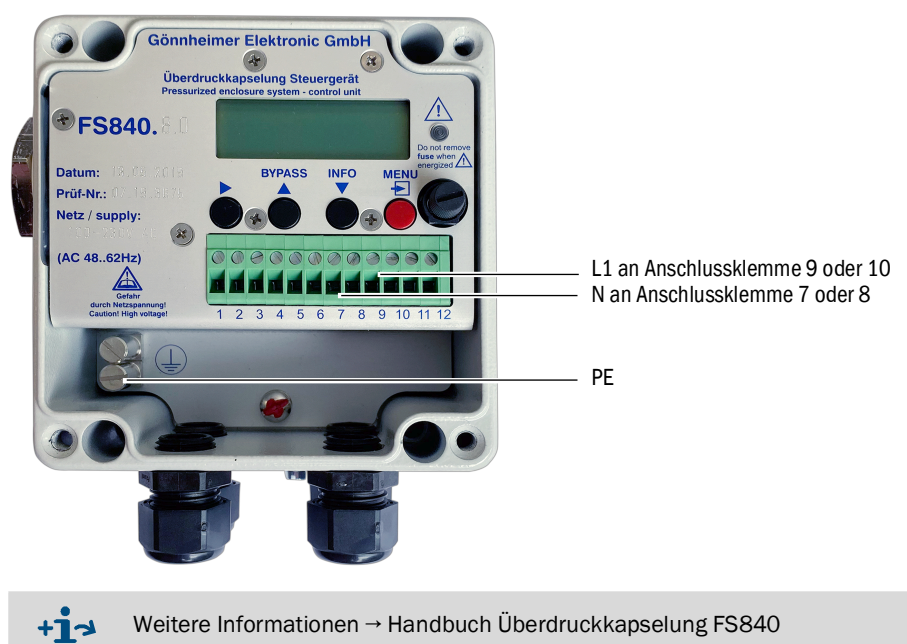

- 3.5.2.2 Alarmsignal des Überdruckkapselungssystems
  - Das Alarmsignal (Relais-Schaltkontakt) des Überdruckkapselungssystems so anschließen, wie es im Handbuch des Überdruckkapselungssystems und der Systemdokumentation des MCS300P Ex beschrieben ist.
- 3.5.2.3 Ex-Leistungsrelais SR853 (Option)

Anschluss des Ex-Leistungsrelais SR853 siehe "Ex-Peripherie anschließen (bei MCS300P Ex Kategorie 2G)", Seite 30

### 3.5.3 Ex-Peripherie anschließen (bei MCS300P Ex Kategorie 2G)

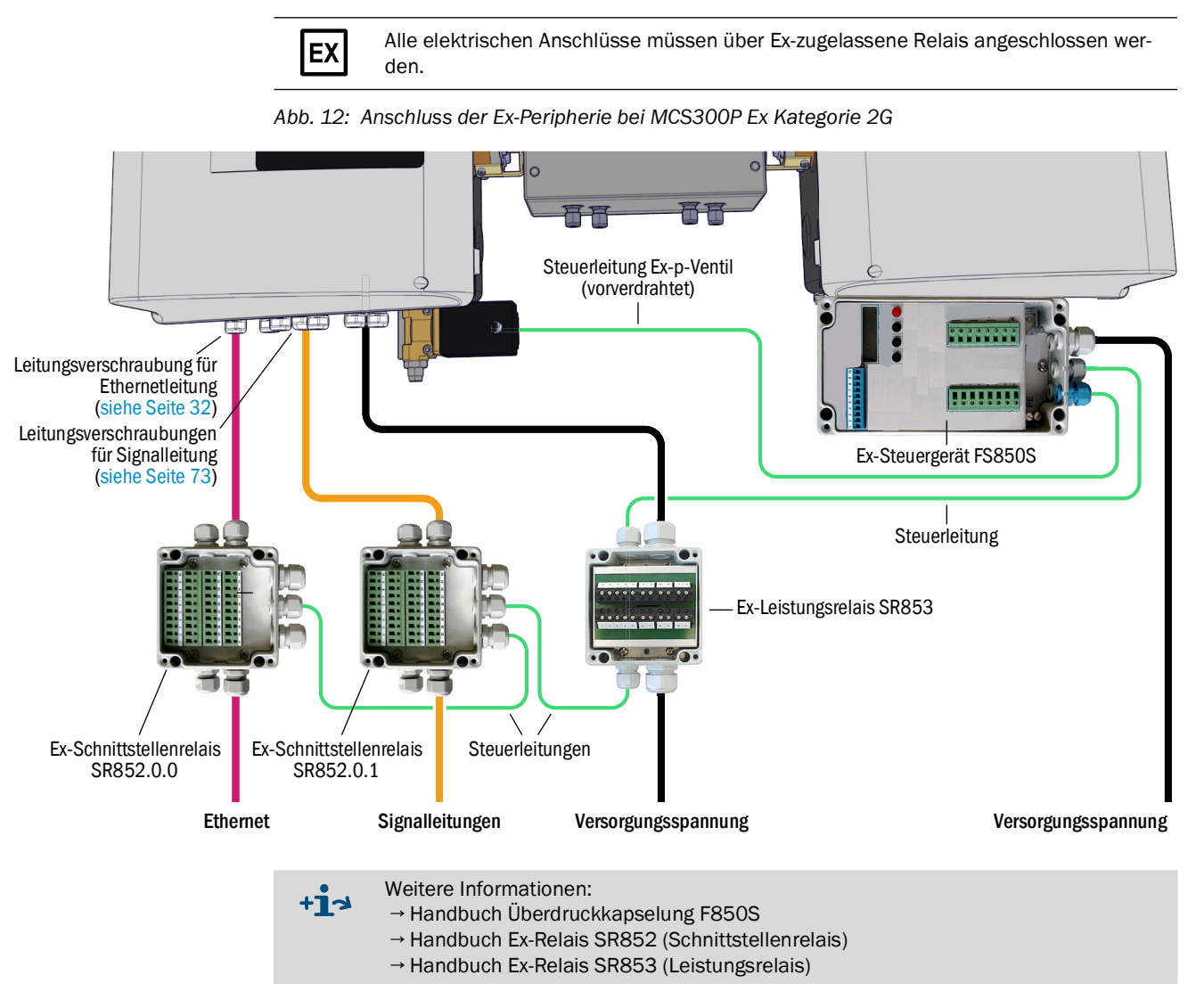

### 3.5.4 Potenzialausgleich anschließen

 4 Potenzialausgleiche (Leitung: 2,5 mm<sup>2</sup>) anschließen. (zusätzlich Potenzialausgleich Küvette, Ex-Schnittstellenrelais und Ex-Leistungsrelais anschließen)

Abb. 13: Potenzialausgleich anschließen (am Beispiel mit Ex-Steuergerät FS850S)

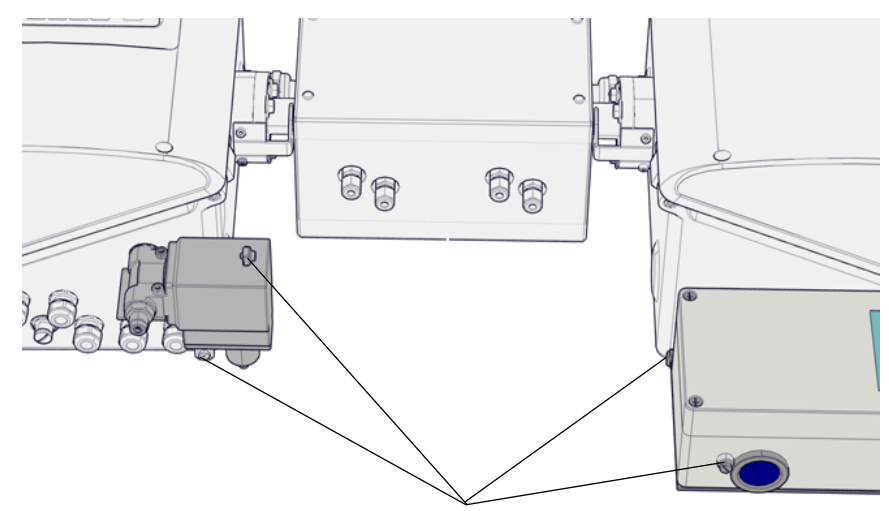

4 Anschlüsse für Potenzialausgleich

### 3.5.5 Ethernet für Modbus anschließen

Gilt nur für Geräteausführungen mit Option "Modbus".

### Bauteile

- 1 Ex-Schnittstellenrelais
- 2 Anschlussmodule für Ethernet (CAT6a, 1 Stück als Reserve)
- 1 Hutschienen-Adapter (in der Sendeeinheit eingebaut)
- 1 kurzes Ethernetleitung (2x RJ45 für die interne Verbindung)

### Installation

| 1 | <ul> <li>Bei MCS300P Ex Kategorie 2G:</li> <li>Das Ex-Schnittstellenrelais installieren.</li> <li>Die Ethernetleitungen über dieses Ex-Schnittstellenrelais führen.</li> <li>Die Vorschriften und Spezifikationen beachten, die am Einbauort für Netzwerkanschlüsse gelten.</li> </ul>                                                                                                    | siehe "Ex-Peripherie anschließen<br>(bei MCS300P Ex Kategorie<br>2G)", Seite 30 |  |
|---|----------------------------------------------------------------------------------------------------|---------------------------------------------------------------------------------|--|
| 2 | <ul> <li>Das Ethernetleitung durch die Leitungsverschraubung für<br/>Ethernetleitung in die Sendeeinheit führen. Sicheren Kontakt<br/>zwischen Schirm der Signalleitung und Leitungsverschrau-<br/>bung herstellen:</li> <li>Im Bereich der Leitungsverschraubung den äußeren<br/>Schirm der Ethernetleitung freilegen (ca. 10 mm).</li> <li>Die Ethernetleitung einführen, bis der freigelegte Schirm<br/>die Kontaktposition erreicht hat.</li> </ul> | siehe Abb. 14                                                                   |  |
| 3 | Die Leitungsverschraubung gasdicht verschrauben.                                                                                                    | siehe Seite 25                                                                  |  |
| 4 | Die Ethernetleitung mit dem Anschlussmodul verbinden.                                                                                                    | siehe "Handhabung des<br>Anschlussmoduls", Seite 33                             |  |
| 5 | Das fertige Anschlussmodul auf die Hutschiene setzen.                                                                                                    |                                                                                 |  |
| 6 | Anschlussmodul und Elektronikkarte mit der kurzen Ethernet-<br>leitung verbinden.                                                                                                    | siehe Abb. 14                                                                   |  |

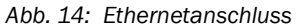

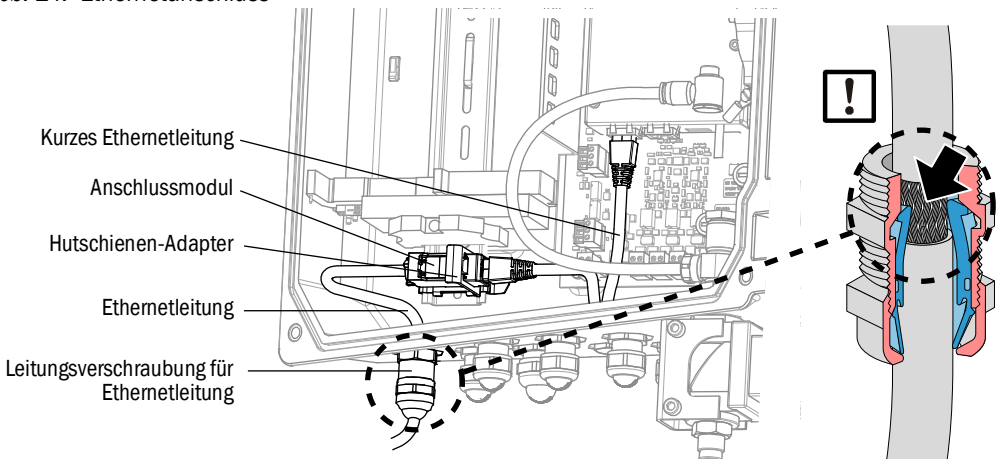

32

#### Handhabung des Anschlussmoduls

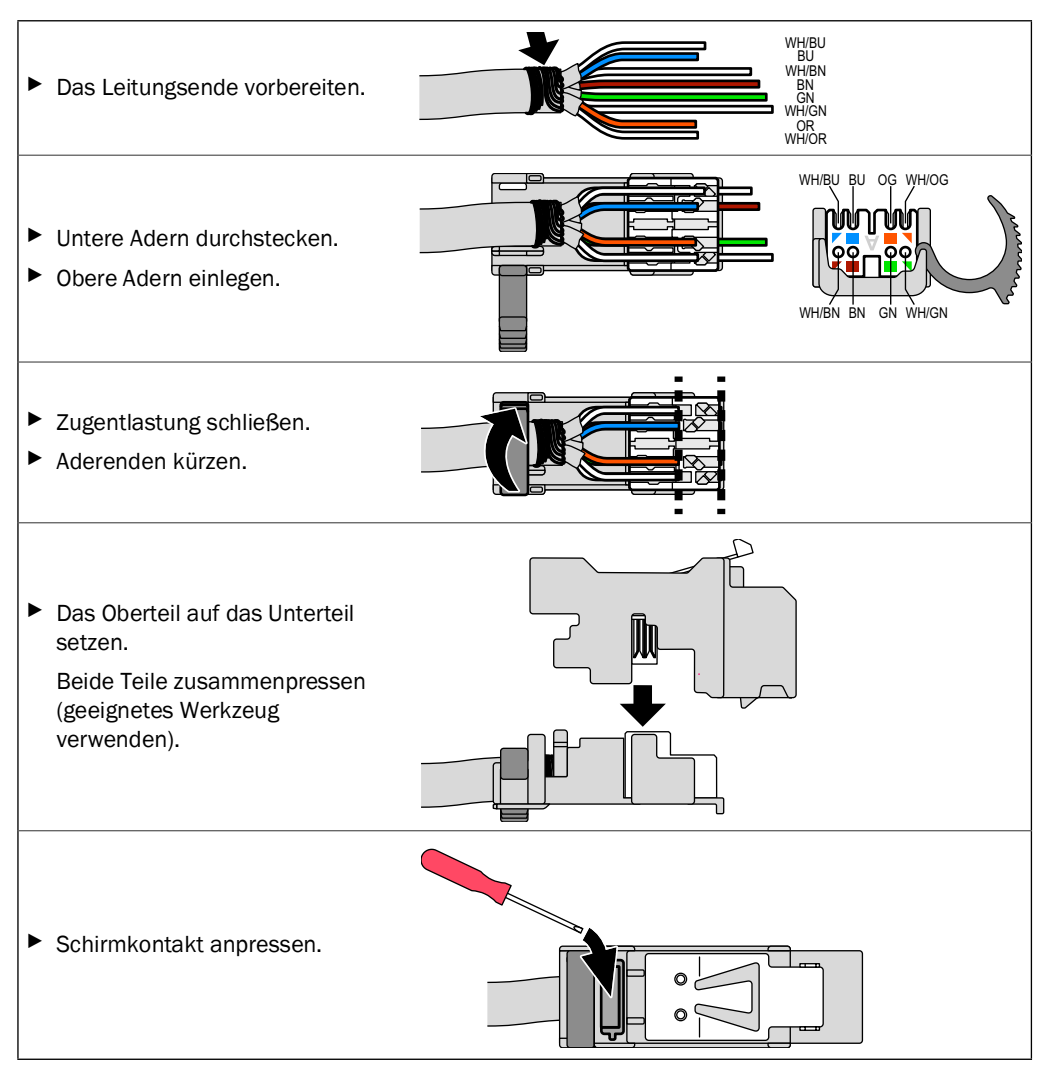

#### 4 **Bedienung**

#### 4.1 **Bedien- und Anzeigeelemente**

Abb. 15: Anzeige (Beispiel: Menü "Diagnose")

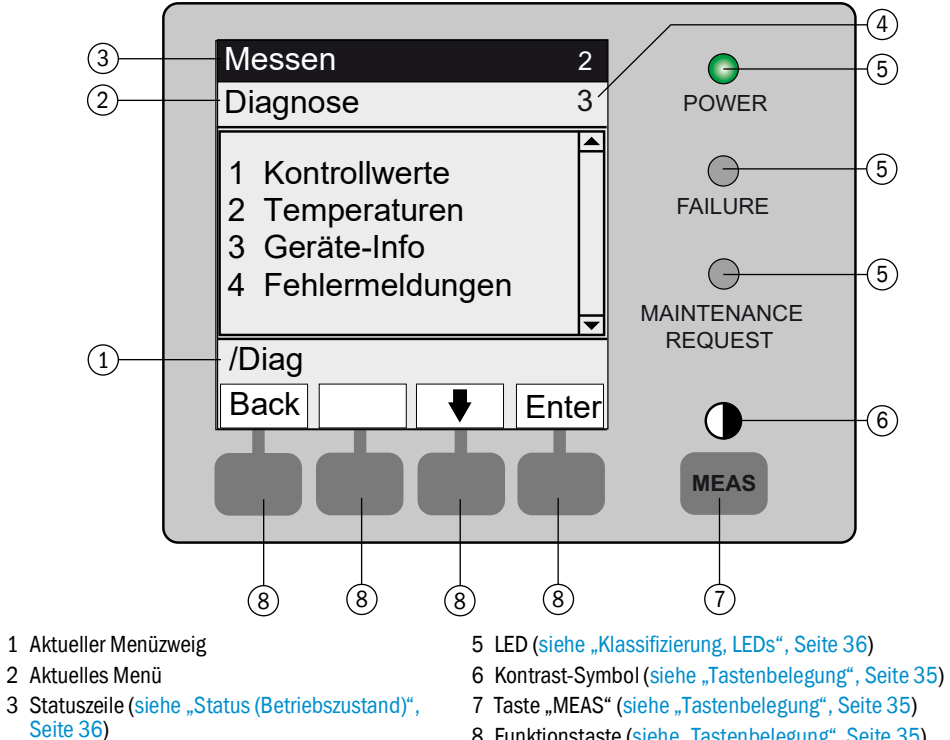

4 Menünummer

- 8 Funktionstaste (siehe "Tastenbelegung", Seite 35)

### 4.1.1 Tastenbelegung

|                                        | Tabelle 1                                                                                                    |  |  |  |  |  |
|----------------------------------------|----------------------------------------------------------------------------------------------------|--|--|--|--|--|
| Taste                                  | Bedeutung                                                                                                    |  |  |  |  |  |
| Taste <meas></meas>                    |                                                                                                    |  |  |  |  |  |
| <meas></meas>                          | <ul> <li>Führt aus jedem Menü zurück zur Messwertanzeige.</li> <li>Zum Abspeichern vorgenommener Änderungen <save> drücken. Sonst gehen die Änderungen verloren.</save></li> <li>Wenn das MCS300P Ex in "Wartung" geschaltet ist (siehe "Klassifizierung, LEDs", Seite 36): Beim Drücken der Taste <meas> wird der Zustand "Wartung" nicht beeinflusst.</meas></li> </ul> |  |  |  |  |  |
|                                        | In der Messwertanzeige: Umschalten zwischen Listen-, Balken- und Liniendarstellung (siehe "Messwertanzeigen", Seite 38).                                                                                                    |  |  |  |  |  |
|                                        | 0                                                                                                    |  |  |  |  |  |
|                                        | Zum Einstellen des Kontrastes: Die Taste MEAS länger als 2 Sekunden drücken.                                                                                                    |  |  |  |  |  |
| Funktionstasten (Menüabhängige Tasten) |                                                                                                    |  |  |  |  |  |
| <menu></menu>                          | Führt in das Hauptmenü (siehe "Hauptmenü", Seite 41).<br>Wenn die Taste <menu> nicht eingeblendet ist: Erst <meas> drücken.</meas></menu>                                                                                                    |  |  |  |  |  |
| <back></back>                          | Führt in das übergeordnete Menü.<br>Zum Abspeichern vorgenommener Änderungen <save> drücken. Sonst gehen die Änderungen verloren.</save>                                                                                                    |  |  |  |  |  |
| <enter></enter>                        | Öffnet das angewählte Menü.                                                                                                    |  |  |  |  |  |
| <save></save>                          | Speichert geänderte Parameter.                                                                                                    |  |  |  |  |  |
| <start></start>                        | Startet die angezeigte Aktion.                                                                                                    |  |  |  |  |  |
| <set></set>                            | Wert setzen.                                                                                                    |  |  |  |  |  |
| Û                                      | Bewegen/Blättern nach unten.                                                                                                    |  |  |  |  |  |
| 仓                                      | Bewegen/Blättern nach oben. Bei Zifferneingabe: nächsthöhere Ziffer.                                                                                                    |  |  |  |  |  |
| ⇒                                      | In der Zeile nach rechts bewegen.                                                                                                    |  |  |  |  |  |
| <diag></diag>                          | Diag wird nur eingeblendet wenn eine Meldung ansteht.<br>Zum Anzeigen der Meldung: Taste drücken.<br>Weitere Informationen zur Diagnose siehe "Diagnose/Fehlermeldungen und Taste Diag",<br>Seite 50.<br>Liste der Fehlermeldungen siehe "Fehlermeldungen und mögliche Ursachen", Seite 69.                                                                               |  |  |  |  |  |

#### 4.2 Status und Klassifizierung

#### 4.2.1 Status (Betriebszustand)

Der jeweilige Betriebszustand (z.B.: Messen, Heizen, etc.) wird in der obersten Zeile der Bedienkonsole angezeigt.

#### 4.2.2 Klassifizierung, LEDs

Die Klassifizierung (Fehler-Status) wird durch LEDS auf der Bedienkonsole angezeigt und im Logbuch (SOPAS ET) hinterlegt.

| Klassifizierung                       | LED  | Bedeutung                                                                                                    | Messwert-<br>anzeige    | Analog-<br>ausgänge <sup>[1]</sup> | Statussignal <sup>[2],[3]</sup> |
|---------------------------------------|------|----------------------------------------------------------------------------------------------------|-------------------------|------------------------------------|---------------------------------|
| Maintenance<br>Wartung                |      | Das MCS300P Ex ist per Menü oder Programm in<br><i>"Wartung"</i> geschaltet.<br>In der Statuszeile steht: <i>"Status: Wartung"</i>                                              | Aktuell                 | Gehalten <sup>[4]</sup>            | Entsprechend<br>Einstellung     |
| Uncertain<br>Unsicher                 |      | Der unsichere Messwert (z.B. außerhalb des Kalib-<br>rierbereiches) blinkt.<br>Ursache ansehen: Taste < <i>Diag</i> > drücken.                                                  | Aktuell                 | Aktuell                            | Entsprechend<br>Einstellung     |
| Maintenance request<br>Wartungsbedarf | Gelb | Unregelmäßigkeiten (z.B. Abweichung beim Kontroll-<br>zyklus zu hoch), die eine Überprüfung der Ursache<br>notwendig machen.<br>Ursache ansehen: Taste < <i>Diag</i> > drücken. | Aktuell                 | Aktuell                            | Entsprechend<br>Einstellung     |
| Failure<br>Ausfall                    | Rot  | Geräteausfall (z.B. Strahler ausgefallen)<br>Ursache ansehen: Taste < <i>Diag</i> > drücken.                                                                                    | Gehalten <sup>[4]</sup> | Gehalten <sup>[4]</sup>            | Entsprechend<br>Einstellung     |

[1] Typische Voreinstellung (→ Systemdokumentation).
 [2] Option (→ Systemdokumentation).
 [3] Siehe SOPAS ET im Menü "Digitale Ausgänge".
 [4] Letzter gültiger Messwert wird gehalten.

36
# 4.3 MCS300P Ex in Betrieb nehmen

### 4.3.1 Vor Inbetriebnahme prüfen

- Die Gehäuse müssen verschlossen sein (Gehäusedeckel, Leitungseinführungen, Gehäuseöffnungen).
- Die permanente Zufuhr des Zündschutzgases muss gewährleistet sein (siehe "Zündschutzgas", Seite 81).

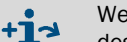

Weitere Informationen zum Überdruckkapselungssystem → mitgeliefertes Handbuch des Überdruckkapselungssystems.

### 4.3.2 Inbetriebnahme-Prozedur

### Inbetriebnahme-Prozedur bei MCS300P Ex Kategorie 3G

- 1 Spannungsversorgung des Überdruckkapselungssystems (an externer Stelle) einschalten.
- 2 Das Überdruckkapselungssystem beginnt mit der Vorspülung des Gehäuses mit Zündschutzgas.

Das Ende der Vorspülphase wird durch das Ex-Steuergerät signalisiert.

- 3 Spannungsversorgung des MCS300P Ex (an externer Stelle) einschalten.
- Weiter mit siehe Schritt 4

### Inbetriebnahme-Prozedur bei MCS300P Ex Kategorie 2G

- 1 Spannungsversorgung des Überdruckkapselungssystems (an externer Stelle) einschalten.
- 2 Das Überdruckkapselungssystem beginnt mit Zündschutzgas die Vorspülung des Gehäuses.
- 3 Nach einigen Minuten wird das MCS300P Ex automatisch eingeschaltet.
- 4 Die *grüne* LED *"POWER"* auf der Anzeige des MCS300P Ex signalisiert das Vorhandensein der Versorgungsspannung.
- 5 Auf dem Bildschirm erscheint das Logo.
- 6 Die Messwertanzeige erscheint (siehe "Anzeige (Beispiel: Menü "Diagnose")", Seite 34)
- 7 Bis das Messsystem seinen Messbetrieb-Zustand erreicht hat (z.B.: die Betriebstemperatur ist noch nicht erreicht):
  - Nur die grüne Status-LED "POWER" leuchtet.
  - Anzeige: "Status: Heizen"
  - Klassifizierung "Uncertain" (Alle Messwerte blinken).
- 8 Messbetrieb-Zustand erreicht:
  - Nur die grüne Status-LED "POWER" leuchtet.
  - Anzeige: "Status: Messen" (siehe "Anzeige (Beispiel: Menü "Diagnose")", Seite 34).
  - Kein Messwert blinkt (Falls Messwert blinkt: Messwert ungültig siehe "Störungsanzeigen", Seite 65).
- 9 Nach ausreichender Einlaufphase des Gerätes (mind. 4 Stunden) einen neuen Nullpunkt setzen (siehe "Justage", Seite 44).

Siehe auch Systemdokumentation.

## 4.4 Messwertanzeigen

Messwertanzeigen:

"Liste" (Voreinstellung)

| Status: Mes                | ssen                            |
|----------------------------|---------------------------------|
| Komp.1<br>Komp.2<br>Komp.3 | 701 ppm<br>241 ppm<br>124 mg/m3 |
|                            | Menu                            |

Balken-Diagramm

Linien-Diagramm

| Status: I | Messen |      | Status: Me                     | ssen                     |
|-----------|--------|------|--------------------------------|--------------------------|
| Komp.1    |        | 701  | Komp.1<br>0 - 1000<br>ppm<br>% | Komp.2<br>0 - 750<br>ppm |
| 0         | ppm    | 1000 | 100                            |                          |
| Komp.2    |        | 241  | 50                             | 2                        |
| 0         | ppm    | 750  |                                | t                        |
|           |        | Menu | 1                              | Menu                     |

Umschalten zwischen den Messwertanzeigen: Taste < MEAS >

### 4.4.1 Messwertanzeige "Liste"

Anzeige der Messwerte in Tabellenform.

Die Messwertanzeige "Liste" erscheint:

- Automatisch nach Starten des Systems
- Bei Drücken der Taste < MEAS>

Intervall der Aktualisierung: 1 Sekunde (Voreinstellung)

### 4.4.2 Messwertanzeige "Balken-Diagramm"

Anzeige von jeweils 2 Messwerten im Balkenformat.

Intervall der Aktualisierung: 1 Sekunde

Parametrierung der Anzeigebereiche siehe "Zeitachse", Seite 52

### 4.4.3 Messwertanzeige "Linien-Diagramm"

Anzeige von jeweils 2 Messwerten im Zeit-Diagramm.

Die y-Achse ist immer auf 0 ... 100% des Anzeigebereichs skaliert.

(Der jeweilige Anzeigebereich steht unter der Komponente)

Linie 1 = linke Komponente.

Linie 2 = rechte Komponente.

Intervall der Aktualisierung:

| Zeitachse [min] | Intervall der Aktualisierung [Sek.] |
|-----------------|-------------------------------------|
| 6               | 4                                   |
| 15              | 10                                  |
| 30              | 20                                  |
| 60              | 40                                  |

Parametrierung der Anzeigebereiche siehe "Zeitachse", Seite 52

### 4.4.4 Passwort

Menüs, die Änderungen des Messablaufs ermöglichen, sind durch ein Passwort geschützt. Das Passwort wird bei Aufruf eines solchen Menüs automatisch abgefragt.

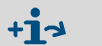

Passwortgeschützte Menüs werden in der "Technischen Information" des MCS300P Ex vollständig beschrieben.

Abb. 16: Passworteingabe (Beispiel: Menü Reset)

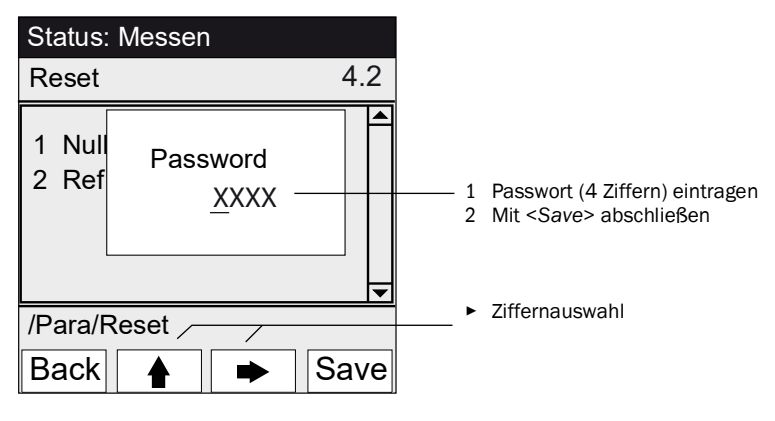

- Das Passwort besteht aus 4 Ziffern.
- Das Passwort lautet: "1234" (Voreinstellung)
- Die Passwortebene bleibt 30 Minuten lang (Voreinstellung) gültig.

+ja Das Passwort und die Gültigkeitsdauer können in SOPAS ET geändert werden.

# 5 Menüs

# 5.1 Menübaum

| Menü-Nr. | Menübaum         | Erklärung                        |
|----------|------------------|----------------------------------|
| 1        | Wartung          | siehe "Wartung". Seite 41        |
| 1.1      | Wartungssignal   |                                  |
| 1.2      | Betriebszustände |                                  |
| 1.2.1    | System Stopp     |                                  |
| 1.2.2    | Messen           |                                  |
| 1.2.3    | Initialisieren   |                                  |
| 1.3      | Hardware Reset   |                                  |
| 1.4      | Reset Meldungen  |                                  |
| 2        | Justage          | siehe "Justage", Seite 44        |
| 2.1      | Manuell          |                                  |
| 2.1.1    | Nullpunkt        |                                  |
| 2.1.2    | Referenzpunkt    |                                  |
| 2.2      | Automatisch      |                                  |
| 2.3      | Parameter        |                                  |
| 2.3.1    | Konzentration    |                                  |
| 2.3.2    | Faktoren         |                                  |
| 2.3.3    | Startzeiten 1-8  |                                  |
| 2.3.4    | Startzeiten 9-16 |                                  |
| 3        | Diagnose         | siehe "Diagnose", Seite 48       |
| 3.1      | Kontrollwerte    |                                  |
| 3.1.1    | Nulldrift        |                                  |
| 3.1.2    | Referenzenergie  |                                  |
| 3.1.3    | Verstärkung      |                                  |
| 3.1.4    | Intensität       |                                  |
| 3.2      | Temperaturen     |                                  |
| 3.3      | Geräte-Info      |                                  |
| 3.4      | Fehlermeldungen  |                                  |
| 4        | Parametrierung   | siehe "Parametrierung", Seite 51 |
| 4.1      | Anzeige          |                                  |
| 4.1.1    | Skalierung 1 8   |                                  |
| 4.1.2    | Skalierung 9 16  |                                  |
| 4.1.3    | Zeitachse        |                                  |
| 4.2      | Reset            |                                  |
| 4.2.1    | Nulldrift        |                                  |
| 4.2.2    | Referenzenergie  |                                  |

## 5.2 Hauptmenü

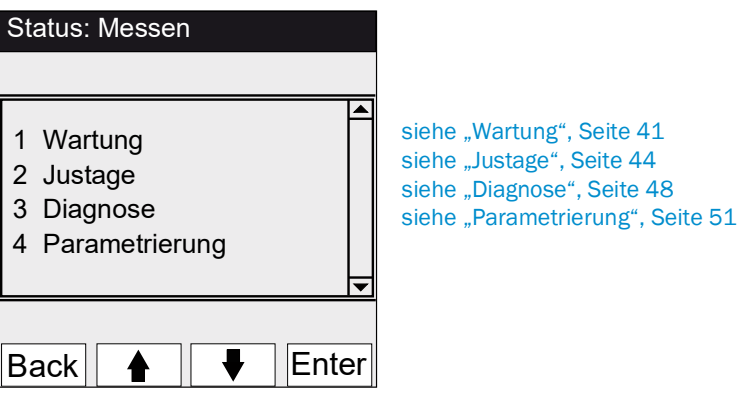

## 5.3 Wartung

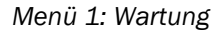

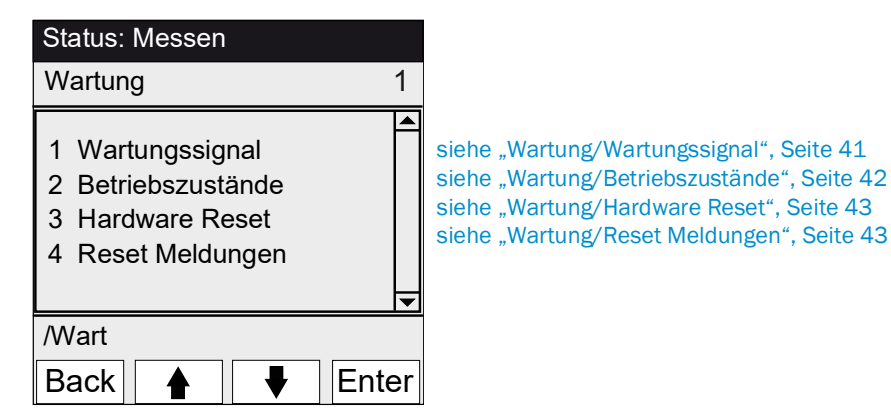

## 5.3.1 Wartung/Wartungssignal

Menü 1.1: Wartung/Wartungssignal

| Status: Messen   |    |
|------------------|----|
| Wartungssignal 1 | .1 |
| 1 ein            |    |
| 2 aus            |    |
|                  |    |
|                  | ▼  |
| /Wart/Sig        |    |
| Back 🛉 🖡 Ent     | er |

In diesem Menü wird das Wartungssignal gesetzt/rückgesetzt.

- Das Wartungssignal wird gesetzt. Dann:
- Klassifizierung: "Wartung" (siehe "Klassifizierung, LEDs", Seite 36)
   Statuszeile: "Status: Wartung".
- Das Wartungssignal wird zurückgesetzt.

## 5.3.2 Wartung/Betriebszustände

## Menü 1.2: Wartung/Betriebszustände

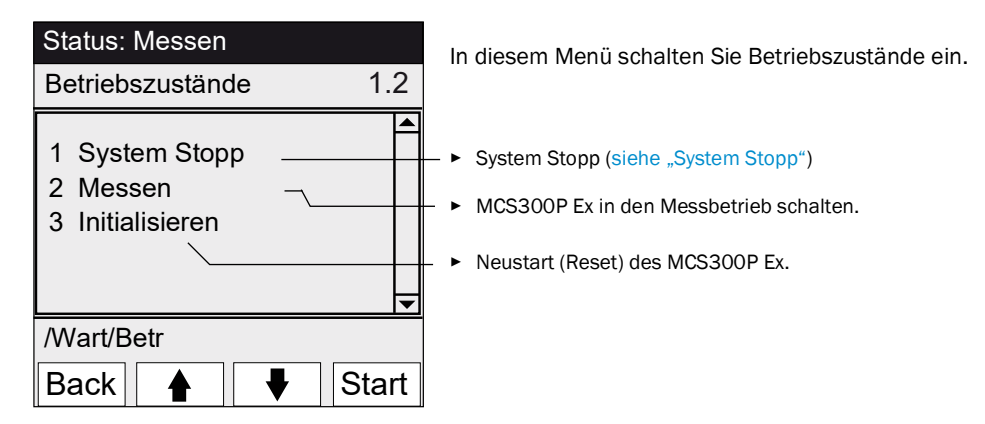

### 5.3.2.1 System Stopp

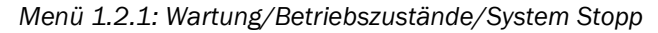

| Status: System Stopp | Ausschalten der Messfunktion und (falls vorhanden) der Gasent-                                                                                                    |
|----------------------|----------------------------------------------------------------------------------------------------|
| System Stopp         | Die Geräte-Funktion bleibt erhalten (Z.B.: Heizungen werden wei-<br>ter betrieben).<br>Betriebszustand: <i>"Wartung".</i>                                                                                                    |
| ******               | - • Anzeige: laufende Sternchen.                                                                                                    |
| Back                 | <ul> <li>Menü verlassen: Taste "Back" drücken.</li> <li>Danach Messbetrieb wieder einschalten:         <ul> <li>"Messen" drücken.</li> <li>Wartungssignal ausschalten (siehe "Wartung/Wartungssignal",<br/>Seite 41).</li> </ul> </li> </ul> |

## 5.3.3 Wartung/Hardware Reset

Menü 1.3: Wartung/Hardware Reset

| Status: Messen       |     |
|----------------------|-----|
| Hardware Reset       | 1.3 |
| 1 Hardware Reset ——— |     |
| /Wart/HWReset        |     |
| Back 🛉 🖡 En          | ter |

In diesem Menü wird ein Hardware-Reset (gleichbedeutend mit: Versorgungsspannung aus/ein) gestartet.

Hardware-Reset starten.

# 5.3.4 Wartung/Reset Meldungen

Menü 1.4: Wartung/Reset Meldungen

| Status: Messen      | In diesem Menü werden alle anstehenden Fehlermeldungen |
|---------------------|--------------------------------------------------------|
| Reset Meldungen 1.4 | zurückgesetzt.                                         |
| 1 Reset Meldungen   | Die LED "MAINTENANCE REQUEST" erlischt.                |
| /Wart/ResetMg       |                                                        |
| Back 🛉 🖡 Enter      |                                                        |

### 5.4 Justage

Menü 2: Justage

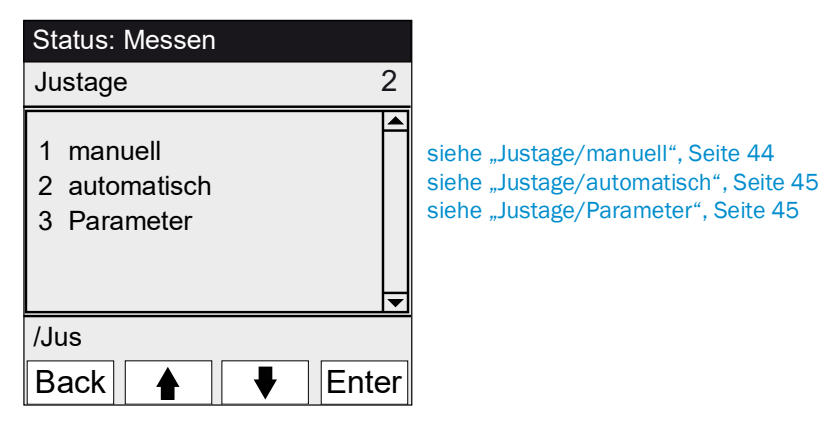

### 5.4.1 Justage/manuell

Menü 2.1: Justage/manuell

| Status: Messen                 |       |                                                                                                |
|--------------------------------|-------|------------------------------------------------------------------------------------------------|
| manuell                        | 2.1   |                                                                                                |
| 1 Nullpunkt<br>2 Referenzpunkt |       | siehe "Nullpunkt und Referenzpunkt", Seite 44<br>siehe "Nullpunkt und Referenzpunkt", Seite 44 |
| /Jus/manl<br>Back ♠ ♥          | Enter |                                                                                                |

5.4.1.1 Nullpunkt und Referenzpunkt

Menü 2.1.1: Justage/manuell/Nullpunkt

Menü 2.1.2: Justage/manuell/Referenzpunkt

In diesem Menüpunkt wird die Nullpunkt- bzw. Referenzpunkt-Justage (Korrekturfaktor neu berechnen) einzelner Komponenten manuell durchgeführt.

| Status: Mess                     | sen                            |       |
|----------------------------------|--------------------------------|-------|
| Manuelle Nu                      | 11                             | 2.1.1 |
| 1 Komp.1<br>2 Komp.2<br>3 Komp.3 | 123 ppm<br>123 mg/n<br>123 ppm | n3    |
| /Jus/manl/nu                     | II                             |       |
| Back 🛉                           |                                | Set   |
| (Menü Referenz                   | ounkt entspred                 | hend) |

- 1 Wartungssignal setzen (siehe "Wartung/Wartungssignal", Seite 41).
- 2 Null- bzw. Referenzmedium/ in die Küvette leiten ("von Hand").
- 3 Einlaufzeit abwarten (evtl. das Menü mit "Back" verlassen, um im Linien-Diagramm siehe "Messwertanzeige "Linien-Diagramm"", Seite 39 das Einlaufverhalten zu prüfen).

4 Komponente anwählen.

- "Set" drücken: Der Messwert wird auf die Sollkonzentration gesetzt. 5 Wenn die Abweichung zu groß ist (Parametrierung → SOPAS ET), schaltet das MCS300P Ex in die Klassifizierung "Wartungsbedarf" (siehe "Status und Klassifizierung", Seite 36).
- "Back" drücken, um das Menü zu verlassen. Wartungssignal zurücksetzen. 6
- 7

#### 5.4.2 Justage/automatisch

### Menü 2.2: Justage/automatisch

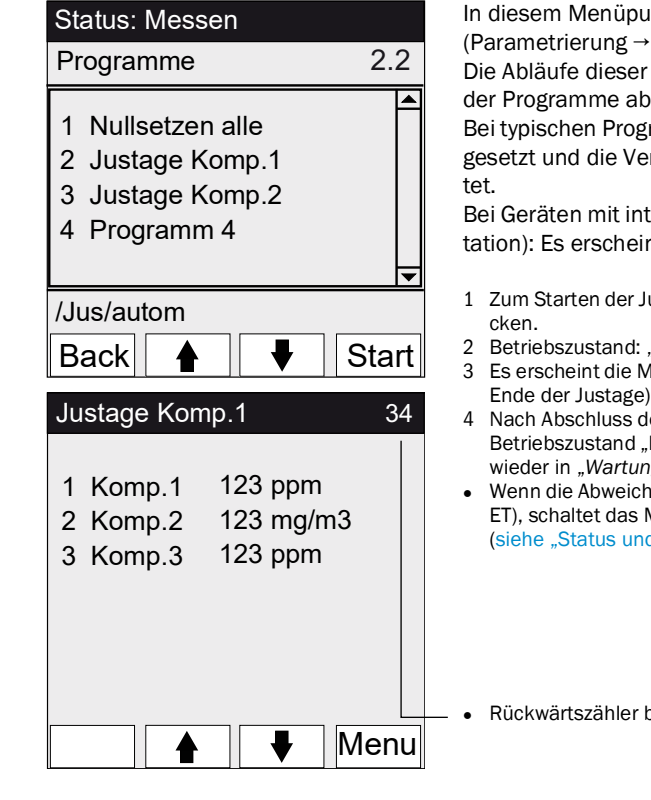

In diesem Menüpunkt werden automatische Justagen gestartet (Parametrierung  $\rightarrow$  Systemdokumentation).

Die Abläufe dieser Programme hängen von der Parametrierung der Programme ab (im Bild: Beispiele).

Bei typischen Programmen werden die Statussignale automatisch gesetzt und die Ventile für das Prüfmedium automatisch geschal-

Bei Geräten mit internem Justierstandard (siehe Systemdokumentation): Es erscheint ein entsprechendes Programm.

- Zum Starten der Justage: Justageprogramm auswählen und "Start" drü-
- Betriebszustand: "Wartung".
- Es erscheint die Messwertanzeige (mit einem Rückwärtszähler bis zum Ende der Justage).
- Nach Abschluss der Justage schaltet das MCS300P Ex wieder in den Betriebszustand "Messen" (falls "Wartung" vorher manuell gesetzt war: wieder in "Wartung").
- Wenn die Abweichung über einem Limit liegt (Parametrierung in SOPAS ET), schaltet das MCS300P Ex in die Klassifizierung "Wartungsbedarf" (siehe "Status und Klassifizierung", Seite 36).

Rückwärtszähler bis Justageende [s].

#### 5.4.3 Justage/Parameter

Menü 2.3: Justage/Parameter

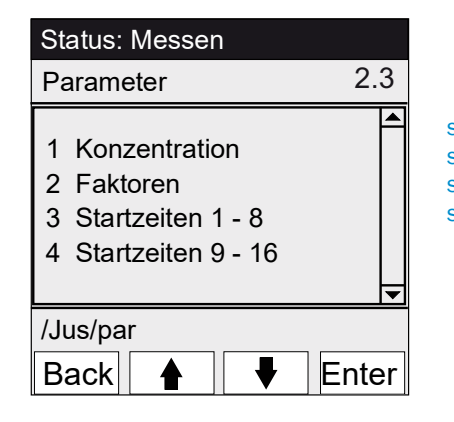

siehe "Konzentration". Seite 46 siehe "Faktoren", Seite 47 siehe "Startzeiten", Seite 48 siehe "Startzeiten", Seite 48

## 5.4.3.1 Konzentration

Menü 2.3.1: Justage/Parameter/Konzentration

| Status: Messen                                                                                                    |
|----------------------------------------------------------------------------------------------------|
| Konzentrationen 2.3.1                                                                                              |
| 1 Komp.1 500 ppm<br>2 Komp.2 250 mg/m3<br>3 Komp.3 500 ppm                                                         |
| /Jus/Par/Konz                                                                                                    |
| Back 🛉 🖡 Enter                                                                                                    |
|                                                                                                    |
| Status: Wartung                                                                                                    |
| Status: WartungKomp.12.3.1.1                                                                                       |
| Status: Wartung           Komp.1         2.3.1.1           263,5 ppm         2000000000000000000000000000000000000 |
| Status: Wartung           Komp.1         2.3.1.1           263,5 ppm                                               |

In diesem Menü werden die Konzentrationen der Prüfmedien eingegeben.

### 5.4.3.2 Faktoren

| Status, messen                                       |                                      |        |
|------------------------------------------------------|--------------------------------------|--------|
| Faktoren                                             |                                      | 2.3.2  |
| 1 Komp.1_M<br>2 Komp.1_F<br>3 Komp.2_M<br>4 Komp.2_F | 1,1050<br>0,9874<br>1,0001<br>1,0480 |        |
| /Jus/Par/Fakt                                        |                                      |        |
| Back                                                 | ♥                                    | Enter  |
| Ctature Marture                                      |                                      |        |
| Status: wartung                                      | 9                                    |        |
| Komp.1_M                                             | 2                                    | .3.2.1 |
| Komp.1_M                                             | 2                                    | .3.2.1 |
| Komp.1_M<br>1,1050<br>/Jus/Par/Fakt/1                | 2                                    | .3.2.1 |

Menü 2.3.2: Justage/Parameter/Faktoren

In diesem Menü werden die Korrekturfaktoren der Messkomponenten angezeigt und können von Hand verändert werden.

- Es gibt 2 Korrekturfaktoren je Komponente: \_M: Korrekturfaktur für Prüfmedium. \_F: Korrekturfaktor für internen Justierstandard (interner optischer Filter) (Option).

### 5.4.3.3 Startzeiten

### Menü 2.3.3: Justage/Parameter/Startzeiten 1 - 8

Menü 2.3.4: Justage/Parameter/Startzeiten 9 - 16

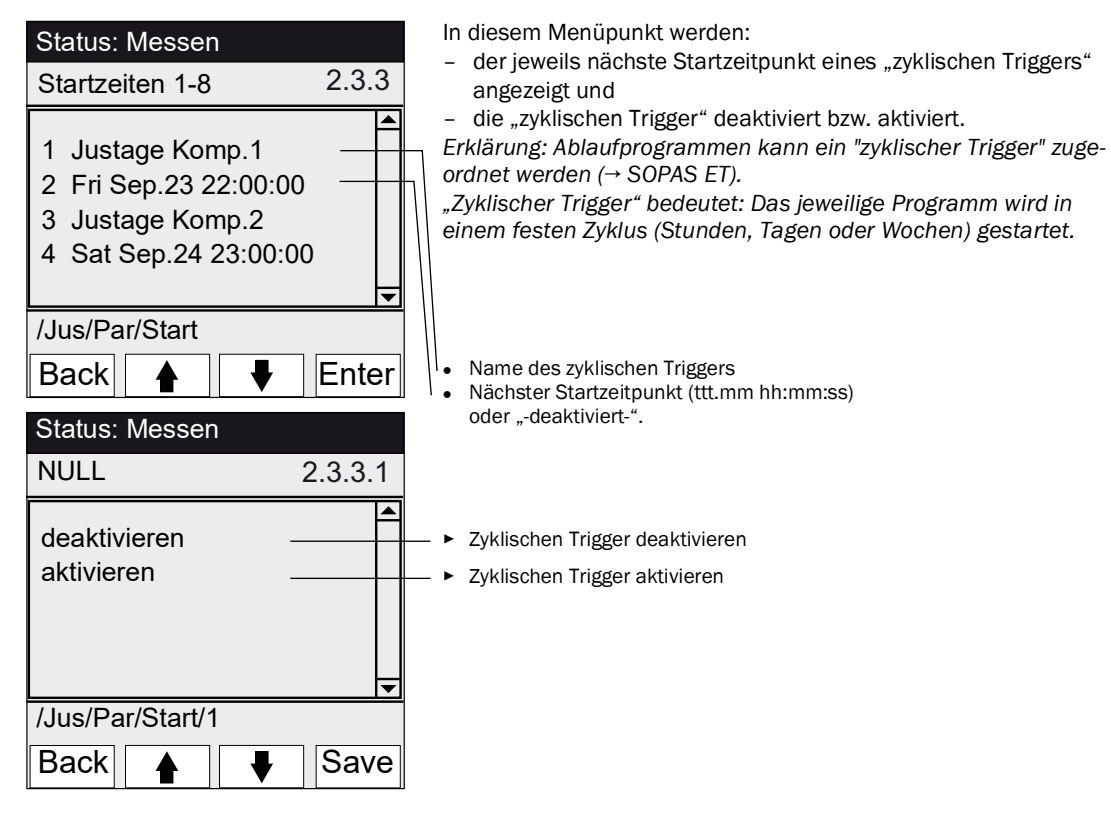

## 5.5 Diagnose

~

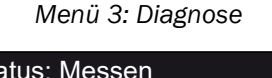

| Status: Messen                                                                                                 |                                                                                                    |
|----------------------------------------------------------------------------------------------------|----------------------------------------------------------------------------------------------------|
| Diagnose 3                                                                                                    |                                                                                                    |
| 1       Kontrollwerte         2       Temperaturen         3       Geräte-Info         4       Fehlermeldungen | siehe "Diagnose/Kontrollwerte", Seite 49<br>siehe "Diagnose/Temperaturen", Seite 50<br>siehe "Diagnose/Geräte-Info", Seite 50<br>siehe "Diagnose/Fehlermeldungen und Taste Diag", Seite 50 |
| /Diag                                                                                                    |                                                                                                    |
| Back 🛉 🕂 Enter                                                                                                 |                                                                                                    |

### 5.5.1 Diagnose/Kontrollwerte

Nulldrift

Menü 3.1: Diagnose/Kontrollwerte

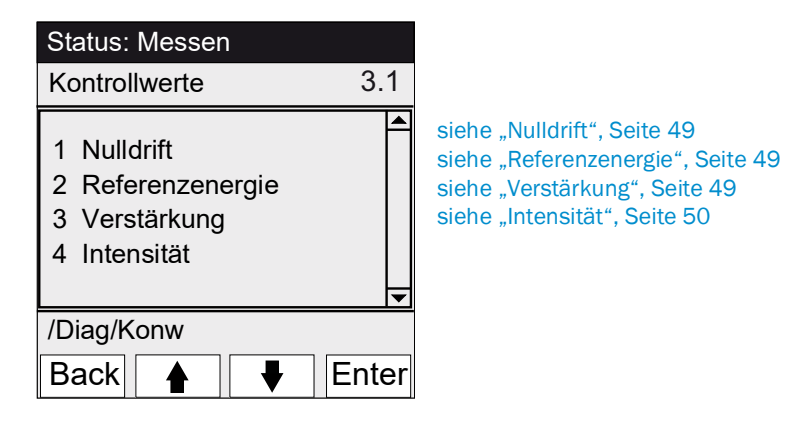

## 5.5.1.1

Menü 3.1.1: Diagnose/Kontrollwerte/Nulldrift

| Status: Messer                                    | n                                                 |
|---------------------------------------------------|---------------------------------------------------|
| Nulldrift                                         | 3.1.1                                             |
| Reset am 24.0<br>1 Komp.1<br>2 Komp.2<br>3 Komp.3 | 08.2011<br>0,0050 Ext<br>0,0004 Ext<br>0,0012 Ext |
| /Diag/Konw/Dr                                     | i                                                 |
| Back                                              |                                                   |

In diesem Menü wird die Nulldrift seit dem letzten "Reset" der Nulldrift (Z. B. im Rahmen einer Wartung, siehe "Parametrierung/ Reset", Seite 53) angezeigt.

Die Nulldrift wird bei jedem Nullabgleich neu berechnet und in Extinktion angezeigt.

Dieser Wert kann zur Gerätediagnose herangezogen werden. Typische Ursache: Nachlassen der Strahlerenergie, Verschmutzung der Küvettenfenster.

### 5.5.1.2 Referenzenergie

Menü 3.1.2: Diagnose/Kontrollwerte/Referenzenergie

| Status: Messen                                                         |       |  |  |
|------------------------------------------------------------------------|-------|--|--|
| Referenzenergie                                                        | 3.1.2 |  |  |
| Reset am 24.08.2011<br>1 Komp.1 98 %<br>2 Komp.2 99 %<br>3 Komp.3 97 % |       |  |  |
| /Diag/Konw/Refe                                                        |       |  |  |
| Back 🛉 두                                                               |       |  |  |

In diesem Menü wird die aktuelle Referenzenergie (in Prozent) angezeigt.

Dieser Wert wird automatisch überwacht. Bei Unterschreiten eines Grenzwertes (Voreinstellung: 60 %) schaltet das MCS300P Ex in die Klassifizierung "Maintenance request". Typische Ursache: Verschmutzung der Küvettenfenster oder Nachlassen der Strahlerenergie.

Die Referenzenergie wird durch "Reset" (siehe "Parametrierung/ Reset", Seite 53, z. B. im Rahmen einer Wartung) zu 100 % gesetzt.

### 5.5.1.3 Verstärkung

Menü 3.1.3: Diagnose/Kontrollwerte/Verstärkung

In diesem Menü werden die Verstärkerstufen der Messkomponenten angezeigt.

Die Verstärkerstufen dienen dem Endress+Hauser Kundendienst zur Information.

### 5.5.1.4 Intensität

Menü 3.1.4: Diagnose/Kontrollwerte/Intensität In diesem Menü werden die Intensitäten (Energien) der Messkomponenten angezeigt. Die Verstärkerstufen dienen dem Endress+Hauser Kundendienst zur Information.

### 5.5.2 Diagnose/Temperaturen

Menü 3.2: Diagnose/Temperaturen

| Status: Messen                                    |     |
|---------------------------------------------------|-----|
| Temperaturen                                      | 3.2 |
| 1 Küvette 185 °C<br>2 xxx °C<br>3 Optikgeh. 60 °C | <   |
| /Diag/Temp                                        |     |
| Back                                              |     |

### 5.5.3 Diagnose/Geräte-Info

Menü 3.3: Diagnose/Geräte-Info

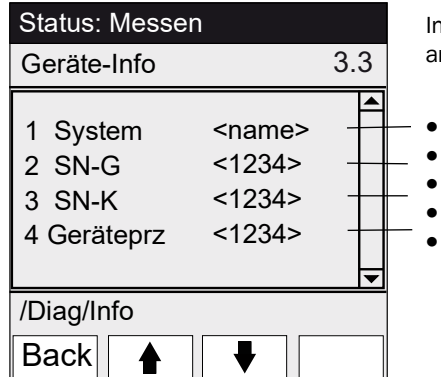

In diesem Menü werden Geräte-Nummern und Softwareversionen angezeigt.

In diesem Menü werden die aktuellen Temperaturen angezeigt.

- Bezeichnung System
- Seriennummer Gerät
- Seriennummer Küvette
- Version Gerätesoftware
- Usw.

### 5.5.4 Diagnose/Fehlermeldungen und Taste Diag

Status: Messen

Fehlermeldung

25/10

S033 Temperatur T1

1/3

System

zu hoch

/Diag/Fehl

Back

Menü 3.4: Diagnose/Fehlermeldungen und Taste < Diag>

3.4

08:25:04

In diesem Menü werden die *aktuell* anstehenden Meldungen angezeigt (Logbuch → SOPAS ET).

- Meldungsnummer / Anzahl anstehender Meldungen
- Datum des Auftretens (tt/mm) Uhrzeit des Auftretens (hh:mm:ss)
- Auslöser (Z. B.: System, Messkomponente, Empfänger, etc. )
- Fehlerursache (Fehlernummer und Klartext) (Liste der Meldungen siehe "Fehlermeldungen und mögliche Ursachen", Seite 69)

## 5.6 Parametrierung

### Menü 4: Parametrierung

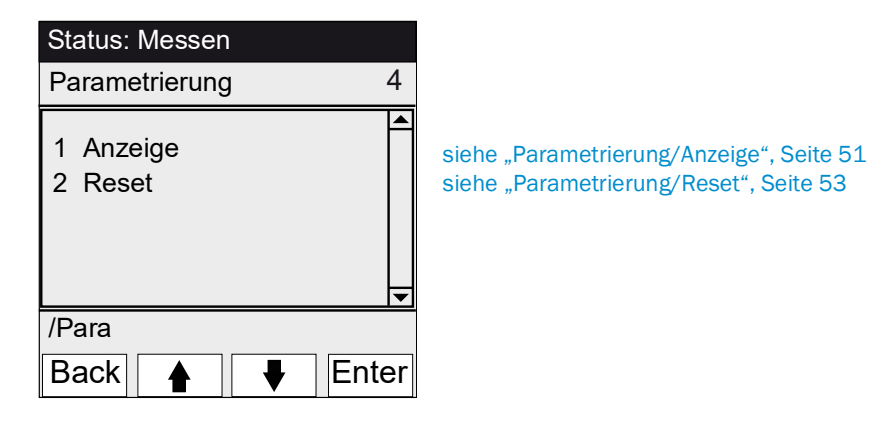

## 5.6.1 Parametrierung/Anzeige

Menü 4.1: Parametrierung/Anzeige

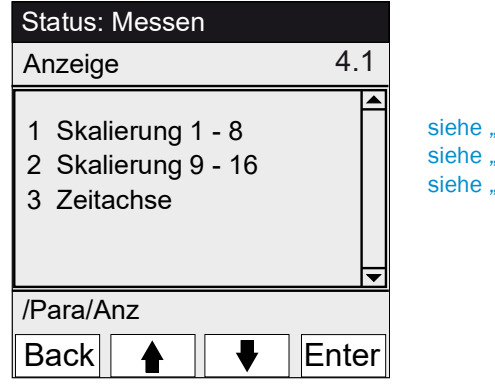

siehe "Skalierung", Seite 52 siehe "Skalierung", Seite 52 siehe "Zeitachse", Seite 52

### 5.6.1.1 Skalierung

Menü 4.1.1: Parametrierung/Anzeige/Skalierung 1 - 8

Menü 4.1.2: Parametrierung/Anzeige/Skalierung 9 - 16

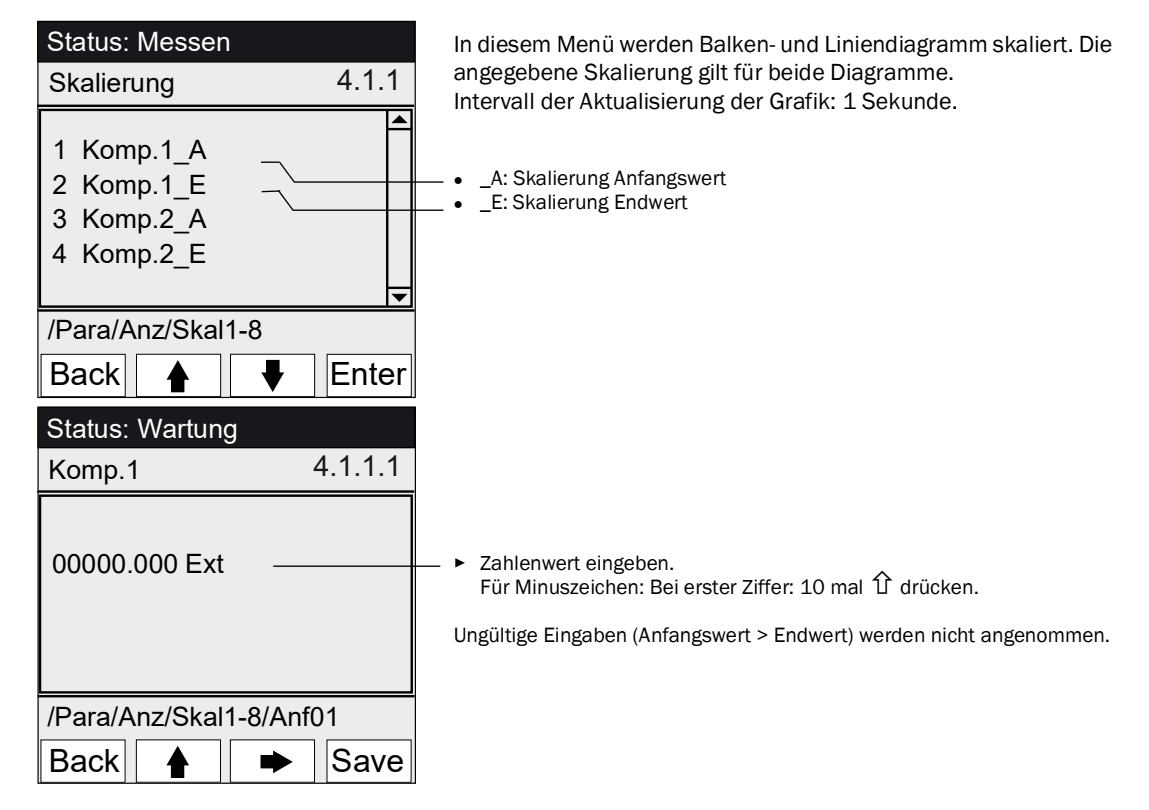

### 5.6.1.2 Zeitachse

Menü 4.1.3: Parametrierung/Anzeige/Zeitachse

| Status: Messen                                      |          |
|-----------------------------------------------------|----------|
| Zeitachse                                           | 4.1.3    |
| 6 Minuten<br>15 Minuten<br>30 Minuten<br>60 Minuten |          |
|                                                     | <b>•</b> |
| /Para/Anz/Zeita                                     |          |
| Back 🛉                                              | ♦ Set    |

In diesem Menü wird die Zeitachse des Liniendiagramms skaliert. Intervall der Aktualisierung der Grafik: Abhängig von der Skalierung (siehe "Messwertanzeige "Linien-Diagramm"", Seite 39)

Endwert der Zeitachse (vorgegebene Zeiten)

## 5.6.2 Parametrierung/Reset

# Menü 4.2: Parametrierung/Reset

| Status: Messen<br>Reset 4.2           | In diesem Menü werden die Driften/Referenzenergien für alle<br>Komponenten gesetzt auf:<br>– "0" (bei Nulldrift)<br>– "100 %" (bei Referenzenergie)                                                                                                    |  |
|---------------------------------------|----------------------------------------------------------------------------------------------------|--|
| 1 Nulldrift<br>2 Referenzenergie<br>▼ | <ul> <li>Beim Zurücksetzen der Driften/Referenzenergien geht die gesamte Historie verloren.</li> <li>Führen Sie das Zurücksetzen der Driften/Referenzener gien nur durch wenn Sie sich sicher sind, dass Sie die Werte zurücksetzen wollen.</li> </ul> |  |
| /Para/Anz                             |                                                                                                    |  |
| Back 🛉 🖡 Set-                         | — ► Drift zurücksetzen                                                                                                    |  |

### 6 Außerbetriebnahme

### 6.1 Außerbetriebnahme

VORSICHT: Gefahren durch elektrische Spannungen

- Die im Folgenden beschriebenen Arbeiten ausschließlich von einem Elektriker durchführen lassen, der mögliche Gefahren erkennen kann.
- ► Vor dem Öffnen des Gehäuses: MCS300P Ex allpolig spannungsfrei schalten.

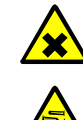

VORSICHT: Säure, Gefahr der Verätzung

In der Küvette und den angeschlossenen Schläuchen können ätzende und korrosive Medien (gesundheitsschädliche und reizende Stoffe) enthalten sein. Beim Abnehmen oder Abschneiden der Schläuche besteht Spritzgefahr.

Bei Arbeiten an messgasbeaufschlagten Teilen geeignete Schutzmaßnahmen (z.B. durch das Tragen von Schutzbrille oder Gesichtsschutz, Schutzhandschuhe und säurebeständige Schutzkleidung) treffen.

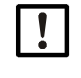

VORSICHT: Verschmutzungsgefahr bei ausgeschaltetem Gerät

Bei abgestelltem Gerät besteht Verschmutzungsgefahr durch in der Küvette verbleibendes Medium.

Vor Abschalten des Gerätes angeschlossene Küvette und Rohre ausreichend lange mit Inertgas spülen.

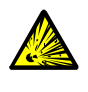

WARNUNG: Explosionsgefahr durch Restspannungen und heiße Oberflächen Nicht öffnen, wenn eine explosionsfähige Atmosphäre vorhanden ist. (Gehäuse ent-

hält Batterien).

► Nach dem Abschalten der Spannungsversorgung vor dem Öffnen des Gehäuses 15 Minuten warten.

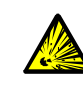

WARNUNG: Explosionsgefahr durch Restgase

Bei Verwendung brennbarer und explosionsfähiger Gase:

Vor Abschalten des Gerätes angeschlossene Küvette und Rohre ausreichend lange mit Inertgas spülen.

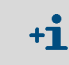

Für kurzfristiges Ausschalten die Funktion "System Stopp" verwenden (siehe "System Stopp", Seite 42).

- 1 Wartungssignal setzen (siehe "Wartung/Wartungssignal", Seite 41).
- 2 Inertgas in die Küvette leiten:
  - von Hand oder
  - per Programm (wenn parametriert).
- 3 Das MCS300P Ex in diesem Zustand so lange laufen lassen, bis die Küvette und die angeschlossene Schläuche vom Messgas freigespült sind (Dauer hängt vom Messgas ab).
- 4 MCS300P Ex vom Netz trennen.
- 5 Ex-Steuergerät vom Netz trennen.
- 6 Wenn beheizte Baugruppen angeschlossen sind: Diese Baugruppen vom Netz trennen.
- 7 Ggf. Flüssigkeit aus Küvette entfernen und Küvette trocknen lassen.

# 6.2 Entsorgung

Das MCS300P Ex kann leicht in seine Bestandteile zerlegt werden, die dem jeweiligen Rohstoffrecycling zugeführt werden können.

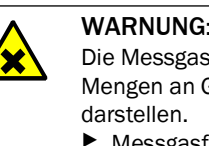

WARNUNG: Gase in Gasfiltern

Die Messgasfilter (Option) des MCS300P Ex enthalten – je nach Applikation – geringe Mengen an Gasen, die nur unter besonders ungünstigen Umständen eine Gefährdung darstellen.

- Messgasfilter nicht direkt vor dem Gesicht zerstören und die austretenden Gase nicht direkt einatmen.
- Messgasfilter, besonders in großer Anzahl, nicht in engen geschlossenen Räumen zerstören.

Die Messgasfilter befinden sich auf dem Filterrad in der Empfängereinheit.

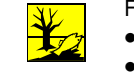

- Folgende Baugruppen enthalten Stoffe, die ggf. gesondert entsorgt werden müssen: *Elektronik*: Kondensatoren, Batterien. *Display*: Flüssigkeit des LC-Displays
  Messgaswege: Giftige Stoffe des Messgases könnten an weichen Werkstoffen des
- Messgaswege: Giftige Stoffe des Messgases konnten an weichen werkstoffen des Gaswegs (z.B. Schläuche, O-Ringe) anhaften oder darin eingedrungen sein.

### Instandhaltung 7

### 7.1 Ersatzteile

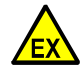

- ▶ Verwenden Sie ausschließlich original Endress+Hauser Ersatzteile.
- Bei Geräten die in explosionsgefährdeten Bereichen eingesetzt werden:
  - ► Wartung und Prüfung dürfen nur von erfahrenem/geschultem Personal ausgeführt werden, das Kenntnisse über die Regeln und Vorschriften für explosionsgefährdete Bereiche hat, insbesondere:
    - Zündschutzarten
    - Installationsregeln
    - Bereichseinteilung
  - Anzuwendende Normen (Beispiele):
    - IEC 60079-14, Anhang F: Kenntnisse, Fachkunde und Kompetenz der verantwortlichen Personen, Handwerker und Planer.
    - IEC 60079-17: Prüfung und Instandhaltung elektrischer Anlagen
    - IEC 60079-19: Gerätereparatur, Überholung und Regenerierung \_

### 7.1.1 **Empfohlene Ersatzteile**

| Ersatzteil                                                                | Artikelnummer |  |  |
|---------------------------------------------------------------------------|---------------|--|--|
| Trockenmittelpatrone (inkl. Montageschlüssel)                             | 2010549       |  |  |
| Halogen-Lampe <sup>[1]</sup>                                              | 6023466       |  |  |
| IR-Strahlereinsatz <sup>[1]</sup>                                         | 2024574       |  |  |
| IR-Chopper-/Strahlereinheit komplett                                      | 2045537       |  |  |
| UV-Chopper-/Strahlereinheit komplett 2047806                              |               |  |  |
| Netzteil 24 V 6035276                                                     |               |  |  |
| Küvettenabhängige Ersatzteile → Küvettenhandbuch bzw. Systemdokumentation |               |  |  |

[1] Abhängig von Geräteausstattung

### 7.2 Wartungsplan

| Intervall <sup>[1]</sup> | Wartungsarbeit                                                               | Verweis                                       |
|--------------------------|------------------------------------------------------------------------------|-----------------------------------------------|
| 1W                       | Visuelle Prüfung                                                             | siehe "Visuelle Prüfung", Seite 57            |
|                          | Kontrolle der Messwerte auf Plausibilität                                    |                                               |
|                          | Gerät mit VIS-Strahler: Justierung mit Nullgas <sup>[2]</sup> <sup>[3]</sup> | siehe "Justage", Seite 44                     |
| 1M                       | Gerät mit IR-Strahler: Justierung mit Nullgas <sup>[2]</sup> <sup>[3]</sup>  | siehe "Justage", Seite 44                     |
|                          | Justierung mit internem Justierstandard <sup>[4]</sup>                       | siehe "Justage/automatisch", Seite 45         |
| 6M                       | Trockenmittelpatrone prüfen und ggf. erneuern                                | siehe "Trockenmittelpatrone prüfen/erneuern", |
|                          |                                                                              | Seite 59                                      |
|                          | Justierung aller Messkomponenten mit Prüf-<br>medium                         | siehe "Justage", Seite 44                     |
| 6M                       | Funktionstest des Überdruckkapselungs-                                       | siehe "Funktionstest des Überdruckkapselungs- |
|                          | systems                                                                      | systems", Seite 57                            |
| 1J                       | Gerät mit VIS-Strahler: Strahler erneuern <sup>[2]</sup>                     | Austausch durch geschulte Fachkraft oder      |
|                          |                                                                              | Endress+Hauser Kundendienst                   |
|                          | Empfehlung: Wartungsarbeiten an der Küvette                                  | siehe Betriebsanleitung der Küvette           |
|                          | Gerät mit IR-Strahler: Referenzenergie prüfen                                | siehe "Referenzenergie", Seite 49             |
| 3J <sup>[5]</sup>        | Gerät mit IR-Strahler: Strahler erneuern <sup>[2]</sup>                      | Austausch durch geschulte Fachkraft oder      |
|                          |                                                                              | Endress+Hauser Kundendienst                   |

[1] 1W = Wöchentlich, 1M = Monatlich, 6M = Halbjährlich, 1J = Jährlich

Art des Strahlers siehe Systemdokumentation

[2] Art des Strahlers siehe Systemdokumentation
 [3] Entfällt bei Geräten mit automatischer Nullpunktjustage (siehe Systemdokumentation)

[4] Option. Siehe Systemdokumentation [5] Empfehlung

## 7.2.1 Funktionstest des Überdruckkapselungssystems

### Prozedur

- 1 MCS300P Ex in Betrieb halten.
- 2 Die Zufuhr des Zündschutzgases zum MCS300P Ex unterbrechen.
- Nach einigen Minuten muss das Ex-Steuergerät einen Fehlerzustand signalisieren.3 Die Zufuhr des Zündschutzgases wiederherstellen.
- Danach muss das Ex-Steuergerät den Fehlerzustand zurücknehmen und die Vorspülphase einleiten.

## 7.2.2 Vor Beginn der Wartungsarbeiten

Vor Beginn von Wartungsarbeiten gegebenenfalls berücksichtigen:

|   | ! |  |
|---|---|--|
| 1 |   |  |

- **VORSICHT**: Verschmutzungsgefahr bei ausgeschaltetem Gerät Bei abgestelltem Gerät besteht Verschmutzungsgefahr durch in der Küvette verbleiben-
- des Messgas.Vor Abschalten des Gerätes angeschlossene Küvette und Rohre ausreichend lange
  - vor Abschalten des Gerätes angeschlossene Kuvette und Rohre ausreichend lange mit Inertgas spülen.
- ▶ Wartungssignal setzen (Menü 1.1).
- "Zyklische Programme" deaktivieren (Menüs 2.3.3 bzw. 2.3.4)

### 7.2.3 Vor Öffnen des Geräte-Gehäuses beachten

| 4 | <ul> <li>VORSICHT: Gefahren durch elektrische Spannungen</li> <li>Vor dem Öffnen des Gehäuses: MCS300P Ex allpolig spannungsfrei schalten.</li> </ul>                                                                                                    |
|---|----------------------------------------------------------------------------------------------------|
|   | <ul> <li>WARNUNG: Gefahr von giftigen Gasen in der Empfängereinheit</li> <li>Wenn das Gerät nicht ordnungsgemäß arbeitet, kann ein mit Gas gefüllter Filter undicht sein und sich das Gas in der Empfängereinheit befinden.</li> <li>▶ Öffnen Sie ggf. die Empfängereinheit nur in einem gut belüfteten Raum.</li> </ul>                                                                                                    |
|   | <ul> <li>WARNUNG: Explosionsgefahr durch Restspannungen und heiße Oberflächen</li> <li>Den MCS300P Ex von allen externen Spannungen trennen (z. B. Signalleitungen).<br/>Ausnahme: Verbindungen mit eigensicheren Stromkreisen können bestehen bleiben.</li> <li>Nicht öffnen, wenn eine explosionsfähige Atmosphäre vorhanden ist. (Gehäuse enthält Batterien).</li> <li>In Ex-Zonen: Nach dem Abschalten der Spannungsversorgung vor dem Öffnen des Gehäuses 15 Minuten warten.</li> </ul> |
|   | <ul> <li>WARNUNG: Erstickungsgefahr beim Öffnen des Gehäuses</li> <li>Beim Öffnen des Gehäuses tritt Zündschutzgas aus.</li> <li>Erstickungsgefahr bei der Verwendung von inerten Zündschutzgasen.</li> <li>Beim Öffnen des Gehäuses das austretende Gas nicht einatmen.</li> </ul>                                                                                                    |

### 7.2.4 Visuelle Prüfung

### MCS300P Ex

- Auf der Bedienkonsole leuchtet ausschließlich die "grüne" LED und kein Messwert blinkt.
- Ansonsten: Taste < Diag> drücken, um die Ursache anzusehen.
- Gerätegehäuse visuell prüfen
  - Trocken
  - Korrosion
  - Ungewöhnlicher Geruch
  - Ungewöhnliche Geräusche

### Peripherie

- Messgasentnahme und -ableitung, Rohre: Zustand.
- Prüfgasversorgung: Zustand, Verfügbarkeit (Verfallsdatum), Drücke.
- Zündschutzgas: Zustand, Verfügbarkeit, Drücke.

## 7.2.5 Null- und Prüfgasaufgabe

Geben Sie ein Prüfgas mit einer definierten Prüfgaskonzentration (Sollwert) auf und vergleichen Sie den angezeigten Messwert mit dem Sollwert.

- Das Prüfgas am Küvetteneingang aufgeben (Bei Systemen: siehe dem System beiliegende Systembeschreibung).
- Prüfgasdurchfluss: Max. 100 l/h (um ausreichende Temperierung zu gewährleisten bzw. Druckaufbau zu verhindern).

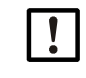

Das Prüfgas muss in etwa die Temperatur der Küvette haben (siehe dem System beiliegende Systembeschreibung). ► Zum Beispiel beheizte Leitungen vorsehen.

Beachten Sie eine ausreichende Einlaufzeit des Prüfgases bis der Messwert stabil ist.

Bei Abweichung:

- Gasdurchfluss kontrollieren
- ► Gasweg auf Dichtheit prüfen
- Messwert korrigieren:
  - Wenn programmiert: Im Menü "Justage/automatisch", Seite 45 und siehe beiliegende Systembeschreibung
  - Oder im Menü "Justage/manuell", Seite 44 bzw. im entsprechenden Menü in SOPAS ET

### 7.2.6 Trockenmittelpatrone prüfen/erneuern

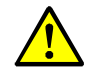

Die Hinweise zum Öffnen des Gehäuses (siehe "Vor Öffnen des Geräte-Gehäuses beachten", Seite 57) beachten.

| Ersatzteile                        | Artikelnummer | Benötigt für |
|------------------------------------|---------------|--------------|
| Trockenmittelpatrone mit Schlüssel | 2010549       |              |
|                                    |               |              |
| Werkzeug                           |               |              |
| Sechskantschlüssel 5 mm            |               |              |

Abb. 17: Schrauben der Empfängereinheit

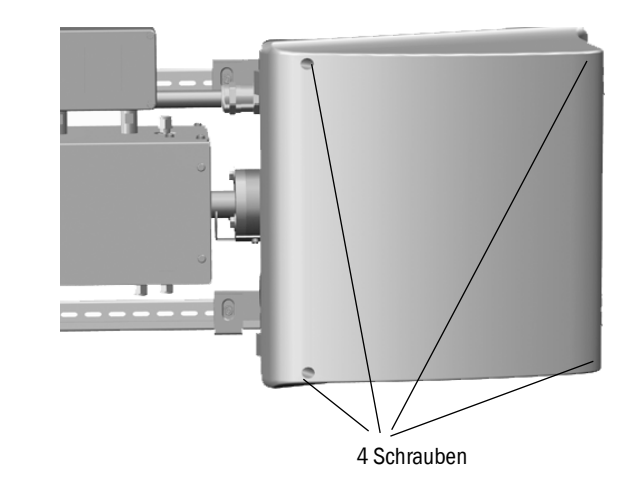

- 1 MCS300P Ex am externen Netzschalter vom Netz trennen.
- 2 *In Ex-Zonen:* Nach dem Abschalten der Spannungsversorgung vor dem Öffnen des Gehäuses 15 Minuten warten.
- 3 4 Schrauben (Innensechskant 5 mm) der Empfängereinheit lösen.
- 4 Deckel aufklappen.

Abb. 18: Trockenmittelpatrone

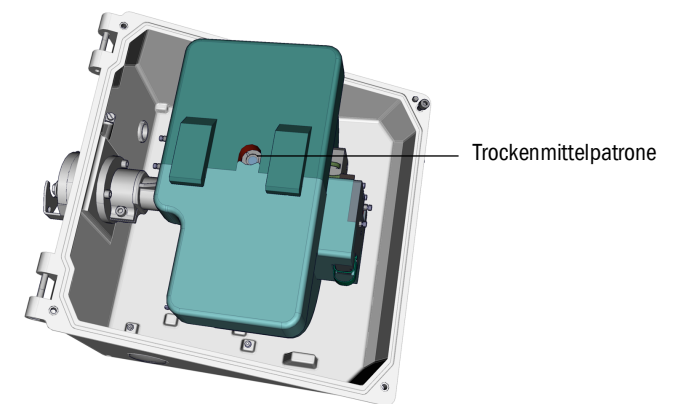

- 5 Wenn die Trockenmittelpatrone *hellblau* ist: Trockenmittelpatrone ist trocken und in Ordnung.
  - Wenn die Trockenmittelpatrone rosa ist: Trockenmittelpatrone ist feucht.
  - Trockenmittelpatrone erneuern.
- 6 Erneuern der Trockenmittelpatronen:
  - a) Trockenmittelpatrone mit Schlüssel herausschrauben.
  - b) Neue Trockenmittelpatrone einschrauben.

- 7 Empfänger-Einheit wieder verschließen.
- Dabei saubere Dichtflächen und korrekten Sitz der Dichtungen achten.
- 8 MCS300P Ex wieder in Betrieb nehmen ("MCS300P Ex in Betrieb nehmen", Seite 37).

### 7.2.7 Küvette demontieren/montieren

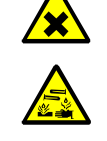

VORSICHT: Säure, Gefahr der Verätzung

In der Küvette und den angeschlossenen Schläuchen können ätzende und korrosive Medien (gesundheitsschädliche und reizende Stoffe) enthalten sein.

Beim Abnehmen oder Abschneiden der Schläuche besteht Spritzgefahr.

Bei Arbeiten an messgasbeaufschlagten Teilen geeignete Schutzmaßnahmen (z.B. durch das Tragen von Schutzbrille oder Gesichtsschutz, Schutzhandschuhe und säurebeständige Schutzkleidung) treffen.

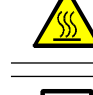

WARNUNG: Heiße OberflächenBeheizte Baugruppen vor Berühren abkühlen lassen

!

VORSICHT: Verschmutzungsgefahr bei ausgeschaltetem Gerät

Bei abgestelltem Gerät besteht Verschmutzungsgefahr durch in der Küvette verbleibendes Messgas.

 Vor Abschalten des Gerätes angeschlossene K
üvette und Rohre ausreichend lange mit Inertgas sp
ülen.

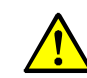

Die Hinweise zum Öffnen des Gehäuses (siehe "Vor Öffnen des Geräte-Gehäuses beachten", Seite 57) beachten.

| Ersatzteile                                                               | Anzahl | Artikelnummer     |
|---------------------------------------------------------------------------|--------|-------------------|
| O-Ring (Küvettenflansch)                                                  | 2      | 5310003 (1 Stück) |
| Küvettenabhängige Ersatzteile → Küvettenhandbuch bzw. Systemdokumentation |        |                   |

| Werkzeug                |  |
|-------------------------|--|
| Sechskantschlüssel 4 mm |  |
| Gabelschlüssel 10 mm    |  |
| Gabelschlüssel 30 mm    |  |

### Vorbereitende Arbeiten

- 1 Referenzenergie *und* Intensitäten (siehe Menü: *Diagnose/Kontrollwerte*) notieren (um nach der Montage eine Kontrolle der Energie durchführen zu können).
- 2 MCS300P Ex außer Betrieb nehmen und am externen Netzschalter vom Netz trennen.

### Küvette demontieren

Abb. 19: Verschraubungen an der Empfängerseite

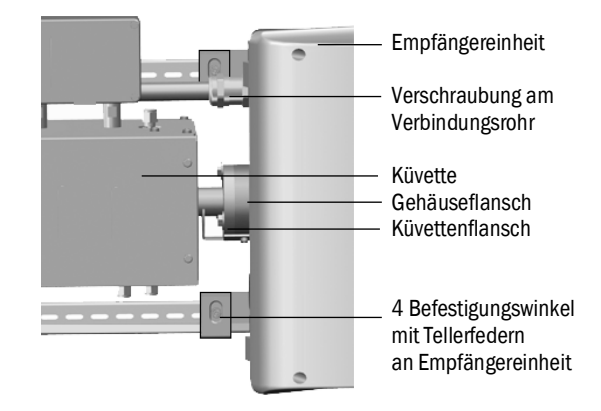

- 1 Position der Küvette mit einer Strichmarkierung am Küvettenflansch und am Gehäuseflansch markieren.
- 2 Alle Rohre von der Küvette abnehmen.

- 3 Ggf. elektrische Leitungen der Küvette an der Küvette abklemmen (→ Betriebsanleitung der Küvette.
- 4 4 Befestigungswinkel an der Empfängereinheit lösen (nicht abschrauben).
- 5 Verschraubung des Verbindungsrohrs auf der Empfängereinheit-Seite lösen (siehe "Verbindungsrohr Empfängerseite", Seite 63).
- 6 3 Schrauben des Varioflansches abschrauben (an Sender- und Empfängereinheit).

Abb. 20: Varioflansch (Dargestellt an der Sendeeinheit)

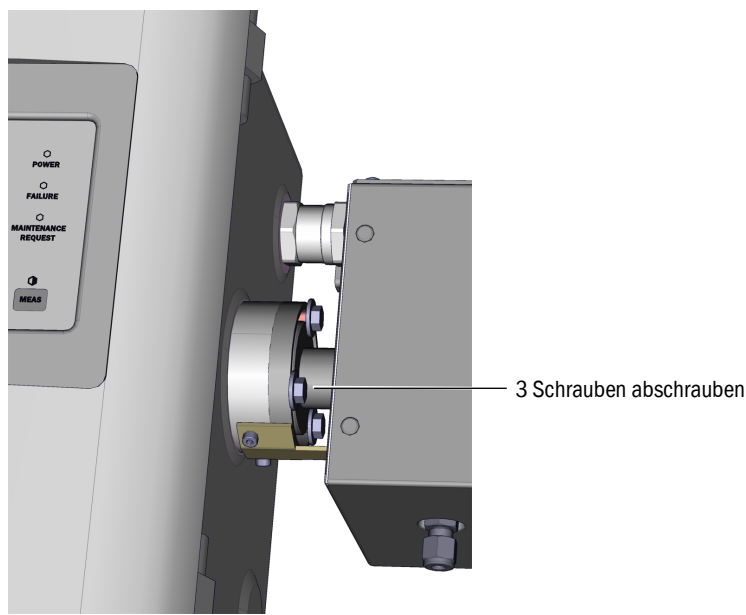

7 Empfängereinheit ca. 5 mm nach rechts bzw. unten schieben.

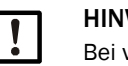

## HINWEIS:

Bei vertikaler Montage: Achten Sie darauf dass die Empfängereinheit nicht nach unten aus den G-Schienen rutscht und herunterfällt.

8 Küvette abnehmen.

Bei vertikaler Montage: Die Befestigungswinkel der Empfängereinheit sofort wieder festschrauben.

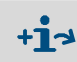

Informationen zu Arbeiten an der Küvette bzw. der Küvettenheizung: → Betriebsanleitung der Küvette und Systemdokumentation.

### Küvette montieren

- Bevorzugte Position der Küvette:
  - Küvette entsprechend der beim Ausbau gemachten der Strichmarkierung montieren. Ansonsten:
  - Gasküvette: Gaszu- und -abführung von unten, Heizungsanschluss nach oben.
  - Flüssigkeitsküvette: Flüssigkeitseintritt von unten, Flüssigkeitsaustritt nach oben.
- 1 Je 1 O-Ring in die Nut an der Sender- bzw. Empfängereinheit legen (die äußere Nut bleibt leer).

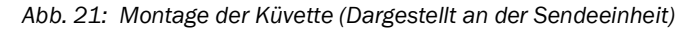

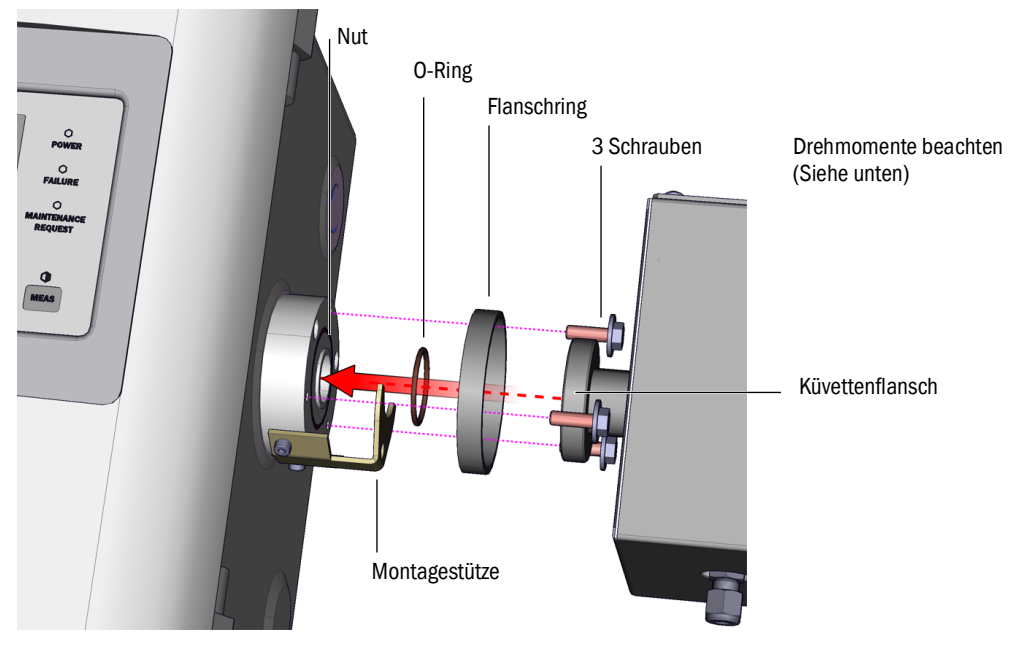

- 2 Küvette einsetzen: Flanschring und Küvettenflansch auf den Flansch der Sender- bzw. Empfängereinheit setzen (siehe Abb. 21).
- 3 Küvette in die richtige Position (entsprechend der beim Ausbau gemachten der Strichmarkierung) drehen und Empfängereinheit nach links bzw. oben schieben bis die Küvette eingeklemmt ist.
- 4 Die Küvette auf Empfänger- und Senderseite je 3 Schrauben (M6x20, DIN 933) und je 2 Beilagscheiben (DIN 137 und DIN 9021) anschrauben.

Abb. 22: Verbindungsrohr Empfängerseite

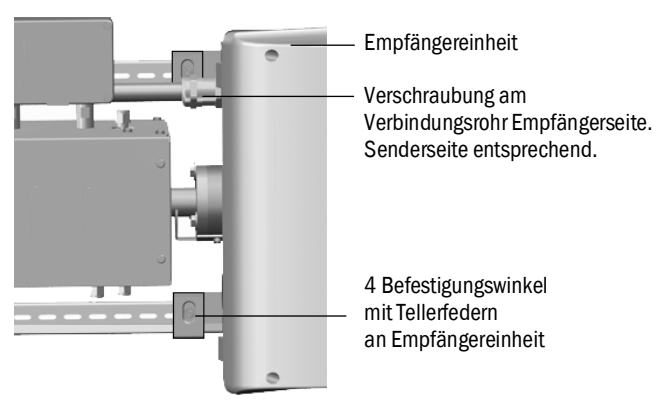

- 5 Verschraubung des Verbindungsrohrs wieder anziehen. Drehmomente:
  - Empfängerseite: 1 Nm (siehe "Verbindungsrohr Empfängerseite", Seite 63)
  - Senderseite: 2 Nm
- 6 Die 4 Befestigungswinkel und Tellerfedern an der Empfängereinheit wieder lose festschrauben, sodass Spielraum für den Temperaturausgleich bleibt.

### Abschließende Arbeiten

- 1 Rohre des Messgases wieder an Küvette anschrauben.
- 2 Ggf. elektrische Leitungen der Küvettenheizung anklemmen.
- 3 Dichtheitstest durchführen (in Abhängigkeit der verwendeten Küvette und des verwendeten Messgases).
- 4 MCS300P Ex wieder in Betrieb nehmen.
- 5 Intensität (Menü: Diagnose/Kontrollwerte/Intensität) mit den gemachten Notizen vergleichen: Die Intensität darf nicht wesentlich schlechter geworden sein.
   Falls doch: Bitte kontaktieren Sie den Endress+Hauser Kundendienst.
- 6 Referenzenergie (Menü *Diagnose/Kontrollwerte/Referenzenergie*) mit den gemachten Notizen vergleichen: Die Referenzenergie darf nicht wesentlich schlechter geworden sein.

Falls doch: Referenzenergie zurücksetzen (siehe Menü: Reset/Referenzenergie).

7 Justage des Nullpunkts und des Referenzpunkts durchführen (siehe Menü Justage).

# 8 Störungen beseitigen

# 8.1 Wenn das MCS300P Ex überhaupt nicht funktioniert ...

| Mögliche Ursache                   | Hinweise                                                  |
|------------------------------------|-----------------------------------------------------------|
| Spannungsversorgung ist ausgefal-  | Die Spannungsversorgung prüfen (z.B. externen Schalter,   |
| len.                               | externe Sicherungen).                                     |
| Interne Sicherung ist defekt.      | Sicherungen prüfen (siehe "Sicherungen", Seite 67).       |
| Software funktioniert nicht        | MCS300P Ex am externen Netzschalter ausschalten und       |
|                                    | nach ein paar Sekunden wieder einschalten.                |
|                                    | Zündschutzgaszufuhr unterbrochen oder zu gering.          |
|                                    | Ex-Steuergerät zeigt Fehler an (siehe Handbuch Überdruck- |
| Ex-Steuergerät schaltet nicht ein. | kapselung).                                               |
|                                    | Gehäuseteile sind nicht richtig verschlossen              |
|                                    | (→ Verschraubungen kontrollieren).                        |

## 8.2 Wenn die Messwerte offensichtlich falsch sind ...

| Mögliche Ursache                            | Hinweise                                                                                                    |
|---------------------------------------------|----------------------------------------------------------------------------------------------------|
| MCS300P Ex misst nicht das Mess-<br>gas.    | Messgasweg und alle Ventile prüfen (z.B. Umschaltung von Prüf- auf Messgas).                                                                                                  |
| Der Messgasweg ist undicht.                 | Installationen prüfen.                                                                                                    |
| MCS300P Ex ist nicht korrekt jus-<br>tiert. | Eine Justierung (siehe "Justage", Seite 44) durchführen; vor-<br>her Prüfmedien kontrollieren (Sollwert, Haltbarkeit, Durch-<br>fluss und die Konzentrationen in Menü 2.3.1). |

# 8.3 Störungsanzeigen

Eine Störung liegt vor wenn:

- Messwerte blinken.
- Die "gelbe" LED leuchtet.
- Die "rote" LED leuchtet.
- Taste <Diag> drücken für weitere Informationen (Liste mit Fehlermeldungen und mögliche Ursachensiehe "Fehlermeldungen und mögliche Ursachen", Seite 69)

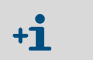

Weitere Informationen zu den Bedien- und Anzeigeelementen siehe "Bedien- und Anzeigeelemente", Seite 34

## 8.4 Ausfall der Heizung

Zur Beheizung externer Baugruppen (z. B.: Küvette und beheizte Messgasleitung) hat das MCS300P Ex zwei Heizungen mit Temperaturüberwachung.

- Wenn eine Temperatur über den zulässigen Grenzwert (abh. von der Temperaturklasse) ansteigt, werden beide Heizungen abgeschaltet.
- Nach ca. 15 Minuten schaltet das MCS300P Ex in den Fehlerzustand "Failure" (siehe "Klassifizierung, LEDs", Seite 36), weil die beheizten Baugruppen abkühlen.
- ► Zum Wieder-Einschalten der Heizungen: MCS300P Ex aus- und wieder einschalten.

# 8.5 Ausfall der Überdrucküberwachung

- MCS300P Ex Kategorie 2G: Der Ausfall des Steuergeräts führt zur automatischen Abschaltung des MCS300P Ex.
- MCS300P Ex Kategorie 3G: Eine Störung im Steuergerät wird nur durch ein Alarmsignal am Ex-Steuergerät angezeigt, es erfolgt keine automatische Abschaltung des MCS300P Ex.

+1→ Weitere Informationen → Handbuch der Überdruckkapselung (siehe "Zusätzliche Dokumentationen/Informationen", Seite 11)

### 8.5.1 Mögliche Ursachen

| Mögliche Ursache                                     | Mögliche Abhilfe                                                                                                    |
|------------------------------------------------------|----------------------------------------------------------------------------------------------------|
| Zündschutzgaszufuhr unterbrochen                     | Zündschutzgaszufuhr prüfen                                                                                                    |
| Verschraubung des Verbindungsrohrs undicht           | Verschraubungen anziehen.<br>Drehmomente:<br>Empfängerseite: 1 Nm (siehe "Verbindungsrohr<br>Empfängerseite", Seite 63)<br>Senderseite: 2 Nm |
| Gehäuse der Sender- oder Empfängereinheit<br>undicht | Verschraubungen und Dichtungen prüfen (ent-<br>sprechend siehe "Schrauben der Empfängerein-<br>heit", Seite 59).                             |

## 8.6 Sicherungen

### Abb. 23: Sicherungen

|                     | Sicherung Reg  | ler 1 (Küve | ette)          |               |
|---------------------|----------------|-------------|----------------|---------------|
|                     | Versorgungssp  |             | Sicherungswert | Artikelnummer |
|                     | 240 V          |             | 2,5 A          | 6004305       |
|                     | 120 V          |             | 5 A            | 6023695       |
| Hauptsicherung      |                |             |                |               |
| Versorgungsspannung | Sicherungswert | Artikelnur  | nmer           |               |
| 240 V               | 6,3 A          | 6006661     |                |               |
| 120 V               | 10 A           | 6000297     |                |               |
|                     |                |             |                |               |
|                     | Sicherung Netz | teil        |                |               |
|                     | Versorgungssp  | annung      | Sicherungswert | Artikelnummer |
|                     | 240 V          |             | 1 A            | 6004298       |

| Sicherung Regler 2  |                |               |
|---------------------|----------------|---------------|
| Versorgungsspannung | Sicherungswert | Artikelnummer |
| 240 V               | 2,5 A          | 6004305       |
| 120 V               | 5 A            | 6023695       |

120 V

- 1 MCS300P Ex außer Betrieb nehmen (siehe "Außerbetriebnahme", Seite 54) und allpolig vom Netz trennen.
- 2 4 Schrauben der Sendeeinheit (Innensechskant 5 mm) lösen.

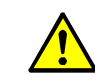

WARNUNG: Gefahren beim Öffnen der Sendeeinheit

Beachten Sie die Warnhinweise siehe "Sendeeinheit öffnen", Seite 26 und siehe "Vor Öffnen des Geräte-Gehäuses beachten", Seite 57

2 A

- 3 Deckel aufklappen.
- 4 Sicherungen prüfen und ggf. ersetzen.

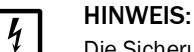

Die Sicherungswerte sind versorgungsspannungsabhängig.

Nur Sicherungen mit korrektem Sicherungswerten verwenden.

5 Sendeeinheit schließen. Auf Gasdichtheit achten.

### 8.6.1 LEDs auf Platine

Wenn keine LED leuchtet: Sicherung "Netzteil" prüfen (siehe "Sicherungen", Seite 67).

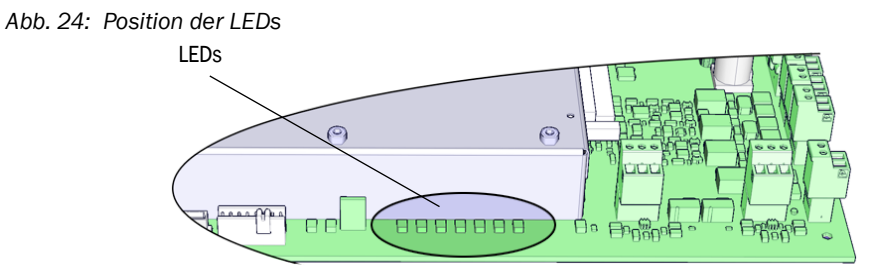

# 8.7 Fehlermeldungen und mögliche Ursachen

| Auslöser                   | Code                                                                        | Fehlertext                           | Klassifizie-<br>rung                           | Beschreibung                                                                                                    | Mögliche Abhilfe <sup>[1]</sup>                              |
|----------------------------|-----------------------------------------------------------------------------|--------------------------------------|------------------------------------------------|----------------------------------------------------------------------------------------------------|--------------------------------------------------------------|
| System                     | tem S001 Temperatur T1 zu hoch Failure Wenn T1 > (SollTemp + param. Grenze) |                                      | Wenn T1 > (SollTemp + param. Grenze)           | Heizung prüfen                                                                                                    |                                                              |
| S002 Temperatur T2 zu hoch |                                                                             | Wenn T2 > (SollTemp + param. Grenze) |                                                |                                                                                                    |                                                              |
|                            | S003                                                                        | T1 nicht erreicht                    | 1                                              | Nach 60 min, im laufenden Betrieb: 15 min                                                                             |                                                              |
|                            | S004                                                                        | T2 nicht erreicht                    |                                                | Siehe auch siehe "Ausfall der Heizung", Seite 66                                                                      |                                                              |
|                            | S005                                                                        | Temperaturfühler 1                   |                                                | OVO (HC3X) Signalisiert, dass der Eingangsbereich<br>eines Analogeingangs (Temperaturfühler) über-<br>schritten wurde | -                                                            |
|                            | S006                                                                        | Spannungsbereich                     |                                                | OVO (HC3X) Signalisiert, dass der Eingangsbereich<br>eines Analogeingangs (Temperaturfühler) über-<br>schritten wurde | Bitte wenden Sie sich an den<br>Endress+Hauser Kundendienst  |
|                            | S007                                                                        | Prüfsummenfehler                     |                                                | OVO (HC3X) Signalisiert, dass der Eingangsbereich<br>eines Analogeingangs (Temperaturfühler) über-<br>schritten wurde | -                                                            |
|                            | S008                                                                        | Choppersignal fehlt                  | -                                              | Meldung erscheint erst, wenn Empfänger 5 Mal<br>(Sekunden) hintereinander entspr. Bit gesetzt hat                     |                                                              |
|                            | S009S<br>010<br>S011                                                        | Motor x: RefPos fehlerhaft           |                                                | Filterradmotor x erkennt die Referenzposition nicht                                                                   | -                                                            |
|                            | S012                                                                        | kein Strahler erkannt                | -                                              | Kein Strahler erkannt                                                                                                 | Spannungsversorgung des Strah-<br>lers prüfen, ggf. tauschen |
|                            | S013                                                                        | Kommunikationsfehler                 | -                                              | Bei wichtigen Routinen oder wenn S062 30 mal aufgetreten ist                                                          | Bitte wenden Sie sich an den<br>Endress+Hauser Kundendienst  |
| S014 Kein Auswerteergebnis |                                                                             | measval oder ecorr Datei fehlt       |                                                |                                                                                                    |                                                              |
|                            | S015<br>S016<br>S017                                                        | Motor x: Defekt                      | -                                              | Wenn ab Systemstart 30 Mal Schritte verloren oder<br>30 Mal Watchdog Aktion                                           | -                                                            |
|                            | S018                                                                        | Strahlerausfall                      |                                                | Erkennung I < 0,1 A                                                                                                   | Strahler prüfen und ggf. tauschen                            |
|                            | S019                                                                        | Chopperfehler                        | -                                              | Erkennung: f_Motor < 50 Hz oder Sender-SW mel-<br>det Chopperfehler                                                   | Bitte wenden Sie sich an den<br>Endress+Hauser Kundendienst  |
|                            | S020                                                                        | Konfigurationsfehler                 | 1                                              | CONF (HC3X)                                                                                                    |                                                              |
|                            | S021                                                                        | Kommunikationsfehler                 | 1                                              | COM (HC3X)                                                                                                    | 1                                                            |
|                            | S022                                                                        | Kein Regler gefunden                 | 1                                              | EXIST (HC3X)                                                                                                    | ]                                                            |
|                            | S023                                                                        | Haeufig Reset                        |                                                | Empfänger, Sender. Wenn ab Systemstart 30 mal aufgetreten                                                             |                                                              |
|                            | S024                                                                        | Keine aktive Komponente              | Wenn "Aktiv"-Häkchen aller Komponenten inaktiv |                                                                                                    | In SOPAS ET kontrollieren                                    |

[1] Diese Tabelle enthält auch Lösungsvorschläge, die nur durch speziell geschultes Personal bearbeitet werden können.

| Auslöser | Code                 | Fehlertext                 | Klassifizie-<br>rung | Beschreibung                                                                                                    | Mögliche Abhilfe <sup>[1]</sup>                             |
|----------|----------------------|----------------------------|----------------------|----------------------------------------------------------------------------------------------------|-------------------------------------------------------------|
| System   | S025                 | Auswertemodul fehlerhaft   | Failure              | Auswertemodul konnte nicht gestartet werden                                                                                                    | Bitte wenden Sie sich an den                                |
|          | S026                 | Auswertemodul: Dateifehler |                      | Dateien für Auswertemodul nicht angelegt (espec, config, condition, measval)                                                                                                    | Endress+Hauser Kundendienst                                 |
|          | S027                 | Aktualisierung niedrig     |                      | TOO (HC3X)                                                                                                    |                                                             |
|          | S028<br>S029<br>S030 | Motor x: Kommunikation     |                      | Keine Kommunikation mit Motor x                                                                                                    |                                                             |
|          | S031                 | Temp. Optik zu hoch        |                      | Wenn TempOptik > 1,05 * 60 °C = 63 °C                                                                                                    |                                                             |
|          | S032                 | Temperaturfühler 1         |                      | OVO (HC3X) Signalisiert, dass der Eingangsbereich<br>eines Analogeingangs (Temperaturfühler) über-<br>schritten wurde                                                                 | Heizung prüfen                                              |
|          | S113                 | Prüfsumme falsch           |                      | BCK (I/O) zeigt, dass der zuvor vom Master zum<br>Slave (Regler) durchgeführte Übertragungsvorgang<br>eine falsche Prüfsumme aufwies und der Slave die<br>Daten nicht übernommen hat. | I/O Module prüfen, Leitungsbe-<br>schädigung                |
|          | S114                 | Kommunikationsfehler       |                      | COM (I/O) Kommunikationsfehler mit einem I/O-<br>Modul.                                                                                                    |                                                             |
|          | S115                 | Ueber-/Unterspannung       |                      | PF0 (I/O) Signalisiert, dass die interne Spannungs-<br>überwachung der Versorgungsspannungen 5 V und<br>24 V eine Bereichsüberschreitung oder -unter-<br>schreitung festgestellt hat. | Bitte wenden Sie sich an den<br>Endress+Hauser Kundendienst |
|          | S116                 | Ausgang stromlos           |                      | TOO (I/O) Signalisiert, dass der Ausgang infolge der Zeitüberschreitung stromlos geschaltet wurde.                                                                                    | I/O Module prüfen, Leitungsbe-<br>schädigung                |

[1] Diese Tabelle enthält auch Lösungsvorschläge, die nur durch speziell geschultes Personal bearbeitet werden können.

| Verursa-<br>cher | Code         | Fehlertext                   | Klassifi-<br>zierung | Beschreibung                                                                                                    | Mögliche Abhilfe <sup>[1]</sup>                                                      |
|------------------|--------------|------------------------------|----------------------|----------------------------------------------------------------------------------------------------|--------------------------------------------------------------------------------------|
| System           | S033         | Abw. Nullpunkt zu groß       | Mainte-              | Parametriert bei Messkomponente                                                                                                    | Nullgas prüfen, Verschmutzung                                                        |
|                  | S034         | Konfiguration I/O-Module     | nance<br>request     | CONF (I/O) Konfigurationsfehler, gefundenes Modul entspricht nicht der Sollkonfiguration                                                   | IO-Module prüfen, Parametrierung<br>prüfen: IO-Hardwareplan                          |
|                  | S035         | RefEnergie: zu klein         | -                    | Parametriert bei Messkomponente                                                                                                    | Strahlerstrom prüfen, Verschmut-<br>zung: Küvettenfenster reinigen/<br>tauschen      |
|                  | S036         | Temp Optik nicht erreicht    |                      | Wartezeit: 1800 s = 30 min                                                                                                    | Bitte wenden Sie sich an den<br>Endress+Hauser Kundendienst                          |
|                  | S037         | VIS: Strahlerstrom niedrig   |                      | nur UV: Strom: 50% (I_max = 2,8 A)<br>> Meldung, wenn I < 1,4 A                                                                            | Strahler prüfen und ggf. tauschen                                                    |
|                  | S038<br>S039 | Kanal x fehlerhaft           |                      | OVO (I/O) Signalisiert, dass am Anschluss des Ana-<br>logmoduls (Knoten y, Modul z) der gewünschte<br>Strom nicht erreicht wird.           | I/O Module prüfen, Leitungsbe-<br>schädigung                                         |
|                  | S042         | Busy                         |                      | BSY (I/O und HC3X) Signalisiert, dass der Mikrocon-<br>troller des Moduls noch mit der Ausführung des vori-<br>gen Befehls beschäftigt ist | Bitte wenden Sie sich an den<br>Endress+Hauser Kundendienst                          |
|                  | S043         | IR: Strahlerspannung hoch    |                      | nur IR: Spannung: 150% von V_max (V_max = 3,5<br>V) → Meldung, wenn U > 5,3 V                                                              | Strahler prüfen und ggf. tauschen                                                    |
|                  | S044         | Chopper schwergaengig        |                      | Erkennung: wenn Stellgröße > 1000                                                                                                    | Bitte wenden Sie sich an den<br>Endress+Hauser Kundendienst                          |
|                  | S045         | Faktor Abweichung:<br>Medium |                      | Wenn F_Medium-Berechnung verweigert wird, weil<br>außerhalb des tolerierbaren Bereichs; Parametriert<br>bei Messkomponente                 | Prüfgas prüfen, Eingabe der Prüf-<br>gaskonzentration überprüfen, Ver-<br>schmutzung |
|                  | S046         | Faktor Abweichung: Filter    |                      | Wenn F_Filter-Berechnung verweigert wird, weil<br>außerhalb des tolerierbaren Bereichs; Parametriert<br>bei Messkomponente                 | Nullgas prüfen, Verschmutzung                                                        |
|                  | S049         | FlashCard nicht erkannt      |                      | FlashCard nicht erkannt                                                                                                    | Bitte wenden Sie sich an den<br>Endress+Hauser Kundendienst                          |
|                  | S050         | Faktor=Null: Medium/Filter   |                      | Wenn einer der Faktoren F_Medium oder F_Filter<br>im Bereich von -0,000001 < x < 0,000001                                                  | Prüfgas prüfen, Eingabe der Prüf-<br>gaskonzentration überprüfen, Ver-<br>schmutzung |

[1] Diese Tabelle enthält auch Lösungsvorschläge, die nur durch speziell geschultes Personal bearbeitet werden können.

| Verursa-<br>cher | Code | Fehlertext                 | Klassifi-<br>zierung | Beschreibung                                                                                     | Mögliche Abhilfe <sup>[1]</sup>                             |
|------------------|------|----------------------------|----------------------|--------------------------------------------------------------------------------------------------|-------------------------------------------------------------|
| System           | S057 | sin/cos-Überlauf           | Uncertain            | Wenn mind. ein Wert der 100er-Mittelung<br>kleiner –2 <sup>15</sup> oder größer +2 <sup>15</sup> | Bitte wenden Sie sich an den<br>Endress+Hauser Kundendienst |
|                  | S058 | Temperatur 1 zu niedrig    |                      | Wenn T1 < SollTemp – param. Grenze                                                               | Warten. Bei Neustart max. 60                                |
|                  | S059 | Temperatur 2 zu niedrig    | 1                    | Wenn T2 < SollTemp – param. Grenze                                                               | min. Während Betrieb: 15 min                                |
|                  | S060 | Temp Optik zu niedrig      | 1                    | Wenn TempOptik < 60°C * 95% = 57°C                                                               | Warten, max. 30min                                          |
|                  | S061 | Chopperfrequenzbereich     | 1                    | Wenn Chopperfrequenz: 125< x < 131                                                               | Bitte wenden Sie sich an den                                |
|                  | S062 | Kommunikationsproblem      |                      | Sender und Empfänger für zyklische Routinen (aus-<br>lesen Messsignale, Diagnosewerte)           | Endress+Hauser Kundendienst                                 |
|                  | S063 | Filterradanzahl fehlerhaft |                      | Laut SOPAS ET Parametrierung weniger Filterräder definiert als tatsächlich im Gerät vorhanden    | SOPAS ET Parametrierung über-<br>prüfen                     |

[1] Diese Tabelle enthält auch Lösungsvorschläge, die nur durch speziell geschultes Personal bearbeitet werden können.

| Verursacher     | Code     | Fehlertext                 | Klassifizie-<br>rung | Mögliche Abhilfe                                         |  |  |
|-----------------|----------|----------------------------|----------------------|----------------------------------------------------------|--|--|
| Auswerteprozess | E001     | Unbekannter Befehl         | Failure              | Bitte wenden Sie sich an den Endress+Hauser Kundendiens  |  |  |
|                 | E002     | Betriebssystemfehler       |                      |                                                          |  |  |
|                 | E003     | Fehlerhafte Konfiguration  |                      |                                                          |  |  |
|                 | E004     | Fehlerhafte Konfiguration  | 1                    |                                                          |  |  |
|                 | E005     | Interner Dateifehler       |                      |                                                          |  |  |
|                 | E006     | Fehlerhafte Konfiguration  |                      |                                                          |  |  |
|                 | E007     | Interner Dateifehler       |                      |                                                          |  |  |
|                 | E008     | Interner Dateifehler       |                      |                                                          |  |  |
|                 | E009     | Interner Dateifehler       |                      |                                                          |  |  |
|                 | E010     | Fehlerhafte Konfiguration  |                      |                                                          |  |  |
|                 | E011     | Fehlerhafte Konfiguration  | 1                    |                                                          |  |  |
|                 | E012     | Fehlerhafte Konfiguration  | 1                    |                                                          |  |  |
|                 | E013     | Interner Dateifehler       |                      |                                                          |  |  |
|                 | <br>E021 |                            |                      |                                                          |  |  |
|                 | E022     | Auflösung zu hoch/gering   |                      |                                                          |  |  |
|                 | E023     | Numerischer Fehler         |                      |                                                          |  |  |
|                 | E024     | Fehlerhafte Konfiguration  |                      |                                                          |  |  |
|                 | E025     | Interner Dateifehler       |                      |                                                          |  |  |
|                 | E026     | Numerischer Fehler         |                      |                                                          |  |  |
|                 | E027     | Fehlerhafte Konfiguration  |                      |                                                          |  |  |
|                 | E028     | Fehlerhafte Konfiguration  | 7                    |                                                          |  |  |
|                 | E029     | Unbekannter Fehler         |                      |                                                          |  |  |
|                 | E030     | Betriebssystemfehler       |                      |                                                          |  |  |
|                 | E031     | Betriebssystemfehler       |                      |                                                          |  |  |
|                 | E032     | Interner Dateifehler       |                      |                                                          |  |  |
|                 | E033     | Interner Dateifehler       |                      |                                                          |  |  |
|                 | E034     | Interner Dateifehler       |                      |                                                          |  |  |
|                 | E035     | numerischer Fehler         |                      |                                                          |  |  |
|                 | E036     | Syntaxfehler               |                      |                                                          |  |  |
|                 | E037     | Fehler bei Verarbeitung    |                      |                                                          |  |  |
|                 | E038     | Extinktion zu gross        |                      |                                                          |  |  |
|                 | E039     | Interner Dateifehler       |                      |                                                          |  |  |
|                 | E040     | Interner Dateifehler       |                      |                                                          |  |  |
| Verursacher     | Code     | Fehlertext                 | Klassifizie-<br>rung | Mögliche Abhilfe                                         |  |  |
| Auswerteprozess | E097     | Auswertung unsicher        | Uncertain            | Bitte wenden Sie sich an den Endress+Hauser Kundendienst |  |  |
|                 | E098     | Mediumtemp. zu hoch/gering | 1                    |                                                          |  |  |
|                 | E099     | Mediumdruck zu hoch/gering | -                    |                                                          |  |  |
|                 | E100     | Mediumfluss zu hoch/gering | 1                    |                                                          |  |  |
|                 | E101     | Messwert zu hoch/gering    | -                    |                                                          |  |  |
|                 | E102     | Auswertung unsicher        | 1                    |                                                          |  |  |
|                 | E103     | Auswertung unsicher        | -                    |                                                          |  |  |
| L               |          | 0                          | _                    |                                                          |  |  |

# 9 Spezifikationen

## 9.1 Konformitäten

Das Gerät entspricht in seiner technischen Ausführung folgenden EU-Richtlinien und EN-Normen:

- EU-Richtlinie: NSP (Niederspannungsrichtlinie) EN 61010-1: Sicherheitsbestimmungen für elektrische Mess-, Steuer-, Regel- und Laborgeräte
- EU-Richtlinie: EMV (Elektromagnetische Verträglichkeit) EN 61326: Elektrische Mess-, Steuer-, Regel- und Laborgeräte – EMV-Anforderungen

Weitere Normen und Richtlinien: siehe dem Gerät beiliegende Konformitätserklärung.

## 9.2 Ex-Zulassungen

| EX | <ul> <li>Das MCS300P Ex entspricht der ATEX-Kategorie (nach ATEX-Richtlinie 2014/34/EU): <ul> <li>(x) II 2G Ex pxb IIC T4 Gb bzw.</li> <li>(x) II 2G Ex pzc IIC T3 Gb</li> </ul> </li> <li>oder <ul> <li>(x) II 3G Ex pzc IIC T4 Gc bzw.</li> <li>(x) II 3G Ex pzc IIC T3 Gc</li> </ul> </li> <li>Das MCS300P Ex entspricht der IECEx-Kategorie (nach IEC-Richtlinie 60079): <ul> <li>Ex pxb IIC T4 Gb bzw.</li> <li>Ex pxb IIC T3 Gb</li> </ul> </li> <li>oder <ul> <li>Ex pzc IIC T4 Gc bzw.</li> <li>Ex pzc IIC T3 Gb</li> </ul> </li> </ul> |
|----|----------------------------------------------------------------------------------------------------|
|    | Weitere Informationen zur Ex-Zulassung: siehe "Explosionsschutz entsprechend ATEX/                                                                                                    |

## 9.3 Technische Daten

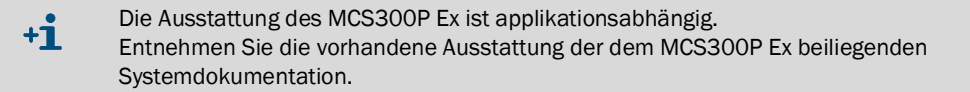
#### 9.3.1 Abmessungen und Bohrbild

#### Abb. 25: Horizontale Montage

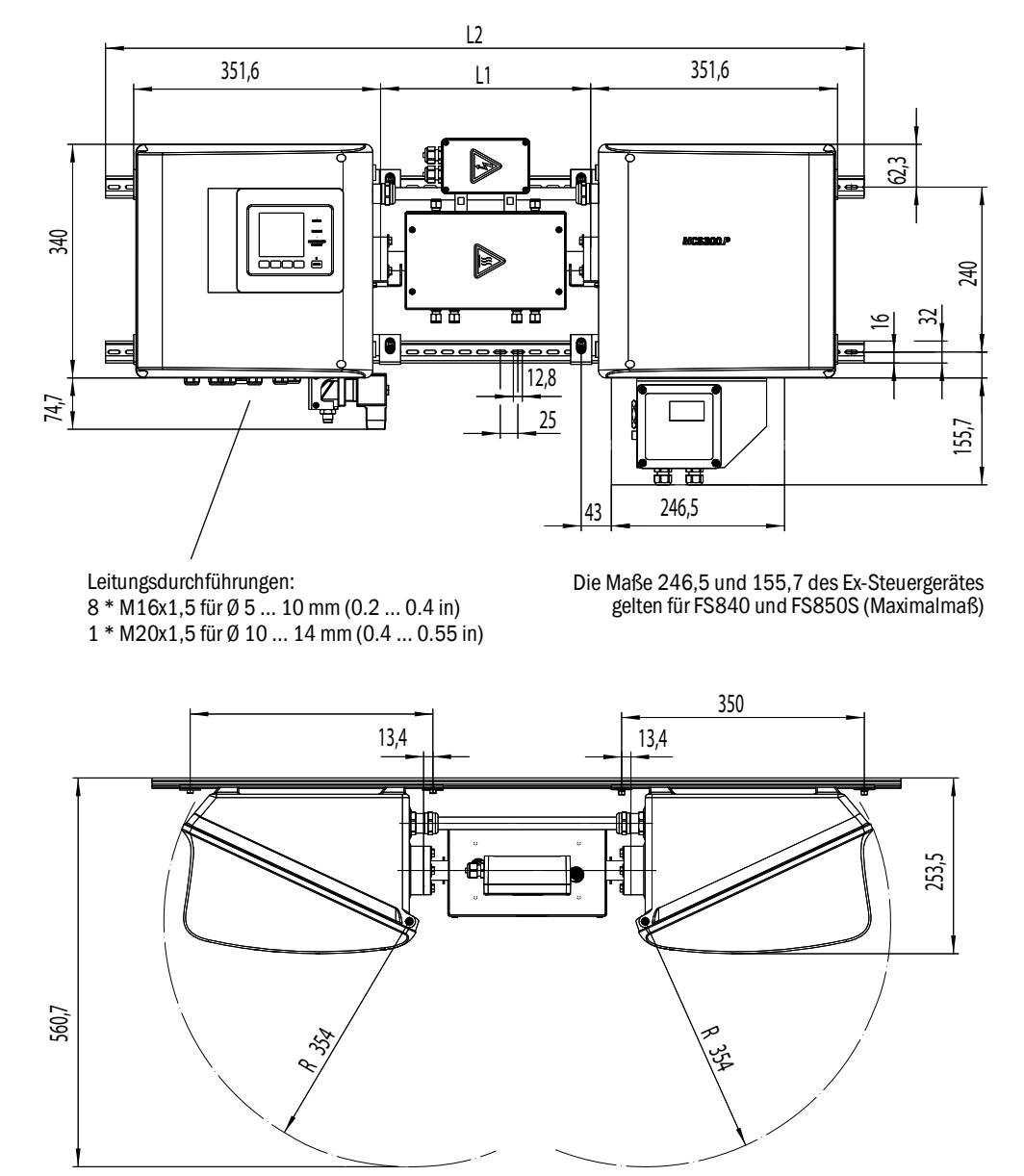

MCS300P Ex

| mm    | inch |
|-------|------|
| 12,8  | 0.50 |
| 13,4  | 0.53 |
| 16    | 0.63 |
| 25    | 1.0  |
| 32    | 1.3  |
| 62,3  | 2.4  |
| 133,5 | 5.2  |
| 240   | 9.4  |
| 253.5 | 10   |
| 340   | 13.4 |
| 350   | 13.8 |
| 351,6 | 13.8 |
| 354   | 14   |
| 400   | 15.7 |
| 560,7 | 22   |

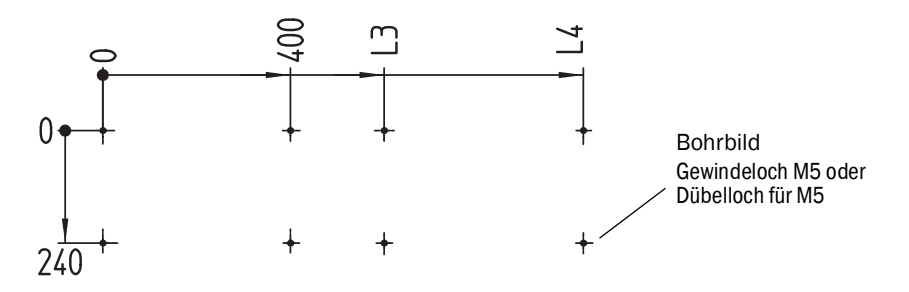

Maße in mm (in) und Gewichte in kg (lb) mit typischen Endress+Hauser Ex-Küvetten:

| Küvette  | L1         | L2          | L3          | L4          | Gesamt-Gewicht |
|----------|------------|-------------|-------------|-------------|----------------|
| PGK10 Ex | 299 (11.8) | 1080 (42.5) | 600 (23.6)  | 1025 (40.4) | 37 (82)        |
| PGK20 Ex | 399 (15.7) | 1180 (46.5) | 700 (27.6)  | 1125 (44.3) | 39 (86)        |
| PGK50 Ex | 699 (27.5) | 1480 (58.3) | 1000 (39.4) | 1425 (56.1) | 45 (99)        |
| PGK75 Ex | 949 (37.4) | 1730 (68.1) | 1250 (49.2) | 1675 (65.9) | 50 (110)       |

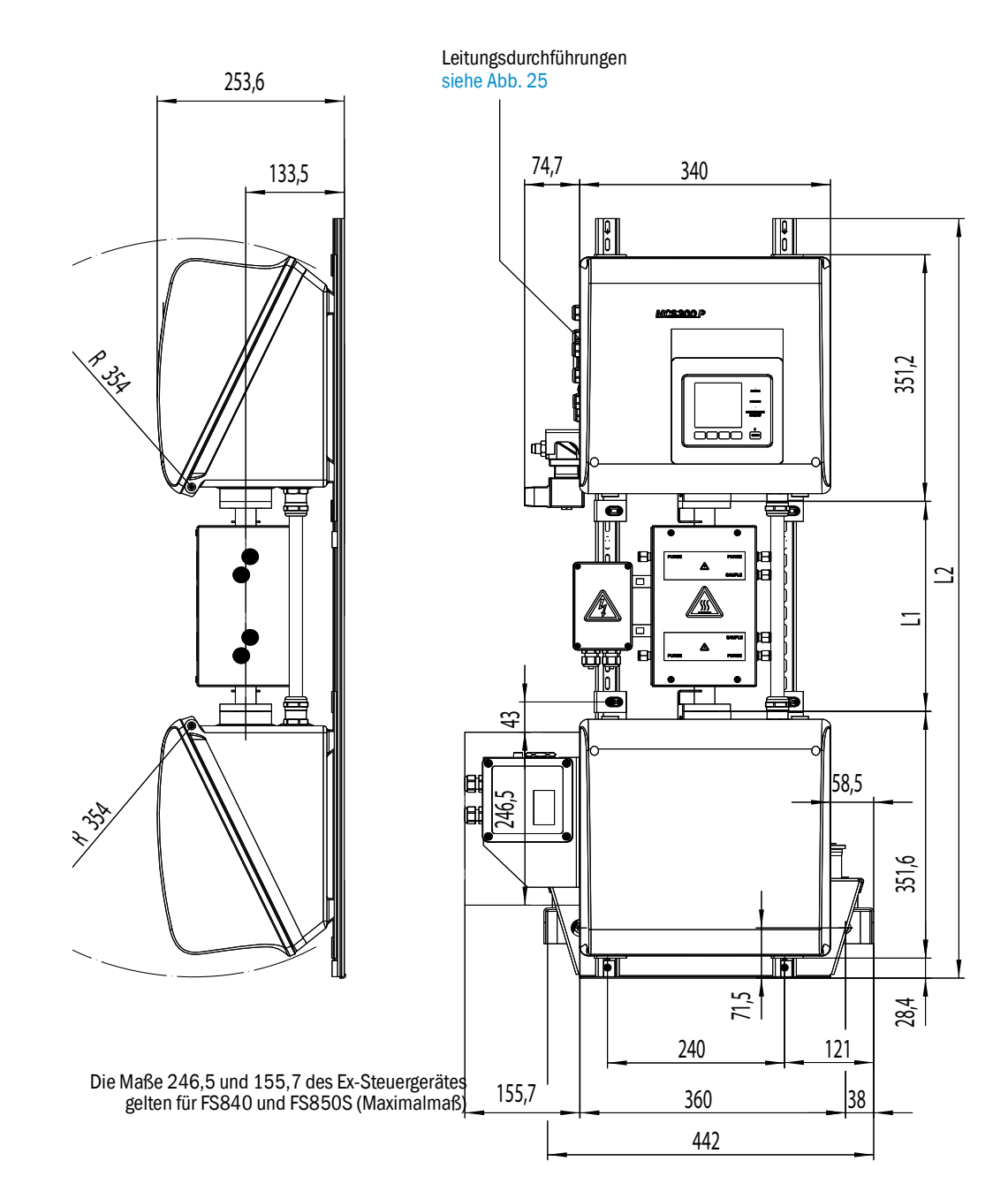

Abb. 26: Vertikale Montage

| mm    | inch |
|-------|------|
| 22,5  | 0.88 |
| 28,4  | 1.12 |
| 38    | 1.5  |
| 49    | 1.93 |
| 51    | 2    |
| 58,5  | 2.3  |
| 71,5  | 2.8  |
| 74,7  | 2.9  |
| 85    | 3.3  |
| 100   | 3.9  |
| 101   | 4    |
| 104   | 4.1  |
| 133,5 | 5.2  |
| 155,7 | 6.1  |
| 157,2 | 6.2  |
| 208   | 8.2  |
| 240   | 9.4  |
| 246,5 | 9.7  |
| 253,6 | 10   |
| 351,2 | 13.8 |
| 351,6 | 13.8 |
| 354   | 13.9 |
| 360   | 14.2 |
|       |      |

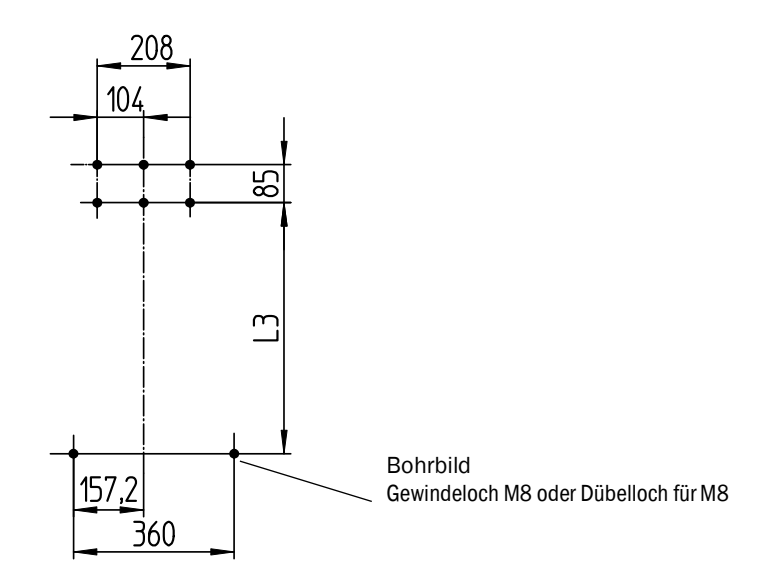

Maße in mm (in) und Gewichte in kg (lb) mit typischen Endress+Hauser Ex-Küvetten:

| Küvette  | L1         | L2          | L3          | L4          | Gesamt-Gewicht |
|----------|------------|-------------|-------------|-------------|----------------|
| PGK10 Ex | 299 (11.8) | 1080 (42.5) | 562 (22.2)  | 569 (22.4)  | 43 (95)        |
| PGK20 Ex | 399 (15.7) | 1180 (46.5) | 662 (26.1)  | 669 (26.3)  | 45 (99)        |
| PGK50 Ex | 699 (27.5) | 1480 (58.3) | 962 (37.9)  | 969 (38.1)  | 51 (112)       |
| PGK75 Ex | 949 (37.4) | 1730 (68.1) | 1212 (47.7) | 1219 (48.0) | 56 (123)       |

76

### 9.3.2 Messwerterfassung

| Messprinzip                           | Fotometrisch, Interferenz- und Gasfilterkorrelationsverfahren                                                                                                    |
|---------------------------------------|----------------------------------------------------------------------------------------------------|
| Spektralbereich                       | VIS-Version: 300 1200 nm<br>IR-Version: 1200 11000 nm                                                                                                    |
| Messkomponenten                       | Alle IR-/NIR-/VIS-aktiven Gase und Flüssigkeiten.<br>Simultan bis zu 6 Komponenten, z. B.:<br>CO, CO <sub>2</sub> , NO, NO <sub>2</sub> , N <sub>2</sub> O, HCI, NH <sub>3</sub> , H <sub>2</sub> O, Kohlenwasserstoffe,<br>Cl <sub>2</sub> |
| Externe Sensoren                      | Einlesen und Verarbeiten von bis zu 4 externen Sensoren.                                                                                                    |
| Anzahl Messbereiche                   | 2, automatische Messbereichsumschaltung (einstellbar)                                                                                                    |
| Querempfindlichkeitskompensa-<br>tion | Max. 6 Störgrößen (auch externe Störgrößen)                                                                                                    |
| Nachweisgrenze                        | < 2 % des jeweiligen Messbereichs                                                                                                    |
| Nullpunktdrift                        | VIS: < 1 % des Messbereichsendwertes / Tag<br>IR: < 2 % des Messbereichsendwertes / Woche                                                                                                    |
| Temperatureinfluss                    | < 2 % des jeweiligen Messbereichs / 10 K                                                                                                    |
| Einstellzeit T <sub>90</sub>          | Ca. 30 120 s, anlagen- und komponentenspezifisch, einstellbar                                                                                                    |
| Grenzwerte                            | je Messkomponente 2 Grenzwerte                                                                                                    |
| Messstellenumschaltung                | Max. 8 Messstellen                                                                                                    |

# 9.3.3 Gehäusespezifikation

| Gehäusematerial               | Aluminium, beschichtet           |
|-------------------------------|----------------------------------|
| Gewicht                       | Ca. 30 kg (66 lb) (ohne Küvette) |
| Höchste Oberflächentemperatur | +47 °C (+117 °F)                 |
| Schutzart                     | IP 65 (Küvette gesondert)        |

# 9.3.4 Umgebungsbedingungen

| Umgebungstemperatur  | +5 +40 °C (+40 +105 °F)         |
|----------------------|---------------------------------|
| Lagertemperatur      | -20 +60 °C (-5 +140 °F)         |
| Relative Luftfeuchte | Max. 80 % (nicht kondensierend) |

### 9.3.5 Schnittstellen und Protokolle

| Analogausgänge <sup>[1]</sup>  | 0/4 22 mA, galvanisch getrennt; Max. Lastwiderstand:<br>500 Ohm            |
|--------------------------------|----------------------------------------------------------------------------|
| Analogeingänge <sup>[1]</sup>  | 0/4 22 mA, galvanisch getrennt;<br>Eingangswiderstand: 100 Ohm             |
| Digitaleingänge <sup>[1]</sup> | Offener Kontakt; potenzialfrei                                             |
| Digitalausgänge <sup>[1]</sup> | Power-Relais, galvanisch getrennte Ausgänge und<br>potenzialfreie Ausgänge |
| Schnittstelle                  | Ethernet (je nach individueller Ausführung)                                |
| PC-Bedienung                   | SOPAS ET via Ethernet                                                      |

[1] Anzahl abhängig von der Geräte-Konfiguration:  $\rightarrow$  Systemdokumentation

### 9.3.6 Leitungsverschraubungen

| Anschluss           | Тур      | Größe | Klemmbereich<br>mm | Anzugsdrehmoment<br>Nm |
|---------------------|----------|-------|--------------------|------------------------|
| Spannungsversorgung |          |       |                    |                        |
| Heizung             |          |       |                    |                        |
| PT100               | EMV Ex   | M16   | 5 10               | 5                      |
| Signal I/O          |          |       |                    |                        |
| CAN-Schnittstelle   |          |       |                    |                        |
| ETH-Schnittstelle   | EMV-D Ex | M16   | 5 10               | 11                     |

# 9.3.7 Elektrischer Anschluss

|                      | MCS300P Ex:<br>1~230 V ± 10 %; 50 60 Hz<br>oder<br>1~115 V ± 10 %; 50 60 Hz                                                                      |
|----------------------|----------------------------------------------------------------------------------------------------|
| versorgungsspannung  | Ex-Steuergerät:<br>230 VAC, 48 62 Hz<br>oder<br>115 VAC, 48 62 Hz                                                                                |
| Leistungsaufnahme    | Analysator: Max. 230 VA<br>– mit Küvettenheizung : Max. 805 VA<br>– mit zweiter Heizung: Max. 1450 VA                                            |
| Heizungsausgänge     | 2 Stück, je max. 550 VA                                                                                                    |
| Leitungsquerschnitte | Versorgungsspannung: Max. 2,5 mm², AWG14 (abh. von Ausrüstung)<br>Heizungen externer Baugruppen: AWG24-12<br>PT100 externer Baugruppen: AWG26-15 |
| PT100                | 4 Anschlüsse für PT100                                                                                                    |

### 9.3.8 Anschlussklemmen

### Tabelle 2: Schutzleiter

| Leiter                                       | Querschnitt<br>in mm <sup>2</sup> | Querschnitt<br>in AWG | Anzugsdrehmoment<br>Nm |
|----------------------------------------------|-----------------------------------|-----------------------|------------------------|
| starr                                        | 2,5                               | 14                    |                        |
| flexibel mit Aderendhülsen                   | 1,5                               | 16                    | 1,2                    |
| flexibel mit Aderendhülsen mit Isolierkragen | 1,5                               | 16                    |                        |

#### Tabelle 3: Versorgungsspannung, Heizung

| Leiter                                       | Querschnitt<br>in mm <sup>2</sup> | Querschnitt<br>in AWG | Anzugsdrehmoment<br>Nm |
|----------------------------------------------|-----------------------------------|-----------------------|------------------------|
| starr                                        | 0,22,5                            | 2412                  |                        |
| flexibel mit Aderendhülsen                   | 0,252,5                           | 2612                  | 0,50,6                 |
| flexibel mit Aderendhülsen mit Isolierkragen | 0,251,5                           | 2612                  |                        |

#### Tabelle 4: Potenzialausgleich

| Leiter                                       | Querschnitt<br>in mm <sup>2</sup> | Querschnitt<br>in AWG | Anzugsdrehmoment<br>Nm |
|----------------------------------------------|-----------------------------------|-----------------------|------------------------|
| starr                                        | 6,0                               | 10                    |                        |
| Flexibel mit Aderendhülsen                   | 4,0                               | 11                    | 2,0                    |
| Flexibel mit Aderendhülsen mit Isolierkragen | 4,0                               | 11                    |                        |

### Tabelle 5: CAN Schnittstellen, PT100

| Leiter                                       | Querschnitt<br>in mm <sup>2</sup> | Querschnitt<br>in AWG | Anzugsdrehmoment<br>Nm |
|----------------------------------------------|-----------------------------------|-----------------------|------------------------|
| starr                                        | 0,141,5                           | 2816                  |                        |
| flexibel mit Aderendhülsen                   | 0,251,5                           | 2616                  | 0,220,25               |
| flexibel mit Aderendhülsen mit Isolierkragen | 0,250,5                           | 2620                  |                        |

#### 9.3.9 Drehmomente

Alle Schraubenverbindungen bei denen auf Zeichnungen oder Montageanleitungen kein Anziehmoment oder keine Vorspannkraft angegeben ist, sind nach VDI 2230 anzuziehen.

Ausgenommen von dieser Regelung sind alle Verbindungen mit Schrauben, die nicht im eigentlichen Sinne Schraubenverbindungen sind. Also Spannbänder, Leitungsverschraubungen, Einschraubverschraubungen, Gasanschlüsse, Schrauben für Platinen etc. Hier sind die Verschraubungen möglichst gleichmäßig mit deutlich niedrigerem Drehmoment fest an zu ziehen (Spannbänder 1 Nm, andere Verschraubungen nach Herstellerangabe).

Das nächst niedrigere als das für die Schraube gültige Drehmoment ist zu wählen, bei Mischmaterialien und Sonderschrauben wie hinterdrehten Schrauben.

Der zugrunde gelegte Reibwert ist (Verschraubungen ohne Schmierung)  $\mu$ k= $\mu$ G=0,14. Die errechneten Werte gelten bei Raumtemperatur (T=20°C).

| Abmes-<br>sung M | Steigung P | Anziehmoment Ma (Nm) |      |      |                     |      |      |
|------------------|------------|----------------------|------|------|---------------------|------|------|
|                  |            | 3.6                  | 4.6  | 5.6  | 8.8, A2 u.<br>A4-80 | 10.9 | 12.9 |
| 1,6              | 0,4        | 0,05                 |      | 0,05 | 0,17                |      | 0,28 |
| 2                | 0,45       | 0,1                  |      | 0,11 | 0,35                |      | 0,6  |
| 2,5              | 0,45       | 0,21                 |      | 0,23 | 0,73                |      | 1,23 |
| 3                | 0,5        |                      | 0,54 | 1    | 1,3                 | 1,7  | 2    |
| 3,5              | 0,6        |                      | 0,85 | 1,3  | 1,9                 | 2,6  | 3,2  |
| 4                | 0,7        |                      | 1,02 | 2    | 2,5                 | 4,4  | 5,1  |
| 5                | 0,8        |                      | 2    | 2,7  | 5                   | 8,7  | 10   |
| 6                | 1          |                      | 3,5  | 4,6  | 10                  | 15   | 18   |
| 8                | 1,25       |                      | 8,4  | 11   | 25                  | 36   | 43   |
| 10               | 1,5        |                      | 17   | 22   | 49                  | 72   | 84   |
| 12               | 1,75       |                      | 29   | 39   | 85                  | 125  | 145  |
| 14               | 2          |                      | 46   | 62   | 135                 | 200  | 235  |
| 16               | 2          |                      | 71   | 95   | 210                 | 310  | 365  |
| 18               | 2,5        |                      | 97   | 130  | 300                 | 430  | 500  |
| 20               | 2,5        |                      | 138  | 184  | 425                 | 610  | 710  |
| 22               | 2,5        |                      | 186  | 250  | 580                 | 830  | 970  |
| 24               | 3          |                      | 235  | 315  | 730                 | 1050 | 1220 |
| 27               | 3          |                      | 350  | 470  | 1100                | 1550 | 1800 |
| 30               | 3,5        |                      | 475  | 635  | 1450                | 2100 | 2450 |
| 33               | 3,5        |                      | 645  | 865  | 2000                | 2800 | 3400 |
| 36               | 4          |                      | 1080 | 1440 | 2600                | 3700 | 4300 |
| 39               | 4          |                      | 1330 | 1780 | 3400                | 4800 | 5600 |

Tabelle 6: Drehmomente

#### Parameter für Überdruckkapselungssystem 9.4

#### 9.4.1 Zündschutzgas

| Zündschutzgas        | Instrumentenluft oder Inertgas<br>– Teilchengröße max. 1 µm,<br>– Ölgehalt max. 0.1 ppm,<br>– Taupunkt –30 °C (–22 °F).        |
|----------------------|----------------------------------------------------------------------------------------------------|
| Anschlüsse           |                                                                                                    |
| – Eintritt:          | <ul> <li>Gewinde G <sup>3</sup>/<sub>8</sub>" oder</li> <li>Schlauchanschluss f ür 8-mm-Durchmesser</li> </ul>                 |
| – Austritt:          | <ul> <li>Bei Ausführung ATEX-2G: Gewinde G 1"</li> <li>Bei Ausführung ATEX-3G: Gewinde G <sup>3</sup>/<sub>4</sub>"</li> </ul> |
| Eintrittstemperatur: | +5 +40 °C (+40 +105 °F)                                                                                                    |
| Vordruck:            |                                                                                                    |
| – Max.:<br>– Min.:   | 2500 hPa (2,5 bar) (36 psi) (relativ)<br>2000 hPa (2 bar) (30 psi) (relativ)                                                   |

#### 9.4.2 Gehäusedaten

| Gehäusedaten                  |                                        |  |
|-------------------------------|----------------------------------------|--|
| Freies Volumen:               | 40 L (2440 in <sup>3</sup> )           |  |
| Mindest-Überdruck:            | 80 Pa (0,8 mbar) (0.012 psi) (relativ) |  |
| Maximaler Überdruck:          | 1800 Pa (18 mbar) (0.26 psi) (relativ) |  |
|                               |                                        |  |
| Vorspülung bei Inbetriebnahme |                                        |  |
| Typische Vorspülzeit:         | Ca. 6 Minuten                          |  |

#### 9.4.3 Einstellung des Überdruckkapselungssystems für ATEX-2G

►

Verwendetes Überdruckkapselungssystem: Gönnheimer F850S

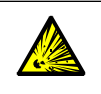

WARNUNG: Explosionsgefahr bei falschen Parametern Die Parameter nicht verändern. (Das Parameter-Passwort ist Endress+Hauser spezifisch und nur für

Endress+Hauser Kundenservice verfügbar)

| F850S-Parameter          | Einstellung                                                 |
|--------------------------|-------------------------------------------------------------|
| Ventil-Steuerung:        | Proportionalventil (P-Ventil)                               |
| Betriebsart:             | Ausgleich der Leckverluste<br>(keine ständige Durchspülung) |
| Spülmenge:               | 500 L (30000 in <sup>3</sup> ))                             |
| Spülsolldruck:           | 10 mbar (0.145 psi) (relativ)                               |
| Minimaldruck im Gehäuse: | 0,8 mbar (0.012 psi) (relativ)                              |
| Maximaldruck im Gehäuse  | 18 mbar (0.26 psi) (relativ)                                |
| Solldruck im Gehäuse:    | 2 mbar (0.03 psi) (relativ)                                 |
| Meldedruck:              | 1,5 mbar (0.022 psi) (relativ)                              |

#### Einstellung des Überdruckkapselungssystems für ATEX-3G 9.4.4

Verwendetes Überdruckkapselungssystem: Gönnheimer F840

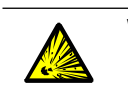

WARNUNG: Explosionsgefahr bei falschen Parametern ► Die Parameter des F840 und die Einstellung am Spülventil nicht verändern.

(Das Parameter-Passwort ist Endress+Hauser spezifisch und nur für Endress+Hauser Kundenservice verfügbar.)

| F840-Parameter                        | Einstellung                    |
|---------------------------------------|--------------------------------|
| Vorspülen:                            | yes                            |
| Spülmethode Auto:                     | yes                            |
| Eingangsfunktion                      | none                           |
| Ausgangsfunktion A1 (Meldekontakt 1): | Ex OK                          |
| Wirksinn A1 (Meldekontakt 1):         | normally open (N/O)            |
| Ausgangsfunktion A2 (Meldekontakt 2): | p <p -="" alarm<="" td=""></p> |
| Wirksinn A2 (Meldekontakt 2):         | normally open (N/O)            |
| Volumen <sup>[1]</sup> :              | 50 L (3000 in <sup>3</sup> )   |
| Vordruck <sup>[2]</sup> :             | 2.0 bar (29 psi) (relativ)     |
| Düse:                                 | 2.0 mm (0.079 in)              |
| Mindestdruck beim Vorspülen:          | 7.0 mbar (0.1 psi) (relativ)   |
| Mindestdruck im Betrieb:              | 0.8 mbar (0.012 psi) (relativ) |
| Meldedruck                            | 1.5 mbar (0.022 psi) (relativ) |
| Maximaldruck im Betrieb:              | 18.0 mbar (0.26 psi) (relativ) |
| Maximale Bypasszeit:                  | off                            |

[1] Sicherheitsfaktor: 1.25 [2] Mindest-Vordruck (längere Spülzeit)

82

# 10 Anhang

# 10.1 Ex-Zulassungen

## 10.1.1 ATEX

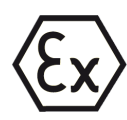

Das MCS300P Ex erfüllt die folgenden Qualifikationen gemäß ATEX-Richtlinie 2014/34/EU):

- 🚯 II 2G Ex pxb IIC T4 Gb bzw.
- 🐼 II 2G Ex pxb IIC T3 Gb

oder

- 🐼 II 3G Ex pzc IIC T4 Gc bzw.
- 🐼 II 3G Ex pzc IIC T3 Gc

### 10.1.2 IECEx

Das MCS300P Ex erfüllt die folgenden Qualifikationen gemäß IECEx:

- Ex pxb IIC T4 Gb bzw.
- Ex pxb IIC T3 Gb

oder

- Ex pzc IIC T4 Gc *bzw*.
- Ex pzc IIC T3 Gc

8029885/AE00/V1-9/2025-03

www.addresses.endress.com

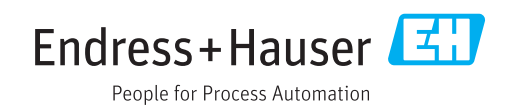